## قالب Panda

راهنمای جامع

ماژول Theme editor

تهیه و تنظیم:

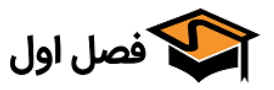

تابستان ۱۳۹۶

### فهرست مطالب

| 1   | مقدمه                   |
|-----|-------------------------|
| ۲   | «General «تب            |
| ٣۴  | «Category pages «تب     |
| ۵۰  | «Product Pages «تب      |
| ۶۹  | «تب Colors»             |
| ץץ  | «تب Font»               |
| Υ٨  | «STICKERS»              |
| λΥ  | «TEADER «تب HEADER»     |
| ۱۰۴ | «تب منو/هدر چسبنده»     |
| 118 | «تب منو»                |
| ۱۳۰ | «تب Body»               |
| ۱۳۶ | «تب Footer»             |
| ۱۴۵ | «Slides ستب Slides»     |
| ۱۵۶ | «Custom Codes تب        |
| ۱۵۸ | «Todule navigation «تب» |
| ١٧۴ | «تب IPHONE/IPAD Icons»  |

## مقدمه

بعد از نصب قالب، ماژول Theme Editor یا «ویرایشگر قالب» از بخش «دسترسی سـریع» در نـوار بـالایی پنـل قابل پیکربندی است.

| گي بازاچه پرستاشاپ | دسترسی سریع ▼          | ≥ 4             | فصل اول 🖷                  | PrestaShop 1.6.1.16 |
|--------------------|------------------------|-----------------|----------------------------|---------------------|
|                    | Theme editor           |                 | پیشخوان                    | Q▼ جستجو            |
|                    | 🗙 شاخه جدید            |                 | ييشخوان                    |                     |
|                    | メ محصول جدید           |                 | <b>U P m</b>               | 🚱 پیشخوان           |
|                    | 🗙 کوپن جدید            |                 |                            | 릗 كاتالوگ           |
|                    | الدافية كالدارية فيعار |                 |                            | 료 سفارشها           |
| دسترسی سریع        | 1-                     | روز-1 ماه-1 سال | روز <mark>ماہ</mark> سال ر | 替 مشتریان           |
|                    |                        |                 |                            | 📎 قوانین فیمت گذاری |

و یا در صفحه ماژول ها، در قسمت جستجو عبارت «theme» یا «ویرایشگر» را جستجو کنید تا مـاژول نمـایش داده شود و سپس روی «پیکربندی» کلیک کنید.

| •           | ن تمامی نویسندگان | ▼ نویسندگان | فعال و غیرفعال                           | شده و نصب نشده 🔻                                         | <b>فیلتر کن با</b> نصب |     | Q ویرایشگر   |
|-------------|-------------------|-------------|------------------------------------------|----------------------------------------------------------|------------------------|-----|--------------|
|             |                   |             |                                          | مديريت<br>ا خاص قال محمه                                 | ~                      | 0   | علاقه مندىها |
| عر پیکربندی |                   | SUNNY100.0  | ۱- طراحی توسط ۱۷۱۷<br>طراحی شدہ را میدھد | <b>ویرایشکر قالب ۱</b> .۵۰۲<br>به شما اجازه تغییر قالب « | Randa                  | 230 | همه          |
|             |                   |             |                                          | -                                                        | اقدامات دستهحمعـ       | 26  | آمار و ارقام |

بعد از وارد شدن به صفحه ماژول، تبهای مختلف را مشاهده می کنید.

در ادامه این تب ها را با جزئیات کامل توضیح می دهیم.

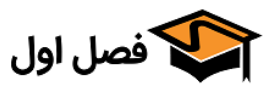

|   | GENERAL        |
|---|----------------|
|   | CATEGORY PAGES |
|   | PRODUCT PAGES  |
|   | COLORS         |
|   | FONT           |
| _ | STICKERS       |
|   | HEADER         |

# «General «تب

https://fasleaval.com

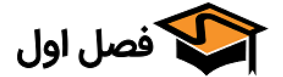

## وارد سازی دمو با یک کلیک

بعد از وارد شدن به این تب در مرحله اول با زدن دکمه «وارد سازی/استخراج» میتوانید هـر کـدام از ۱۶ دمـوی قالب را وارد کنید. برای این کار روی دکمه مشخص شده در تصویر کلیک کنید و سپس دمـوی مـورد نظرتـان را انتخاب کنید.

| + واردسازی/استخراج | وارد سازی دمو با یک کلیک: |
|--------------------|---------------------------|
|--------------------|---------------------------|

بعد از انتخاب دمو روی آن کلیک کنید

| fasleaval.com says: |                                       | ×                             |
|---------------------|---------------------------------------|-------------------------------|
|                     | ، دموی شماره 3 فروشگاه اطمینان دارید؟ | آی <mark>ا</mark> از واردسازگ |
|                     | ОК                                    | Cancel                        |

و در نهایت روی OK کلیک کنید.

همچنین از قسمت: «آپلود فایل پیکربندی شخصی سازی شده» میتوانید فایل خروجی دلخـواه خودتـان را کـه

ویرایش کردید آپلود کنید. یا با زدن دکمه «استخراج» از قالب فعلی خروجی بگیرید.

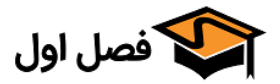

نکات مهم در این قسمت:

#### منظور از آرشیو main.zip فایل اصلی دانلود شده از فصل اول یا تمفارست است.

۱- فایل ها و پوشه های موجود در "Sample data" واقع در آرشیو main.zip را پوشه/bulic\_html/upload قبـل از وارد سازی آپلود کنید.

۲- دموهای ۴، ۶، ۸، ۱۳ و ۱۴ دارای اسلایدر Revolution هستند، اگر میخواهید آن ها را وارد کنید اطمینان یابیـد که ماژول اسلایدر Revolution نصب باشد. یک اسلایدر Revolution برای نمونـه واردسـازی خواهـد شـد. سـایر اسلایدرها آن هایی را که در دموی واقع شـده در آرشـیوmain.zip در مسـیر "Slider revolution" هستند را نمایش خواهند داد.

۳- مـاژول هـای «اسـلایدر محصـولات پرطرفـدار شـاخه هـا» و «اسـلایدر محصـولات هـر شـاخه» نمیتواننـد واردسازی/استخراج شوند چرا که شاخه های هر فروشگاه با فروشگاه دیگر متفاوت هستند.

۴- حساب کاربری نمونه برای ماژول های «پلاگین صفحه فیسبوک»، «تایم لاین توییتر» و «بلـوک اینسـتاگرام» اعمال میشود، بنابراین شما باید حساب کاربری خود را پس از واردسازی روی این ماژول ها اعمال کنید.

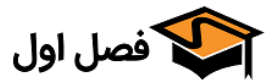

## فعالسازی خروجی واکنش گرا

در قسمت بعد میتوانید قابلیت واکنشگرا بـودن یـا همـان «ریسپانسـیو» را بـرای گوشـی هـای تلفـن همـراه فعال/غیرفعال کنید.

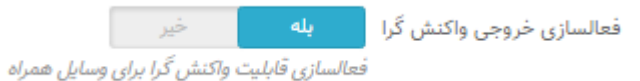

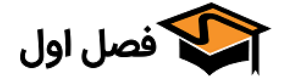

نمایش لینک بازگشت به حالت دسکتاپ در دستگاه های موبایل

در قسمت بعد میتوانید انتخاب کنید که درصورتی که کاربر با گوشی به سایت متصل شود، لینکی بـرای انتقـال به نسخه دسکتاپ نشان داده شود یا خیر.

> نمایش لینک بازگشت به حالت بله دسکتاپ در دستگاه های موبایل <sub>این</sub> گزینه قالبیت جابجایی بین دو نسخه موبایل و دسکتاپ را به کاربران گوشی موبایل می دهد.

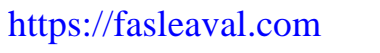

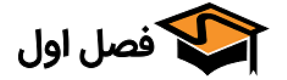

## حداکثر پهنای صفحه

در این بخش میتوانید حدکثر عرض صفحه سایت را بنا به نیاز خود تغییر دهید که به صورت خودکـار روی ۱۲۰۰ است.

> حداکثر پهنای صفحه: () 980 () 1200 () 1440 حداکثر پهنای صفحه

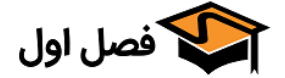

#### استایل جعبه

در صورت انتخاب گزینه«استایل کشیده» اجزای سایت شما به صورت تمام صفحه خواهند بـود و فضـای خـالی وجود نخواهد داشت. (مانند تصویر زیر)

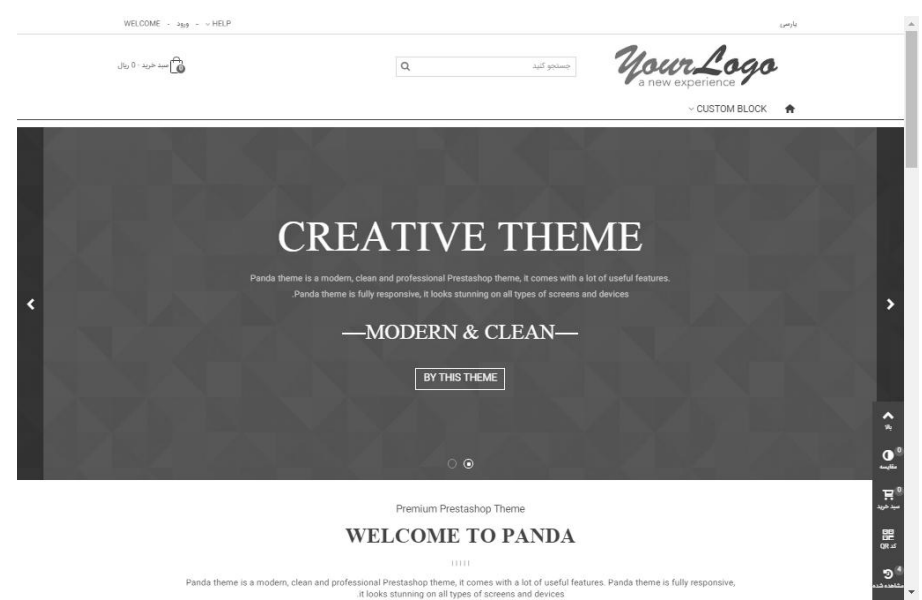

در صورت انتخاب گزینه «استایل جعبه ای»، محتوای قالب شما به صورت جعبه میشود و در صـورت زوم کـردن به عقب متوجه آن می شوید (در تبهای بعد میتوانید استایل های مختلفی به این حالت بدهید) تصـویر زیـر نمونه صفحه جعبه ای است.

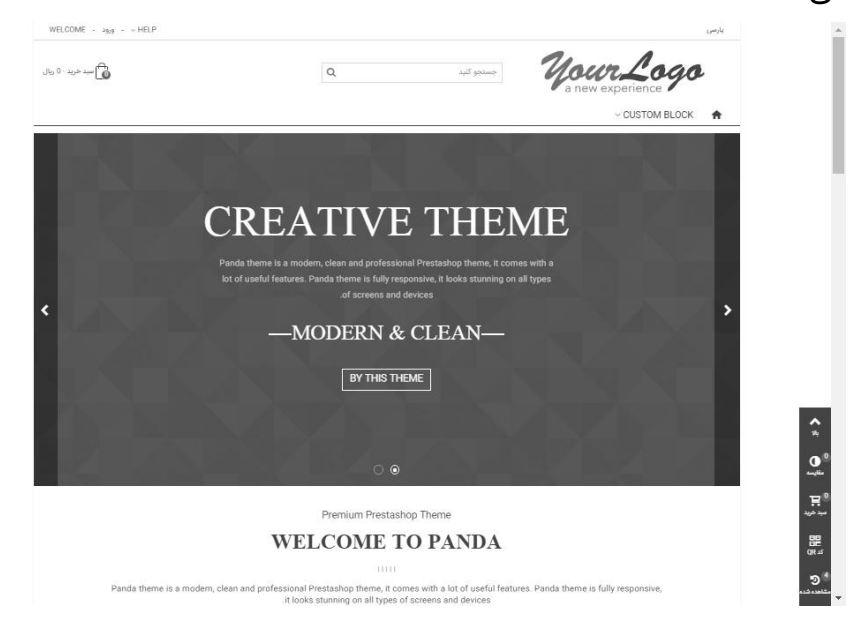

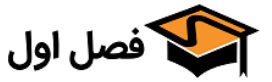

|                                                                                                   |                           | اسلاید ستون چپ/راست  |
|---------------------------------------------------------------------------------------------------|---------------------------|----------------------|
| <mark>خیر</mark><br>چپ/راست <sup>*</sup> کلیک کنید تا ستون چپ/راست در دستگاه های موبایل خارج شود. | بله<br><i>روی کلید "چ</i> | اسلايد ستون چپ/راست: |

اگر این گزینه رو فعال کنید، اگر با موبایل وارد صفحه شاخه بشید، اون پـایین یـه دکمـه اضـافه میشـه کـه بـا زدنش، ستون از سمت چپ (مثل سبد خرید که از راست) ظاهر میشه.

یعنی اگر ماژول ناوبری لایهای برای فیلتر کردن لیست محصولات استفاده میکنید (که طبعاً در ستون راست قـرار داره) تو موبایل خیلی شکیل میتونید این ستون رو نمایش بدید.

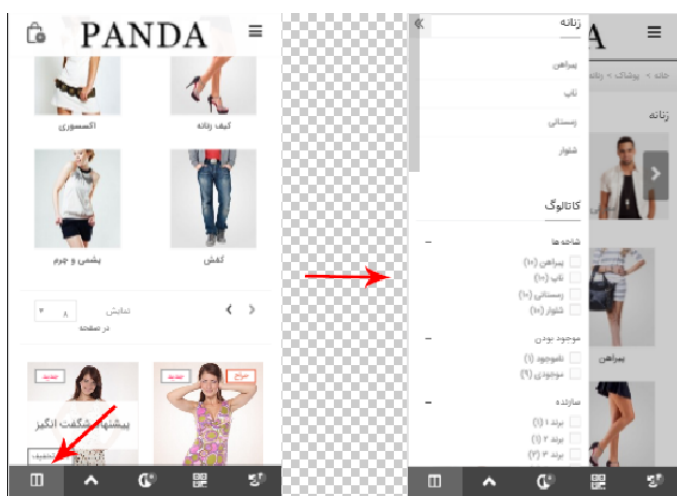

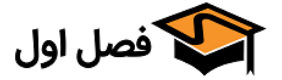

## تغییر حالت اسلایدر

Reveal, default ( اسلایدر حالت اسلایدر Slide in on top (

با استفاده از این گزینه میتونید تعیین کنید که این اسلایدر ستون به چه صورت ظاهر بشه.

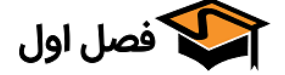

| <ul> <li>فضاهای بالا/پایین صفحه و بلوک</li> </ul>                                                  |
|----------------------------------------------------------------------------------------------------|
| فضای بالای صفحه: px 20                                                                             |
| فضای پایین صفحه: px 20                                                                             |
| فضای بلوک px 0                                                                                     |
| در این بخش میتوانید برای فضای بالا و پایین صفحه، به صورت پیکسل فضای خــالی ایجـاد کنیــد. همچنــین |
| برای بلوک ها میتوانید این فضا را تعیین کنید.                                                       |
| برای مثال اگر در این قسمت ما برای فضای بالای صفحه و فضای پایین صفحه، ۲۰ پیکسل قراردهیم نتیجـه بـه  |
| این صورت است:                                                                                      |

| HELP - ورود - به فصل اول خوش آمد |                | پارسى    |
|----------------------------------|----------------|----------|
| سبد خرید - 0 ریال                | جستجو کنید Q   | our Logo |
|                                  | ~ CUSTOM BLOCK |          |
|                                  |                |          |
|                                  |                |          |
|                                  |                |          |
| Footer                           |                |          |
|                                  |                | سېد خريد |

همانطور که مشاهده میکنید به اندازه ۲۰ پیکسل از بالا و پایین فضای خالی اضافه شده است.

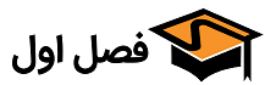

تعداد ستونها برای تب صفحه اصلی

| ں متوسط     | دستگاه هار  | زرگ       | دستگاه های ب | فیلی بزرگ | دستگاه های ۱  | تعداد ستون ها برای تب صفحه اصلی |
|-------------|-------------|-----------|--------------|-----------|---------------|---------------------------------|
| •           | 4           | *         | 4            | •         | 4             |                                 |
| ں خیلی خیلی | دستكّاه هاء | فیلی کوچک | دستگاه های < | کوچک      | دستکّاه های ک |                                 |
| _           | دوچت        | •         | 2            | •         | 3             |                                 |
| *           |             |           |              |           |               |                                 |

اگر در صفحه اصلی از تب استفاده کنید از این قسمت میتونید تعداد ستونهای داخل هر تب رو مشخص کنید.

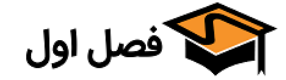

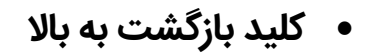

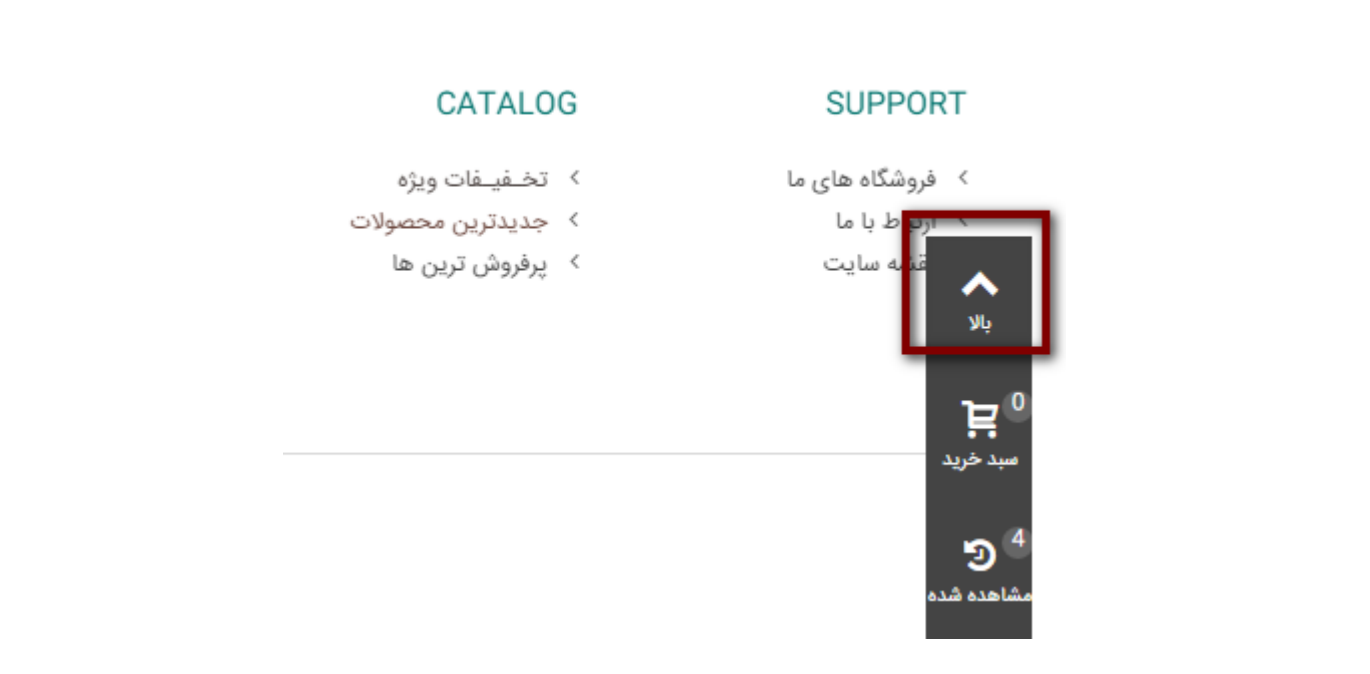

در صورت فعال بودن این دکمه، در بخش فروشگاهی دکمه ای که در تصویر مشخص شده است، قرار میگیرد که با زدن آن کاربر به بالای صفحه هدایت میشود

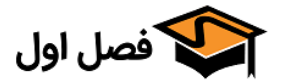

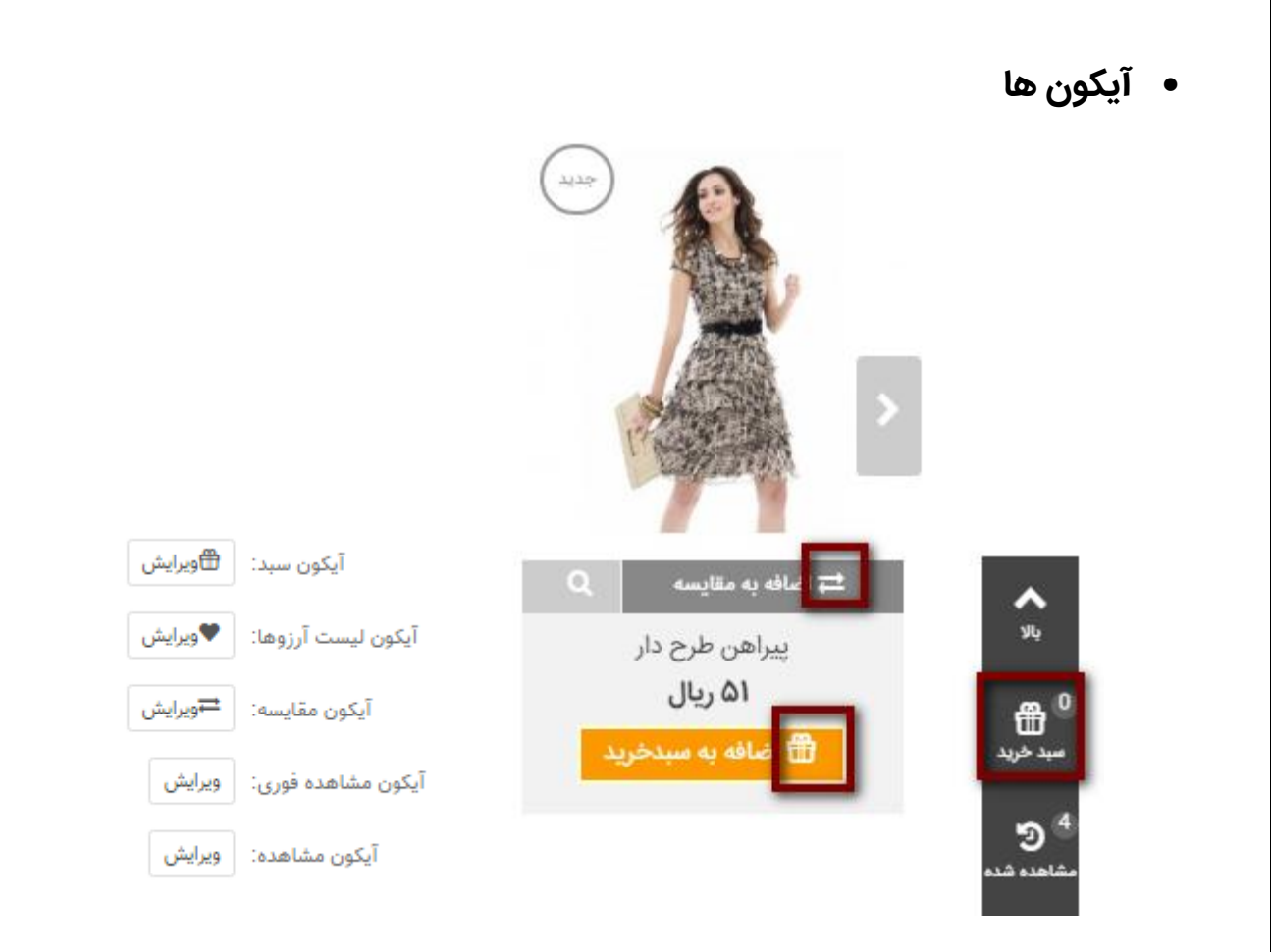

در این قسمت میتوانید آیکون های: سبد خرید، لیست آرزوها، مقایسه، مشاهده فوری و مشاهده را به صورت دلخواه تغییر دهید که در بخش فروشگاهی به صورت تصویر سمت راست تغییر میکند.

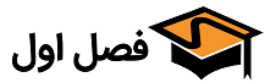

| عمودی راست | جایگاه ستون | • |
|------------|-------------|---|
|------------|-------------|---|

▼ At bottom of screen جایگاه ستون عمودی راست را برای صفحه نمایش مشخص کنید:

مکان قرار گیری نوار عمودی سمت راست سایت که در تصویر قبلی دیدیم (دکمههای رفتن به بـالا و سـبد خریـد و...) را از این قسمت میتوانید تعیین کنید.

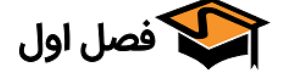

| پیام خوش آمدگویی به مهمان: 🛛 به فصل اول خوش آمدید |  |
|---------------------------------------------------|--|
| پیام خوش آمدگویی به کاربران: به فصل اول خوش آمدید |  |
| افزودن لینک به پیام خوش آمدگویی:                  |  |

با انتخاب متن خوش آمدگویی در صورتی که کاربر به صورت مهمان وارد سایت شده باشد متن اول و درصورتی

که در سایت عضو باشد متن دوم نمایش داده میشود. در نوار بالایی سایت این عبارت مشاهده میشود.

| HELP - ورود - به فصل اول خوش آمدید |            |            | پارسی     |
|------------------------------------|------------|------------|-----------|
| مید خرید - 0 ریال                  | Q          | جستجو کنید | 약 فصل اول |
|                                    | ~ CUSTOM B | LOCK 🛧     |           |

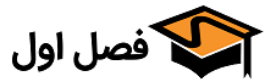

|                |                                                                                                    |                            | داخت                        | ت و آیکون پر                                       | <ul> <li>متن کپیرایہ</li> </ul> |
|----------------|----------------------------------------------------------------------------------------------------|----------------------------|-----------------------------|----------------------------------------------------|---------------------------------|
|                |                                                                                                    |                            | ىل اول محفوظ است            | تمامی حقوق برای فص                                 | متن کپی رایت:                   |
|                |                                                                                                    |                            | VISA CONT                   | Delete                                             | آیکون پرداخت:                   |
|                |                                                                                                    | 📥 افرودن فایل              |                             |                                                    |                                 |
|                | ر مشاهده کنید.                                                                                           | وانید نتیجه را در فوت      | دلخواه مىتر                 | و آیکون های                                        | با انتخاب متن دلخواه            |
| برچسب های      | CONTACT US                                                                                               | S MY ACC                   | TNUC                        | CATAL                                              | OG                              |
| هیچ برچسبی تع، | PO Box 16122 Collins<br>Street West Victoria<br>8007 Australia<br>support@support.com<br>4567 1234 3 61+ | ب من<br>شات من<br>ی های من | > حسا،<br>> سقار،<br>> آدرس | خـفيـفات ويژه<br>بديدترين محصولات<br>رفروش ترين ها | î <<br>> <<br>2 <               |
|                |                                                                                                    |                            |                             |                                                    |                                 |

تمامی حقوق برای فصل اول محفوظ است.

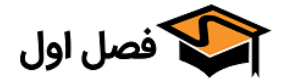

|                                         | <ul> <li>شمایل ناوبری</li> </ul>                                  |
|-----------------------------------------|-------------------------------------------------------------------|
| نیگاه > نام شاخه > نام محصول.           | شمایل تاویری: ><br>استفاده شده برای مسیر تاویری: تام فرون         |
| ں و شاخه ها تغییر میکند<br>             | در این بخش با انتخاب کارکتر دلخواه نتیجه در صفحات محصول<br>       |
|                                         | خانه > زنانه > پیراهن > پیراهن تایستانه > پیراهن طرح دار تایستانه |
| پیراهن طرح دار تابستانه<br>وضعیت : جدید |                                                                   |
| پیراهن ابریسمی بدون استین و روی زانو.   |                                                                   |

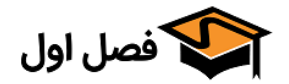

### فونتهای شخصی

در این قسمت باید نام فونت هایی که در فروشـگاه اسـتفاده مـی کنیـد را وارد کنیـد بـرای مثـال مـا از فونـت IRANSans و Vazir استفاده میکنیم

فونت های شخصی: IRANSans,Vazir,IRANSansF,VazirF

هر نام فونت باید توسط کاما (",") جدا شود. لطفا برای فراگیری افزودن فونت شخصی به مستندات قالب مراجعه کنید.

هر فونت باید با "," جدا شود و قبل و بعد از , هم هیچ فاصله ای وجود نداشته باشد.

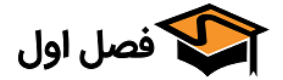

#### • محصولات

در این بخش شما میتوانید تغییرات عمومی محصولات را تغییر دهید.

توجه کنید که برای اعمال این تنظیمات باید بعد از ذخیره سازی تنظیمات، از منوی «پارامترهـای پیشـرفته» بـه صفحه «کارایی» بروید و با زدن دکمه «پاک کردن حافظه موقت» کش را حذف کنید.

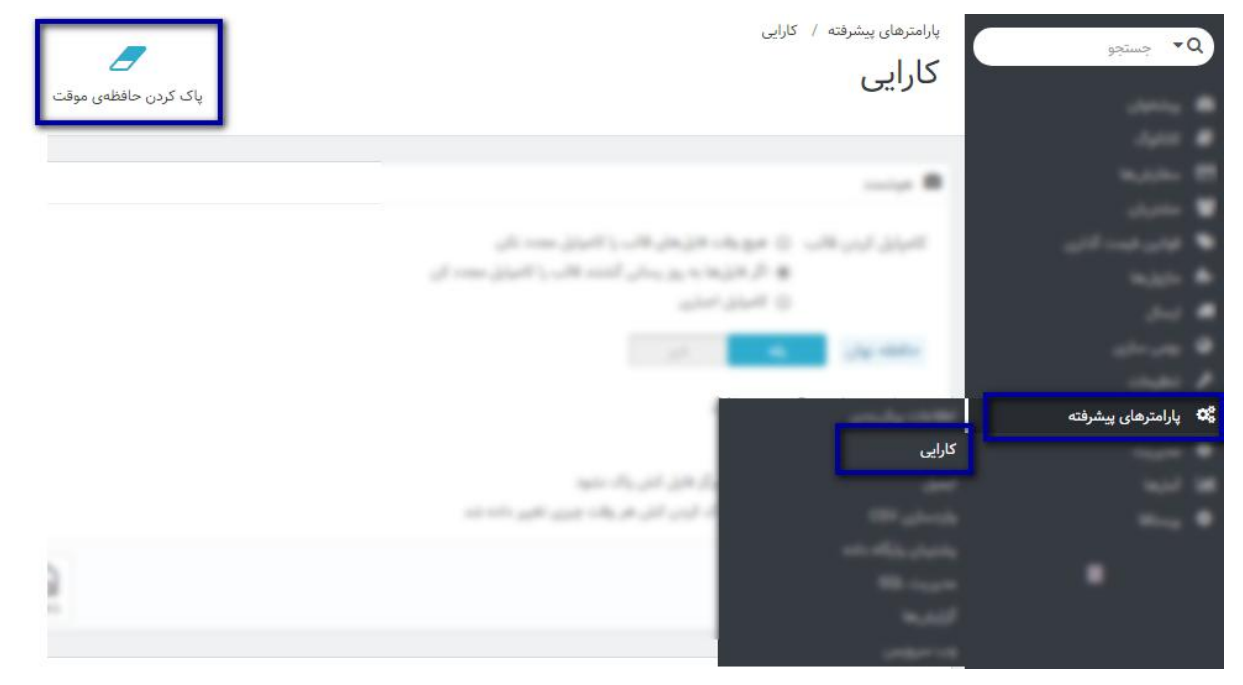

در نهایت در بخش فروشگاهی یک بار دکمه Ctrl+F5 را برای مشاهده تغییرات بزنید.

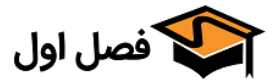

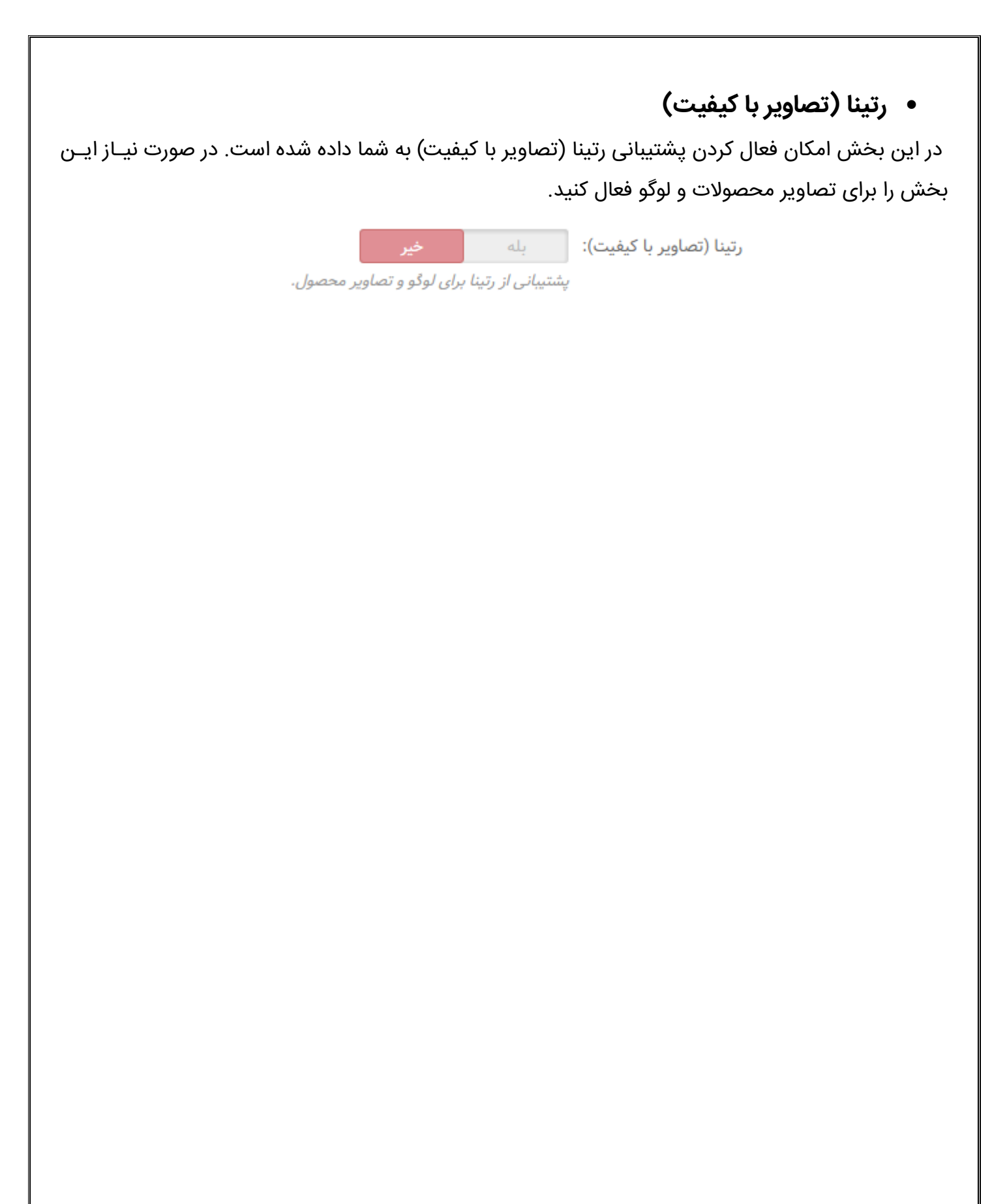

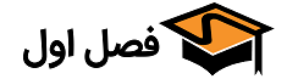

#### نمایش رتبه بندی نظرات

🔵 ستاره ها را نمایش بده حتی اگر امتیازی موجود نبود و نمایش بده تعداد امتیازها را

اگر میخواهید امتیازها نمایش داده شوند این گزینه را فعال کنید. توجه کنید که برای نشان دادن امتیاز ها بایـد ماژول "Product Comments" را از قسمت ماژول ها نصب کنید. در نهایت نتیجه به صورت تصویر زیر میشود.

نيوكالكشن

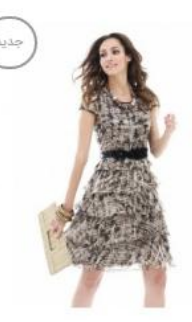

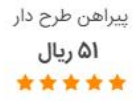

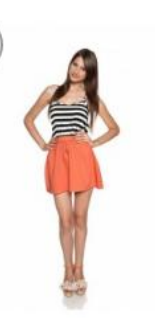

پیراهن طرح دار ۲**۶ ریال** ۲**\* \* \* \*** 

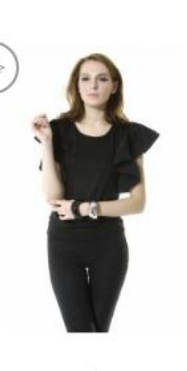

بلوز ۲۷ ريال \* \* \* \* \*

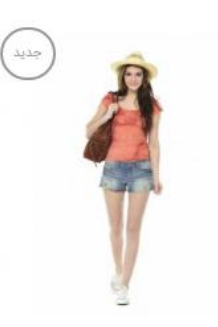

تیشرت آستین کوتاه کمرنگ **۱۷ ریال** ۲**۵ خ ۲ ۲** 

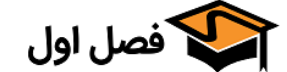

|     |     | • ستاره امتياز Yotpo |  |
|-----|-----|----------------------|--|
| خير | بله | ستاره امتیاز Yotpo:  |  |

اگر از ماژول Yotpo استفاده کنید با این گزینه میتوانید امتیازات آن را نمایش دهید.

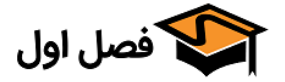

#### • طول نام محصول

نمی شود.

از این قسمت میتوانید انتخاب کنید که نـام محصـول بـه چـه صـورت نمایش داده شود.

در صورت انتخاب گزینه « عادی (یک خط) » در صفحه اصلی و شاخه

ها نام تنها به اندازه یک خط است و کلمات اضافی نمایش داده

در صورت انتخاب گزینه « طول (۲۰کارکتر) » فقـط ۲۰ کـارکتر اولیـه نـام

نشان داده می شود و بقیه به صورت " ... " نشان داده می شود.

طول نام محصول: (یک خط) طول (70 کارکتر) نام کامل

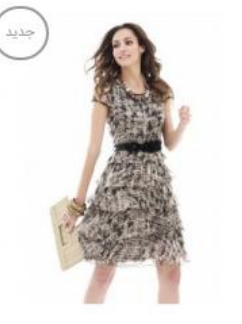

پیراهن طرح دار ارزان قیمت با **۵۱ ریال** ★ ★ ★ ★

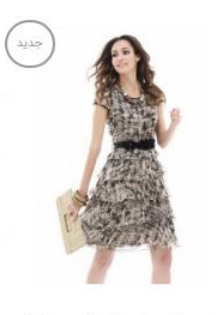

پیراهن طرح دار ارزان قیمت با طرح جدید و کیفیت فوق العاده جنس اصیل...

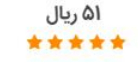

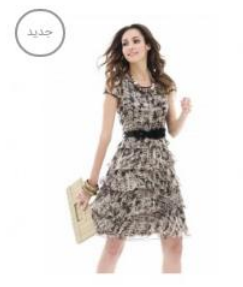

پیراهن طرح دار ارزان قیمت با طرح جدید و کیفیت فوق العاده جنس اصیل ایرانی با قیمت فوق العاده در سایز های مختلف

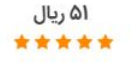

در صورت انتخاب گزینه «نام کامل»، نام کامل محصول به هر انـدازه ای که باشد نشان داده میشود.

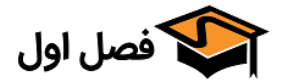

نمایش کلیدهای معلق

نمایش کلیدهای معلق: 🔵 همیشه ۰ هاور (رفتن موس روی آن)

در صورت انتخاب گزینه اول، کلید های معلق محصول همیشه نشان داده میشود.

در صورت انتخاب گزینه دوم، فقط زمانی که موس بر روی محصول قرار بگیرد کلید ها نشان داده میشوند.

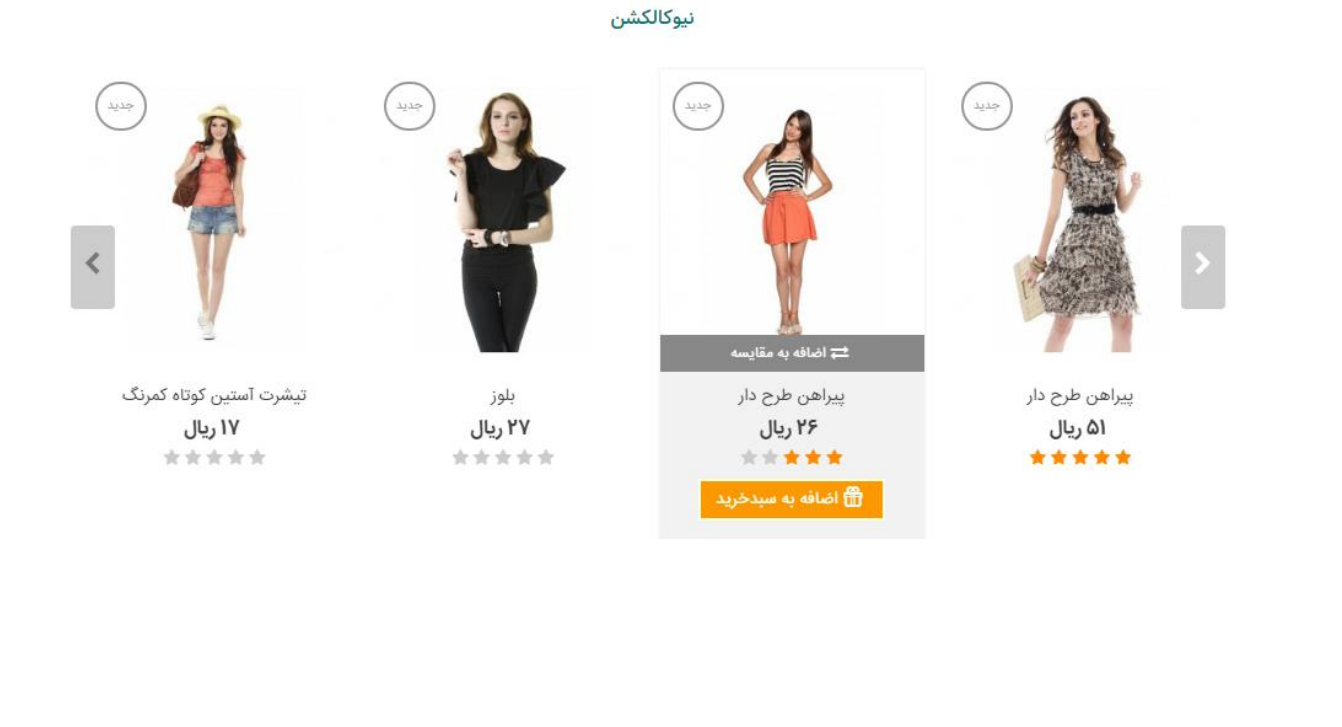

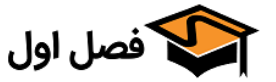

• کلیدهای معلق روی موبایل

- ✓ اگر گزینه اول انتخاب شود کلید ها همیشه نشان داده میشوند
  - 🗸 اگر گزینه دوم انتخاب شود کلید ها مخفی میشوند
- ✓ اگر گزینه سوم انتخاب شود در صورتی که دکمه «افزودن به سبد خرید» در کلیـد هـا باشـد، فقـط آن را نمایش میدهد.

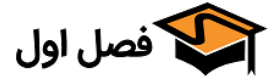

نحوه نمایش دکمه «افزودن به سبد خرید»

نحوه نمایش دکمه «افزودن به سبد خرید» 🔵 نمایش کلید "افزودن به سبد" زیر نام محصول هنگام هاور موس

- 🔵 نمایش کلید "افزودن به سبد" زیر نام محصول
- فایش کلید "افزودن به سبد" در کلیدهای معلق
  - 🔘 مخفی کن

اگر گزینه اول فعال باشد تنها در زمـان بـردن مــوس روی محصــول دکمــه نمــایش داده میشود.

اگر گزینه دوم فعال باشـد دکمـه بـه صـورت

ثابت در زیـر نـام محصـول نمـایش داده

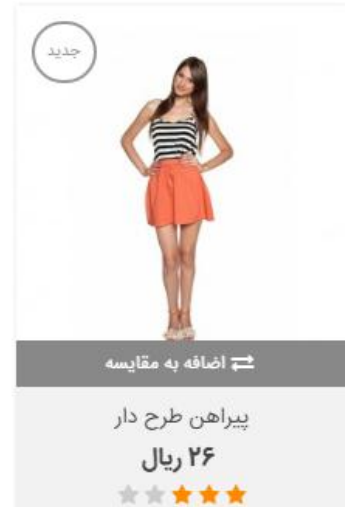

🛱 اضافه به سبدخرید

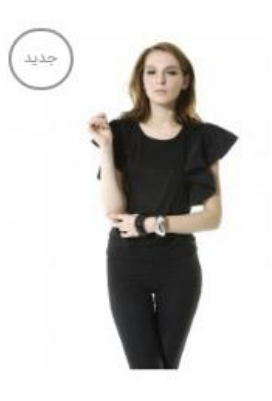

بلوز ۲۷ ريال \* \* \* \* \*

پیراهن طرح دار ۲**۶ ریال** ۲**۵ خ ۲ ۲ ش** اضافه به سبدخرید

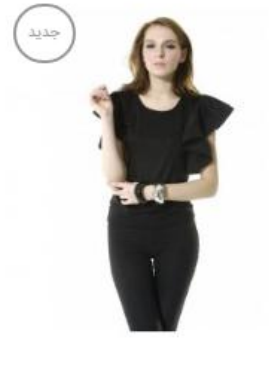

بلوز ۲۷ ریال ۲۷ \* \* \* \* ۱۵افه به سبدخرید

🗊 فصل اول

https://fasleaval.com

می شود.

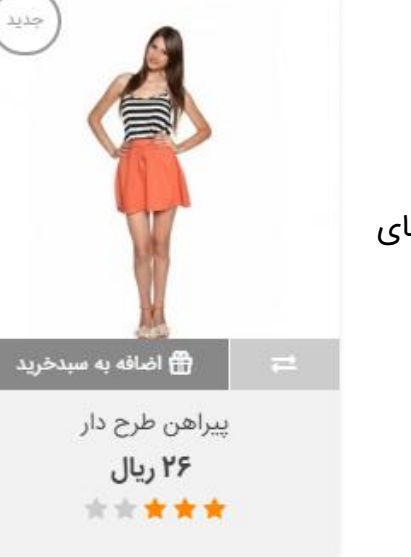

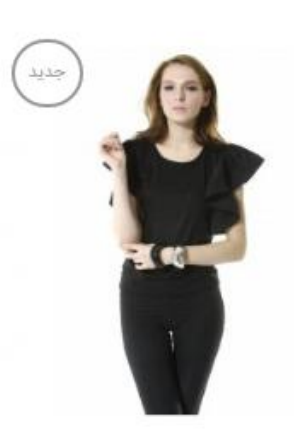

بلوز ۲**۷ ریال** ★ ★ ★ ★ ★

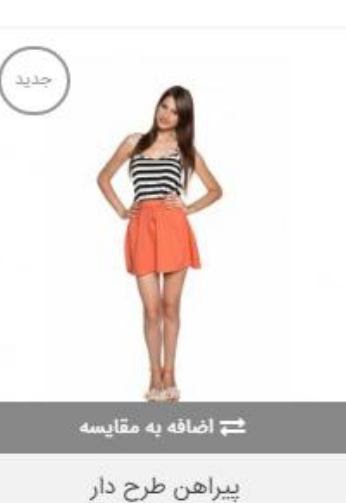

۲۶ ریال

\*\*\*\*

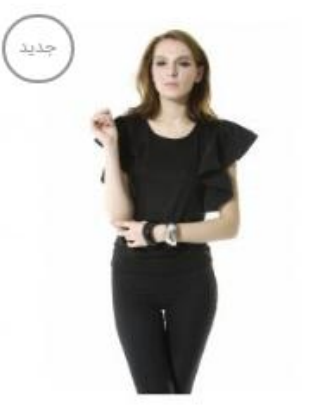

بلوز ۲۷ ريال \* \* \* \* \*

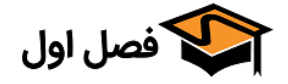

https://fasleaval.com

اگر گزینه سوم فعال باشد دکمه در کلیـدهای معلق نمایش داده میشود.

اگر گزینه آخر فعال باشد دکمـه نمـایش داده نخواهد شد.

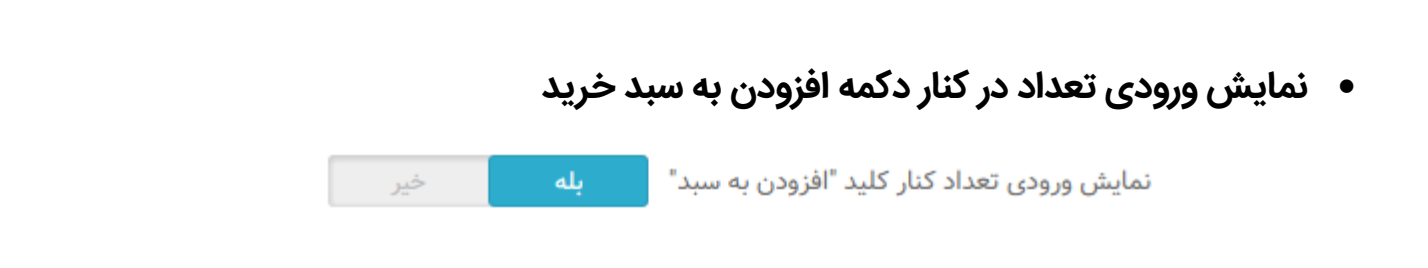

در صورت فعال کردن این دکمه، کادری مانند تصویر زیـر بـه عنـوان تعـداد محصـول در کنـار سـبدخرید اضـافه میشود که کاربر میتواند تعداد محصول را از آنجا انتخاب کند

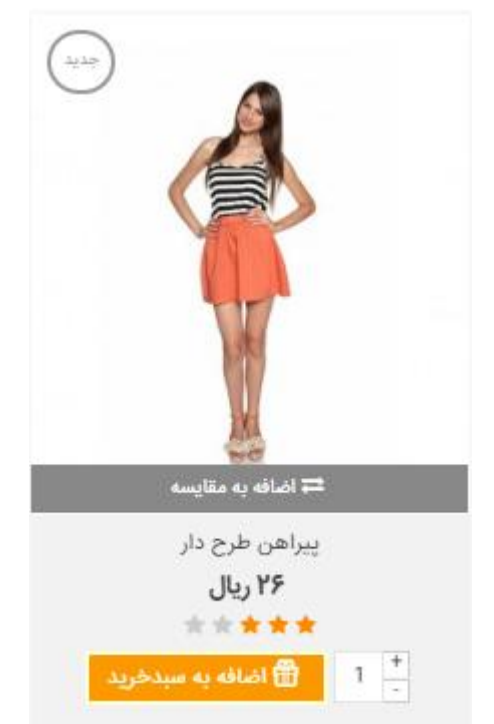

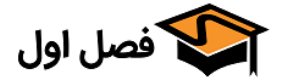

## کلیدهای معلق

|  | خير |     | بله | لق: | مخفی سازی کلید "افزودن به لیست آرزوها" در کلیدهای معا |
|--|-----|-----|-----|-----|-------------------------------------------------------|
|  |     | خير |     | بله | مخفی سازی کلید "مشاهده فوری" در کلیدهای معلق:         |
|  |     | خير |     | بله | مخفی سازی کلید "افزودن به مقایسه" در کلیدهای معلق:    |

با فعال کردن هر کدام از این دکمهها میتوانید آن را از لیست کلیدهای معلق حذف کنید.

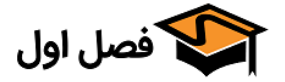

 بزرگنمایی تصویر هنگام هاور موس خير بزرگنمایی تصویر محصول هنگام هاور:

در صورت فعال بودن این گزینه، هنگام بردن موس روی تصویر محصول، به صورت خودکار تصویر بزرگ میشود. در عکس زیر تصویر سمت راست هنگام هاور موس است که عکس بزرگ میشود و تصویر سـمت چـپ همـان محصول به صورت عادی است

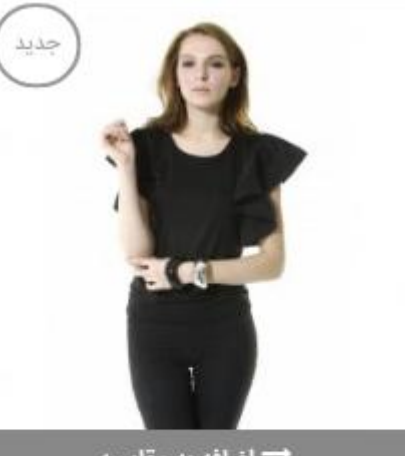

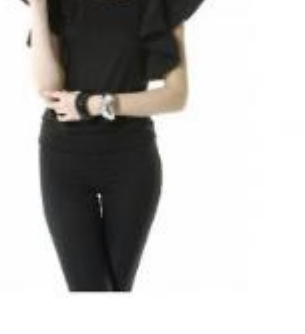

بلوز ۲۷ ریال \*\*\*\* 🛱 اضافه به مقایسه

بلوز ۲۷ ریال \*\*\*\*

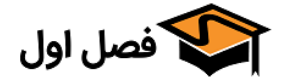

| و محو شدگی                                                                             | • سايه     |
|----------------------------------------------------------------------------------------|------------|
| نمایش جلوه سایه هنگام قرارگیری موس: <b>بله</b> خیر                                     |            |
| سايە-افقى: px 10                                                                       |            |
| موقعیت سایه افقی. مقادیر منفی نیز پذیرفته شده هستند.                                   |            |
| سایه-عمودی: px 10                                                                      |            |
| موقعیت سایه عمودی. مقادیر منفی نیز پذیرفته شده هستند.                                  |            |
| میزان فاصله محو شدگی سایه: px 0                                                        |            |
| · · · · · · · · · · · · · · · · · · ·                                                  |            |
| رتک سایه.<br>#007f9c                                                                   |            |
|                                                                                        |            |
| شغافیت سایه: 0.1                                                                       |            |
| از 0.0 (كاملا شفاف) تا 1.0 (كاملا كدر).                                                |            |
| ال بودن دکمه «نمایش جلوه سایه هنگام قرارگیری مـوس» میتوانیـد تنظیمـات مربـوط بـه رنـگ، | در صورت فع |
| فافیت آن را از این قسمت انجام دهید.                                                    | موقعیت و ش |
|                                                                                        |            |
|                                                                                        |            |
|                                                                                        |            |
|                                                                                        |            |
|                                                                                        |            |
|                                                                                        |            |
|                                                                                        |            |
|                                                                                        |            |
|                                                                                        |            |
|                                                                                        |            |
|                                                                                        |            |
| https://fasleaval.com فصل اول                                                          | ሥሃ         |

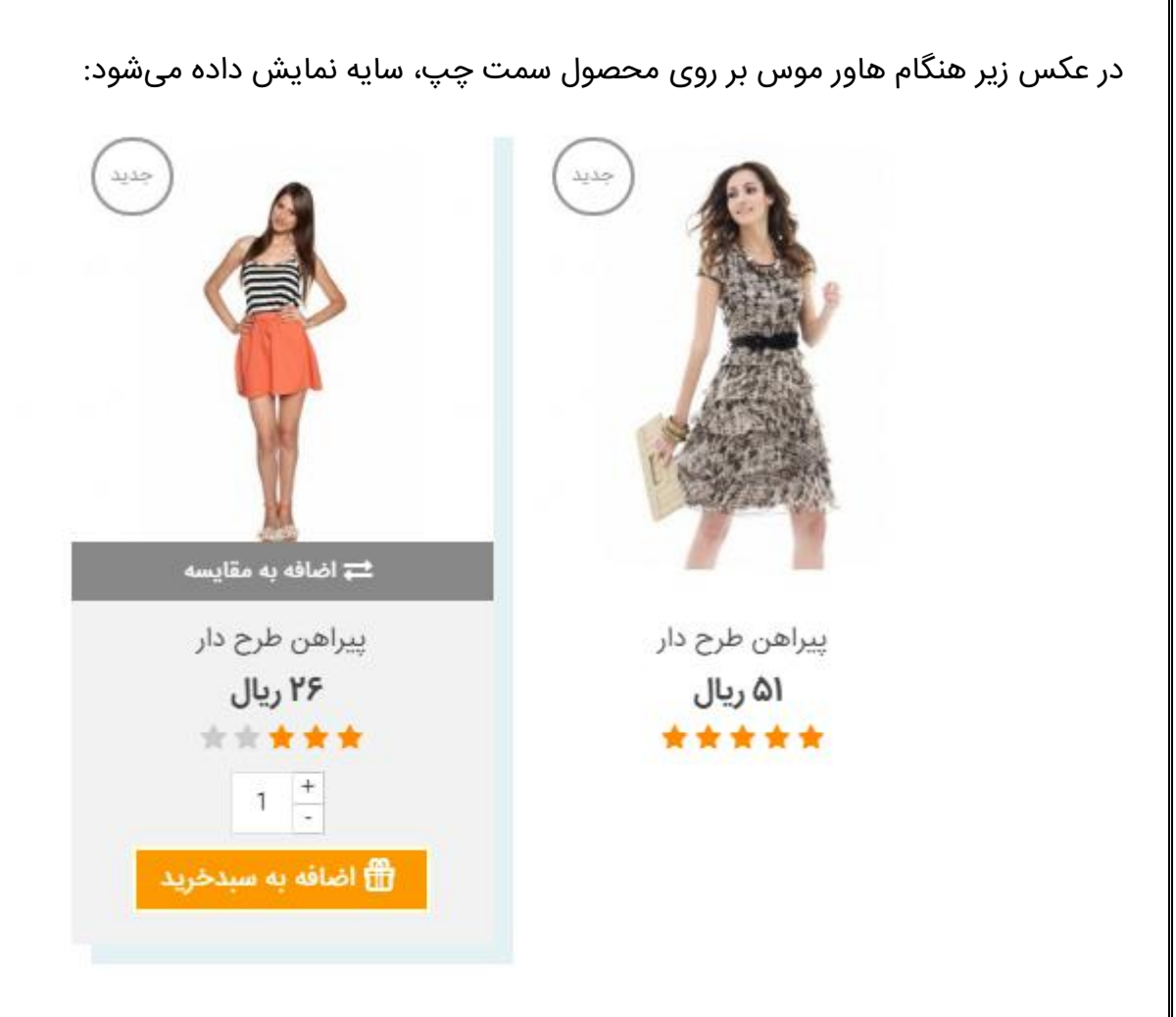

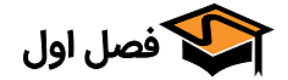

| GENERAL        |
|----------------|
| CATEGORY PAGES |
| PRODUCT PAGES  |
| COLORS         |
| FONT           |
| STICKERS       |
| HEADER         |

## «Category pages «تب

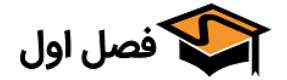
```
    نحوه ليست كردن محصول
```

```
نحوه پیشفرض لیست کردن محصول: 💿 جدولی
🔘 لیستی
```

در صورت انتخاب گزینه «جدولی» محصولات به صورت پیش فرض به شکل زیر نمایش داده میشوند:

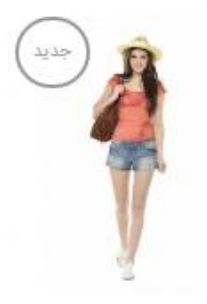

تیشرت آستین کوتاه ۱۷ ریال \*\*\*\* اندازه: S M L

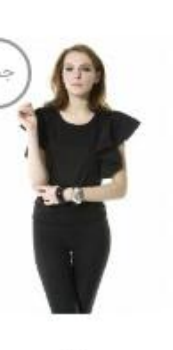

بلوز ۲۷ ریال \*\*\*\* اندازه: S M L ر**نگ**: نارنجی آبی ر**نگ:** سفید مشکی رنگ: نارنجی

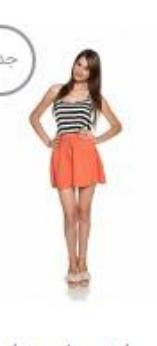

پیراهن طرح دار ۲۶ ریال \*\*\* اندازه : S M L

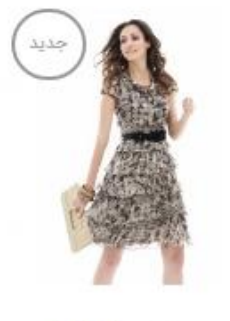

پیراهن طرح دار ۵۱ ریال \*\*\*\* اندازه : S M L

رنگ: بژ صورتی

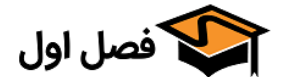

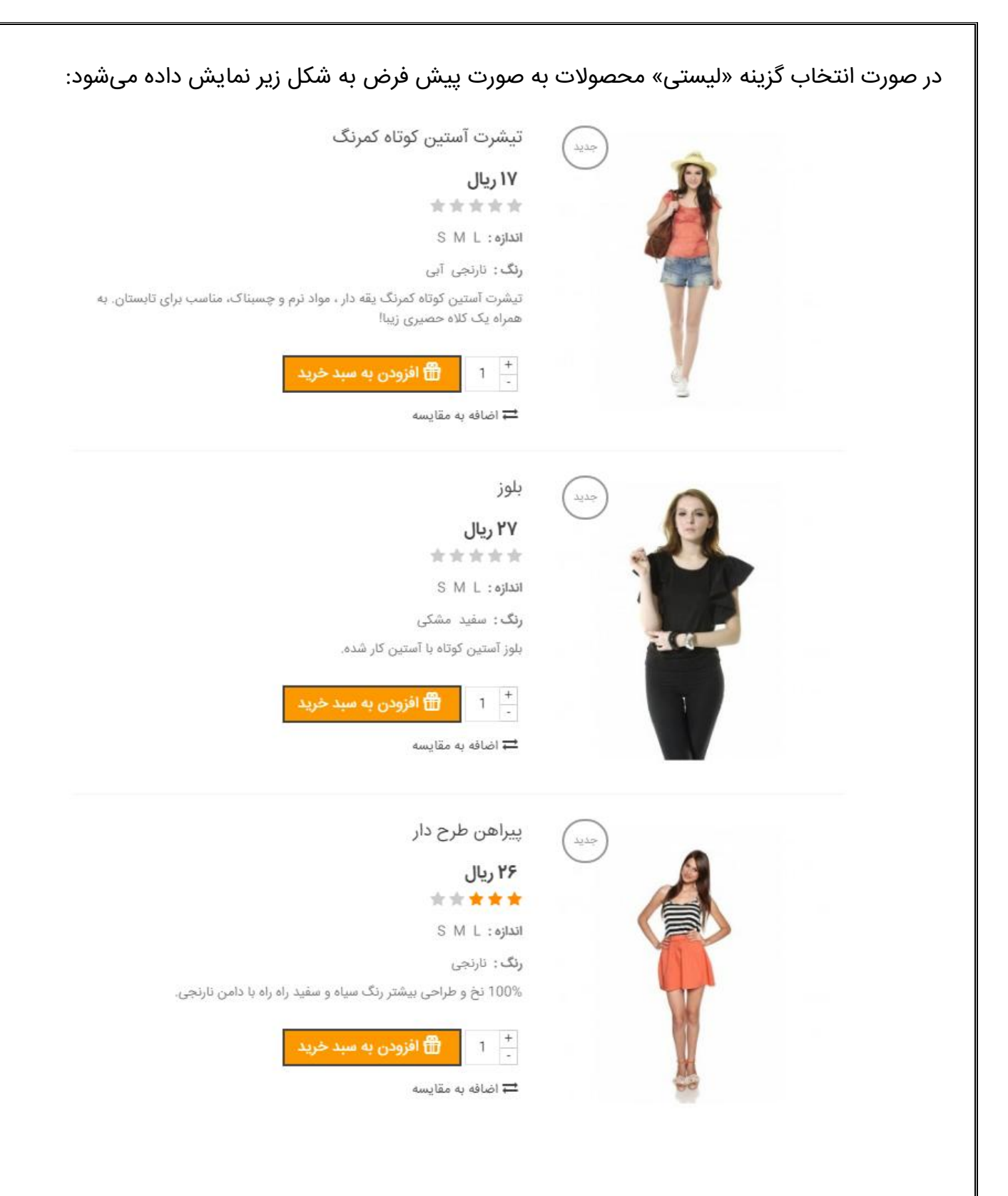

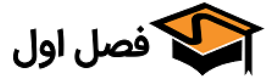

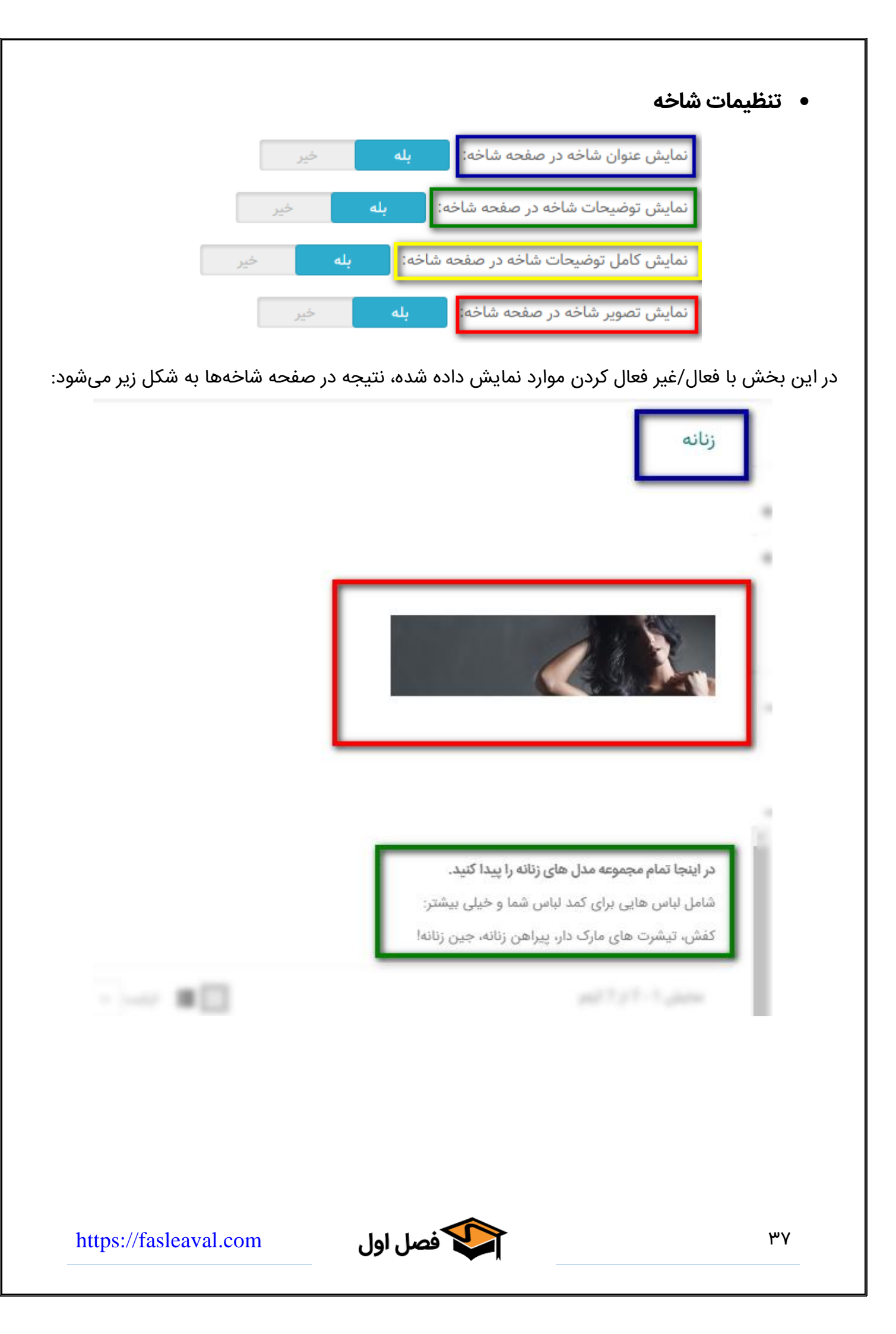

گزینه «نمایش کامل توضیحات شاخه در صفحه شاخه» هنگامی نمایش داده میشود که توضیحات شاخه زیـاد باشد و اگر این گزینه غیرفعال شود، کلمه «بیشتر» نشان داده میشود

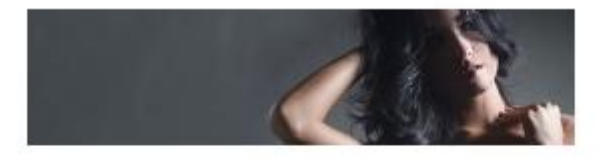

در اینجا تمام مجموعه مدل های زنانه را پیدا کنید. شامل لباس هایی برای کمد لباس شما و خیلی بیشتر: کفش، تیشرت های مارک دار، پیراهن زنانه، جین زنانه!

فصل اول

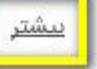

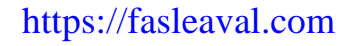

| اخه ها                                                                                                    | <ul> <li>نمایش زیرش</li> </ul> |
|----------------------------------------------------------------------------------------------------|--------------------------------|
| نمایش زیر شاخه ها: 🔘 خبر                                                                                          |                                |
| ی نمایش جدولی 🔘 🖉 مایش جدولی                                                                                      |                                |
| 🔵 نمایش جدولی (نمایش کامل نام محصول)                                                                              |                                |
| 🔵 نمایش لیستی                                                                                                    |                                |
|                                                                                                    |                                |
| ب گزینه های دوم و سوم و چهارم، زیر شاخه ها مانند عکـس زیـر در صـفحه شـاخه هـا                                     | در این قسمت با انتخا           |
|                                                                                                    | نمایش داده میشود:              |
| در اینجا تمام مجموعه مدل های زنانه را پیدا کنید.                                                                  |                                |
| شامل لباس هایی برای کمد لباس شما و خیلی بیشتر:                                                                    |                                |
| دهش، نیشرت های مارک دار، پیراهن زنانه، جین زنانه!<br>بیشتر                                                        | -                              |
|                                                                                                    |                                |
|                                                                                                    |                                |
|                                                                                                    |                                |
|                                                                                                    |                                |
|                                                                                                    |                                |
| نمایش ۱ - 7 از 7 آیتم 🗕 📰 ترتیب 🗕 🗸                                                                               |                                |
|                                                                                                    |                                |
|                                                                                                    |                                |
| ه «نمایش جدولی»، زیر شاخه ها به صورت تصویر بالا نمایش داده میشوند و در صـورت                                      | در صورت انتخاب گزینا           |
| لیستی» به صورت عکس زیر نمایش داده می شود                                                                          | انتخاب گزینه «نمایش            |
| ۰۰ کی                                                                                                    | 0                              |
| شامل لباس هایی برای کمد لباس شما و خیلی بیشتر:<br>کنش تر هر مراحد ای با احمد بناند می مناند.                      |                                |
| تفس، نیسرت های مارک دار، پیراهن زنانه، جین زنانه؛<br><u>بیشتر</u>                                                 |                                |
| تاپ                                                                                                    |                                |
| انتخاب از بین تیشرت، تاپ، بلوز، استین کوتاه، استین بلند و بیشتر.<br>بخشی که شما را زیبا می کند پیدا کنید!         |                                |
|                                                                                                    |                                |
| يبراهن                                                                                                    |                                |
| یبراهن مورد علاقه خود را از بین انتخاب های فراوان پیراهن مجلسی، پیراهن راحتی و پیراهن تابستانه پیدا کنید!<br>در ا |                                |
| لباس هایی برای هر روز، هر سلیقه و هر موقعیت.                                                                      |                                |
|                                                                                                    |                                |
|                                                                                                    |                                |
|                                                                                                    |                                |
|                                                                                                    |                                |
|                                                                                                    |                                |
| https://fasleaval.com فصل اول                                                                                     | ٣٩                             |

تعداد زیرشاخهها در صورت انتخاب «نمایش جدولی»

| نگاه های متوسط     | دسن            | ستگاه های بزرگ     | کَ د | دستگاه های خیلی بزر | زیر شاخه ها در هر سطر در نمایش |
|--------------------|----------------|--------------------|------|---------------------|--------------------------------|
| v :                | 5 🔻            | 5                  |      | 5                   | جدولی:                         |
| نگاه های خیلی خیلی | ېک دسن         | ستگاه های خیلی کوچ | s    | دستکّاه های کوچک    |                                |
| v                  | <del>دوچ</del> | 3                  | •    | 4                   |                                |

اگر در قسمت پیش نمایش جدولی را انتخاب کنید میتوانید از این قسمت انتخاب کنید که در هر سطر با توجه به سایز نمایشگر چند زیر شاخه نمایش داده شود.

این موارد برای شاخه هایی است که زیر شاخه زیادی دارند برای مثال اگر شما ۱۰ زیر شـاخه داشـته باشـید و در این قسمت انتخاب کنید که در هر سطر ۵ مورد را نمایش دهد؛ بنابراین در صفحه شاخه ۲ سطر خواهید داشت که هر کدارم ۵ زیر شاخه در آن نمایش داده میشود

در عکس زیر انتخاب کردیم که در هر سطر ۲ زیر شاخه نمایش داده شود:

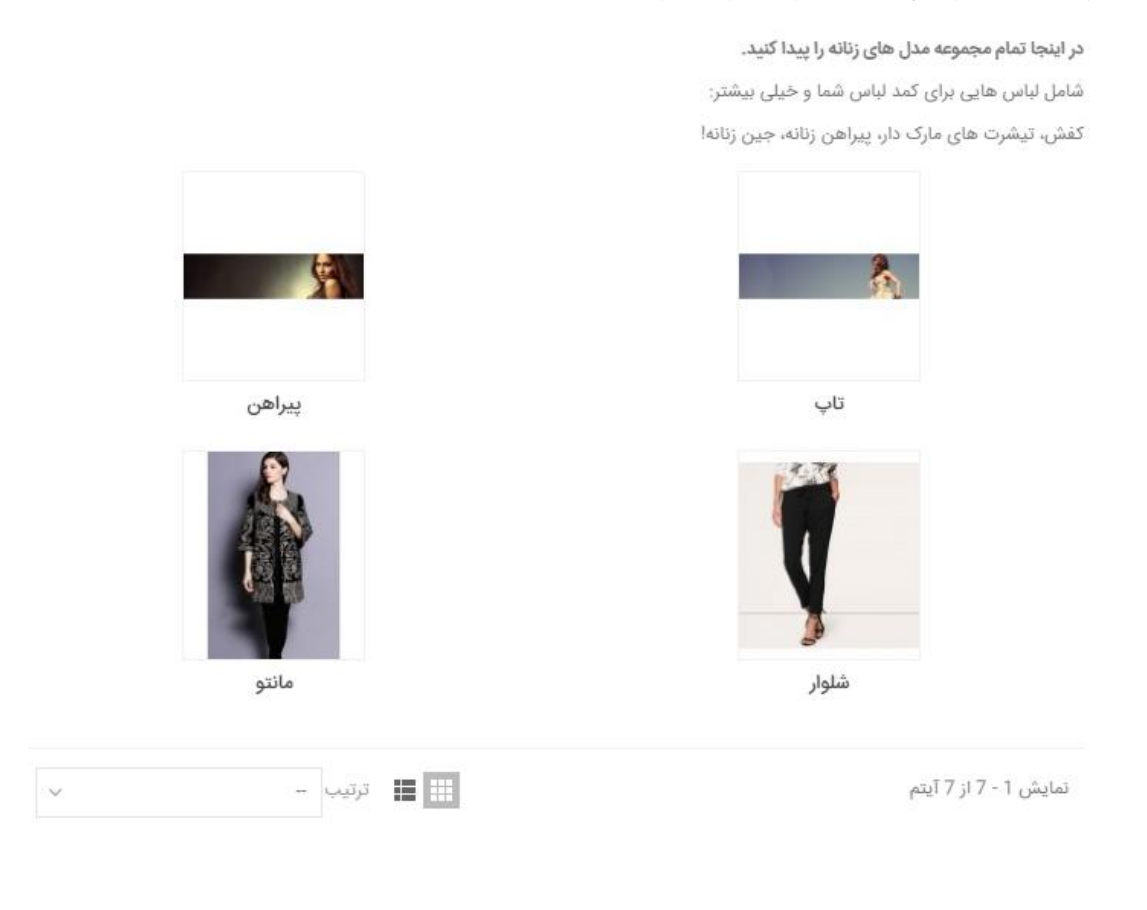

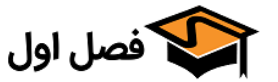

# نمایش ترکیبات محصول

| خير         | $\bigcirc$ | نمایش ترکیبات محصول: |
|-------------|------------|----------------------|
| همه         | ۲          |                      |
| فقط موجودها |            |                      |

در این بخش با انتخاب گزینه «همه» یا «فقط موجودها» ترکیبات محصول به صـورت شـکل زیـر نمـایش داده می شود که تفاوت آن در این است که گزینه «همه» تمام ترکیبات را (موجود و ناموجود) نمایش میدهد و گزینه «فقط موجودها» فقط ترکیبات موجود را نمایش میدهد.

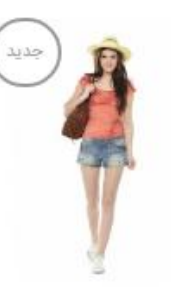

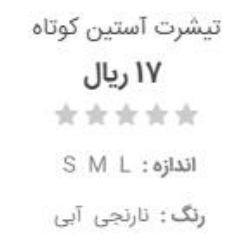

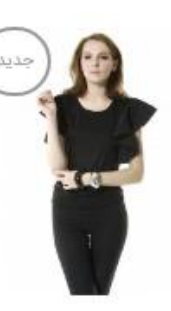

بلوز ۲۷ ریال \*\*\*\* اندازه: S M L رنگ: سفید مشکی

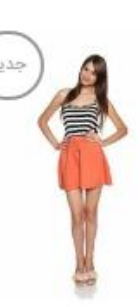

پیراهن طرح دار ۲۶ ریال \*\*\*\* اتدازه: S M L **رنگ :** نارنجی

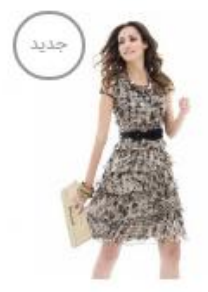

پیراهن طرح دار ۵۱ ریال \*\*\*\* اندازه: S M L **رنگ**: بژ صورتی

# در صورت انتخاب گزینه «خیر» ترکیبات نمایش داده نخواهند شد

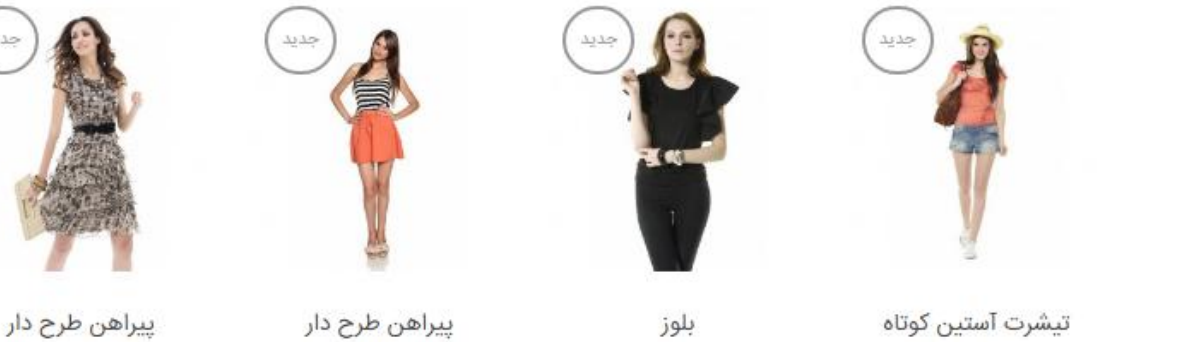

۱۷ ریال \*\*\*\*

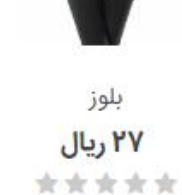

۲۶ ریال \*\*\*\*

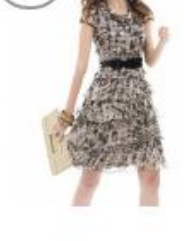

۵۱ ریال \*\*\*\*

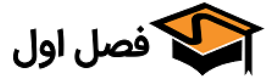

# نمایش توضیحات کوتاه در حالت جعبهای نمایش توضیحات کوتاه هر محصول در حالت نمایش جعبه ای: خیر بله، 120 کاراکتر بله، نمایش کامل توضیحات کوتاه

# در صورت انتخاب گزینه «بله» توضیحات کوتاه محصول نمایش داده میشود

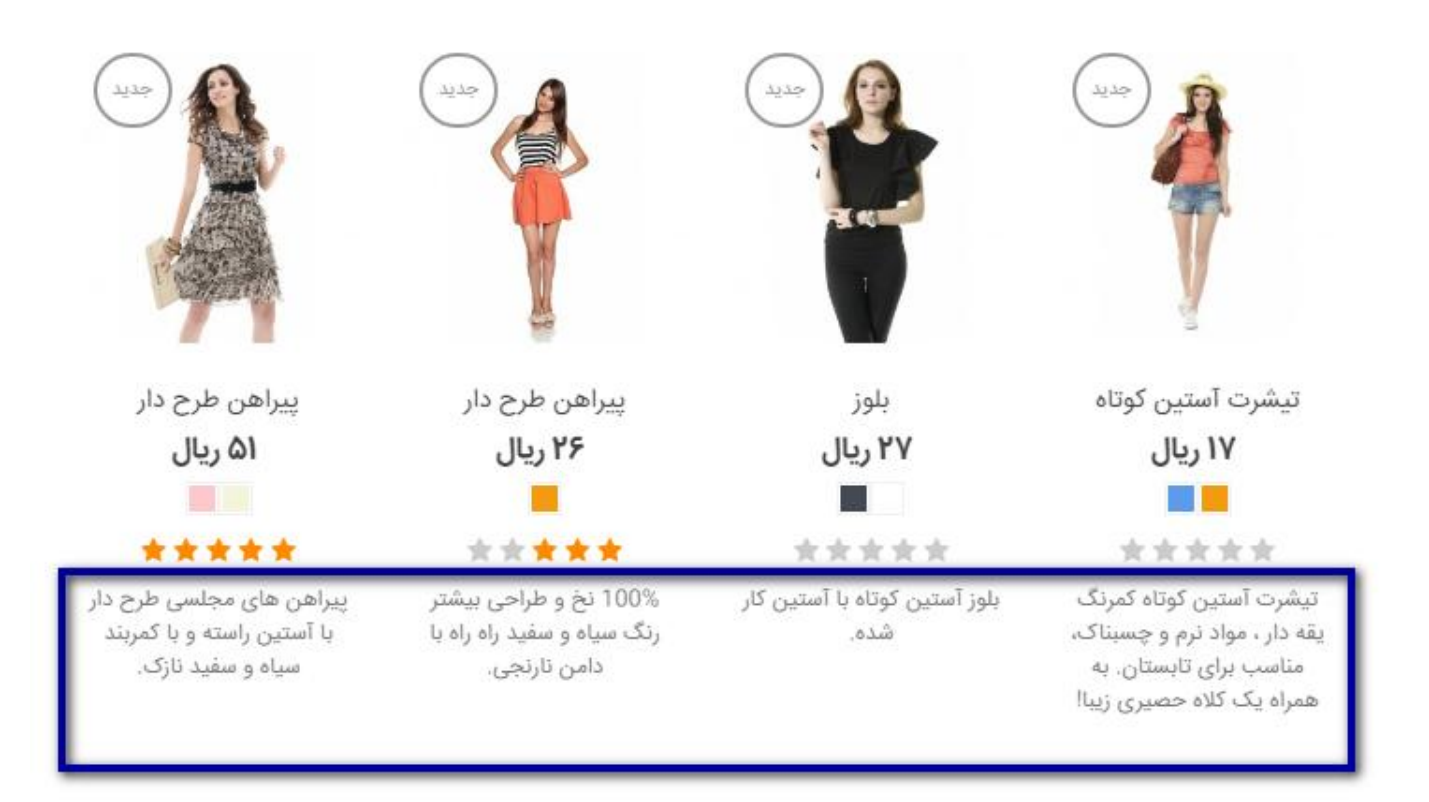

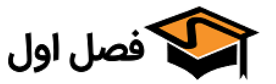

|                      |                      |                           | <ul> <li>نمایش لیست رنگ</li> </ul> |
|----------------------|----------------------|---------------------------|------------------------------------|
|                      | ه خير                | نمایش لیست رنگ: 🛛 با      |                                    |
|                      | نمایش داده میشوند:   | ،، رنگ ها مانند تصویر زیر | ر صورت فعال کردن این گزینه         |
| Sur Sur              | جدين                 | جديل                      | خديد                               |
| پیراهن طرح دار       | پیراهن طرح دار       | بلوز                      | تيشرت آستين كوتاه                  |
| Fashion Manufacturer | Fashion Manufacturer | Fashion Manufacturer      | Fashion Manufacturer               |
| ۵۱ ریال              | ۲۶ ریال              | ۲۷ ریال                   | ۱۷ ریال                            |
|                      |                      |                           |                                    |

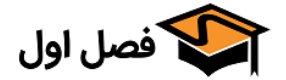

|                | <b>بله</b> خير | <b>ده</b><br>ن نام برند/تولیدکننده: | <ul> <li>نمایش نام برند/تولیدکنن<br/>نمایش</li> </ul> |
|----------------|----------------|-------------------------------------|-------------------------------------------------------|
|                | ایش داده میشود | برند مانند تصویر زیر نم             | در صورت فعال کردن این گزینه نام ب                     |
| au             | are a          | جديد                                | لي<br>م                                               |
| الماهيد ماردان | la a b value   | ialı                                | ترشيت آستن كمتام                                      |

| پیراهن طرح دار       | پیراهن طرح دار       | بلوز                 | تيشرت استين كوتاه    |
|----------------------|----------------------|----------------------|----------------------|
| Fashion Manufacturer | Fashion Manufacturer | Fashion Manufacturer | Fashion Manufacturer |
| ۵۱ ریال              | ۲۶ ریال              | ۲۷ ریال              | ۱۷ ریال              |
| *****                | ****                 | ****                 | ****                 |

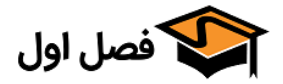

|     |     | • نمایش دکمه «مشاهده همه» |  |
|-----|-----|---------------------------|--|
| خير | بله | نمایش کلید "مشاهده همه":  |  |

در صورت فعال بودن این کلید، در پایان صفحه دکمه ای قرار میگیرد که اگر تعداد محصولات شـما چنـد صـفحه باشد با زدن آن دکمه همهی محصولات در همان صفحه نشان داده میشوند.

نمایش 1 - 8 از 9 آیتم

🗙 1 < نمایش همه

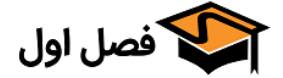

# نمایش مرتب سازی

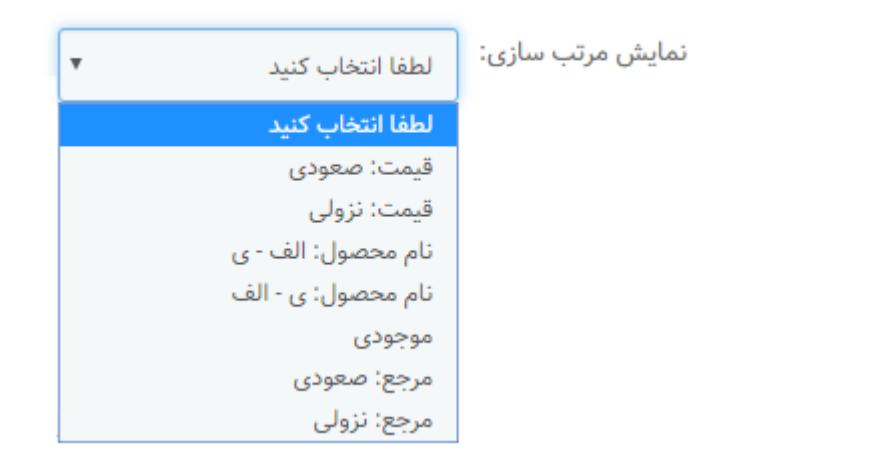

در این قسمت میتوانید انتخاب کنید که محصولات بر چه اساسی مرتب شوند؛ در صـورت عـدم انتخـاب هـیچ کدام از گزینهها، همه گزینهها نمایش داده میشوند.

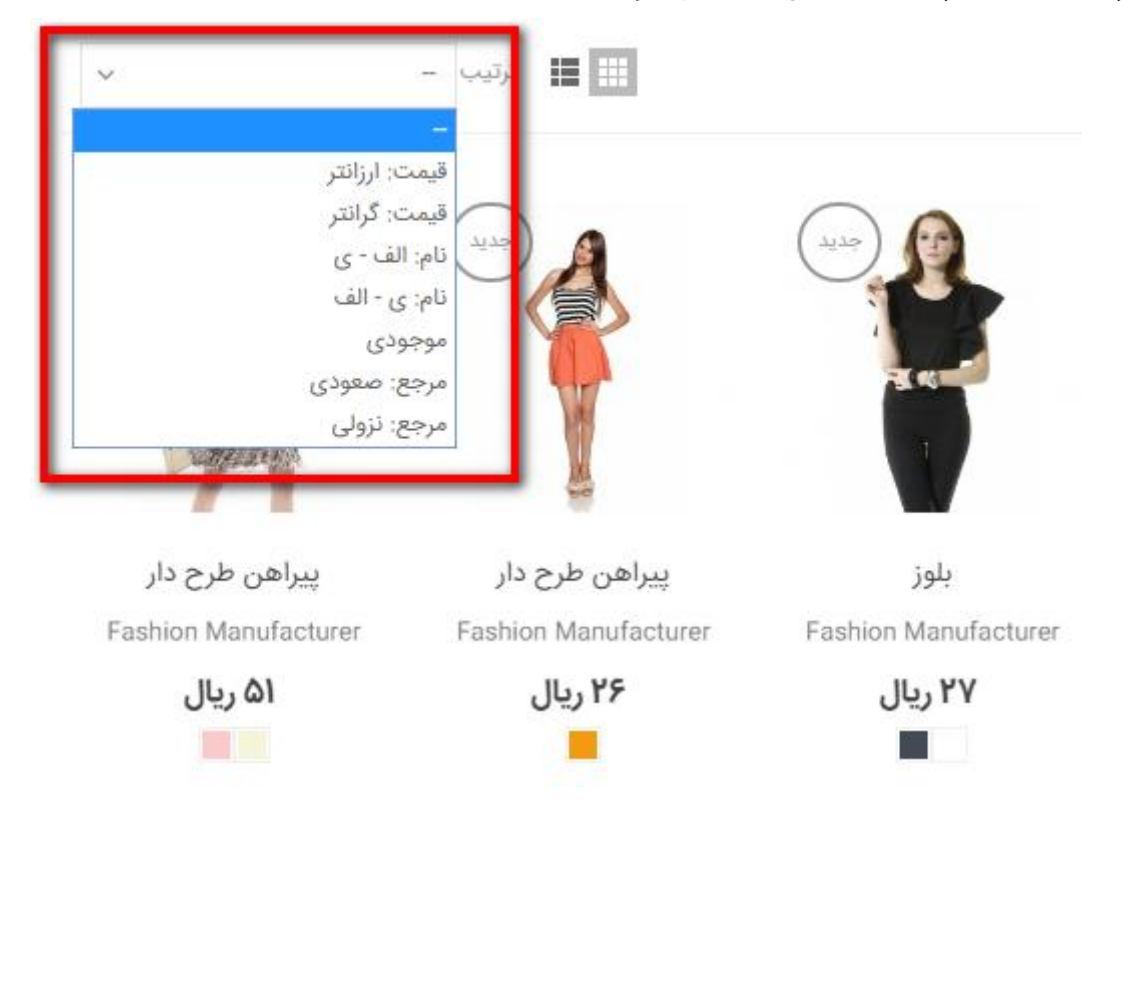

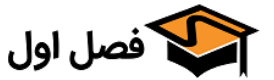

در صورت انتخاب گزینه خاصی نتیجه به شکل زیر میشود:

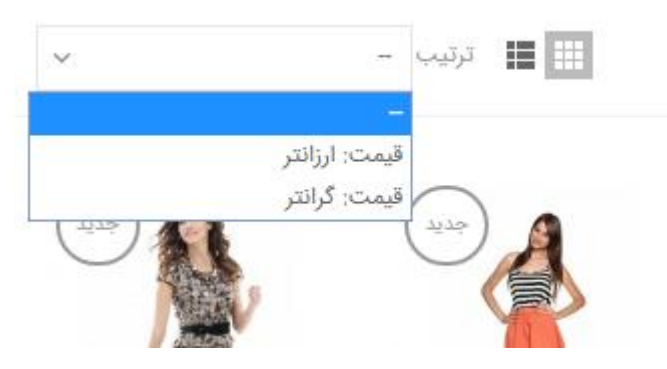

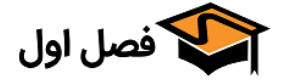

|               |          |               |         | ولات      | ت محصو        | تعداد ستون صفحات ليست        |
|---------------|----------|---------------|---------|-----------|---------------|------------------------------|
| های متوسط     | دستكّاه  | های بزرگ      | دستكّاه | فیلی بزرگ | دستگاه های ۱  | تعداد ستون ها برای صفحه لیست |
| •             | 3        | •             | 5       | •         | 5             | محصولات یک ستونه             |
| های خیلی خیلی | ک دستگاه | های خیلی کوچک | دستكّاه | کوچک      | دستکّاه های ک |                              |
| _             | وچک      | *             | 3       | •         | 4             |                              |
| •             | 2        |               |         |           |               |                              |
| های متوسط     | دستكّاه  | های بزرگ      | دستكّاه | فیلی بزرگ | دستکّاه های ۱ | تعداد ستون ها براي صفحه ليست |
| •             | 3        | •             | 4       | •         | 4             | محصولات دو ستونه             |
| های خیلی خیلی | ک دستگاه | های خیلی کوچک | دستكاه  | کوچک      | دستگاه های ک  |                              |
|               | دوچک     | •             | 2       | •         | 3             |                              |
| •             | 1        |               |         |           |               |                              |
| های متوسط     | دستكّاه  | های بزرگ      | دستكّاه | فیلی بزرگ | دستکّاه های « | تعداد ستون ها براي صفحه ليست |
| •             | 3        | •             | 3       | •         | 3             | محصولات سه ستونه             |
| های خیلی خیلی | ى دستگاە | های خیلی کوچک | دستكّاه | کوچک      | دستگاه های ک  |                              |
|               | کوچک     | •             | 2       | •         | 2             |                              |
| *             | 1        |               |         |           |               |                              |

در این قسمت با توجه به سایز نمایشگر میتوانید تعیین کنید که محصولات در چند ستون نمایش داده شـوند. برای مثال ما در این قسمت برای نمایشگرهای متوسط، عدد ۳ را انتخاب میکنیم و برای نمایشـگر هـای بـزرگ عدد ۴، نتیجه به صورت تصویر زیر میشود:

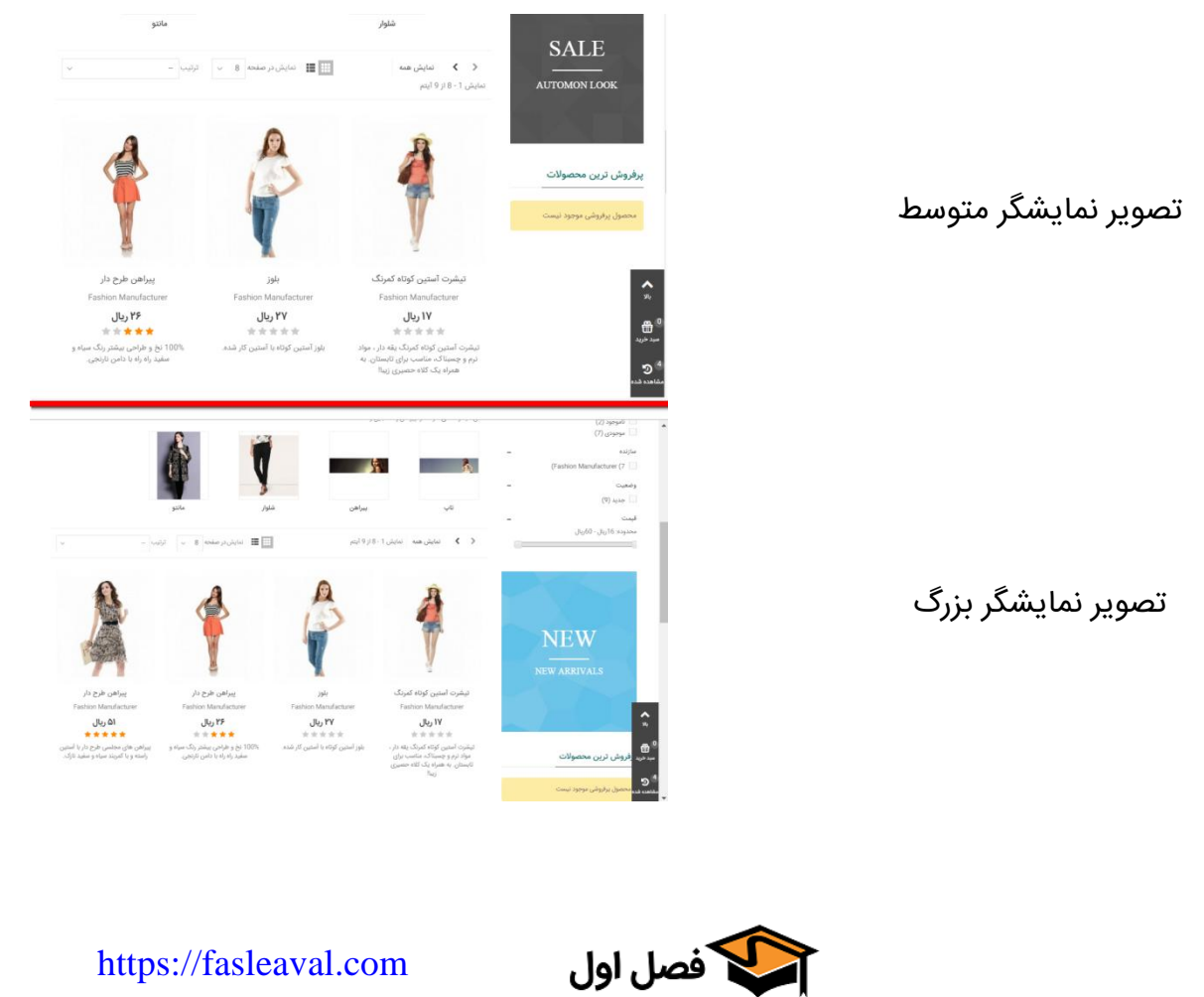

|                   | <ul> <li>فعال سازی دکمه بعدی بزرگ</li> </ul> |
|-------------------|----------------------------------------------|
| <b>بله</b> خير    | فعال سازی دکمه بعدی بزرگ                     |
| #3b3b3b           | رنگ دکمه بعدی بزرگ                           |
| fffdf1#           | رنگ هاور دکمه بعدی بزرگ                      |
| <pre>fffff#</pre> | پس زمینه دکمه بعدی بزرگ                      |
| #00a6bd           | رنگ هاور پس زمینه دکمه بعدی بزرگ             |

در این قسمت میتوانید با فعال کردن دکمه «بعدی» در پایان هر صفحه دکمه بزرگی مانند تصویر زیر قرار دهید و رنگ آن را نیز از این قسمت ویرایش کنید که با زدن آن به صفحه بعد محصولات برود.

| ۱۷ ریال |  |
|---------|--|
|         |  |

تیشرت آستین کوتاہ کمرنگ یقه دار ، مواد نرم و چسبناک، مناسب برای تابستان. به همراه یک کلاه حصیری زیبا!

۲۷ ریال

\*\*\*\*

شده.

\*\*\*\* 100% نخ و طراحی بیشتر بلوز آستین کوتاہ با آستین کار رنگ سیاه و سفید راه راه با دامن نارنجی.

۲۶ ریال

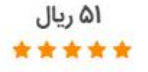

پیراهن های مجلسی طرح دار با آستین راسته و با کمربند سیاه و سفید نازک.

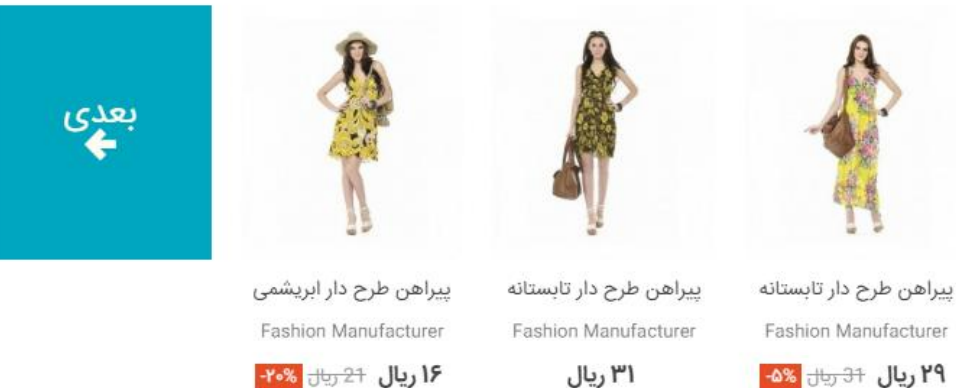

۳۱ ریال \*\*\*\* پیراهن ابریشمی بدون آستین

Fashion Manufacturer

\*\*\*\* پیراهن بلند طرح دار با بند

۱۶ ریال <del>21 ریال</del> ۲۰% \*\*\*\*

پیراهن طرح دار روی زانو.

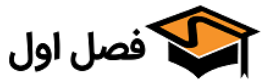

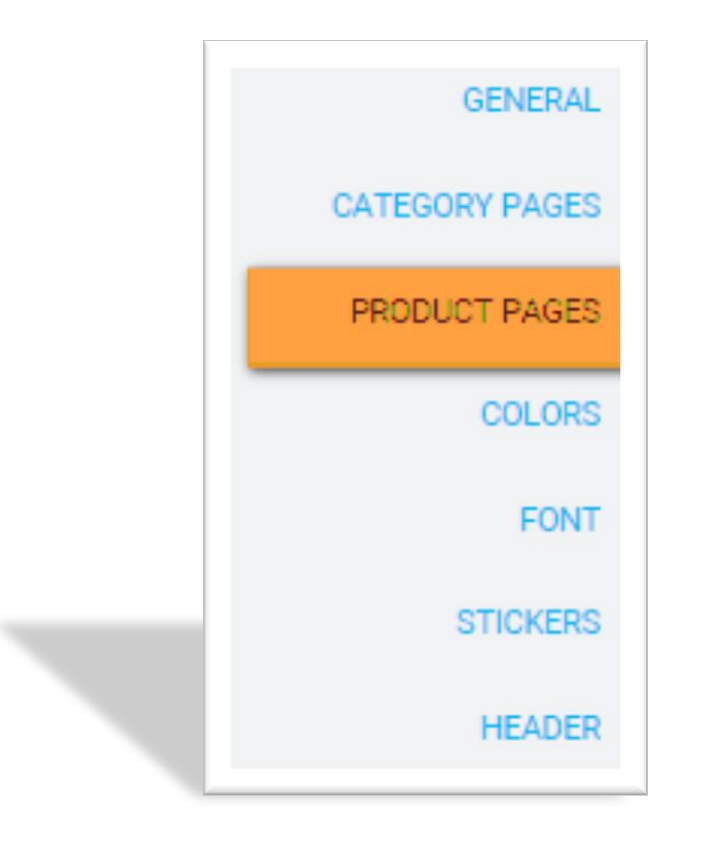

# «Product Pages «تب

https://fasleaval.com

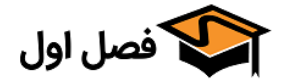

|                                          | ہنای ستونھا                                                                                                    |
|------------------------------------------|----------------------------------------------------------------------------------------------------|
| ی ستون تصویر بزرگتر از 4 باشد، نوع تصویر | پهنای ستون تصویر<br>پهنای ستون تصویر<br>نوع پیش فرض تصویر اصلی محصول "large_default" می باشد. در صورتی که پهنا<br>"big_default" اعمال خواهد شد. |
|                                          | دستگاه های متعسط دستگاه های کمچک                                                                                                    |
|                                          | پهنای ستون اولیه<br>حمع سه ستون باید برابر با 12 باشد، برای مثال 4 + 5 + 3 ، یا 6 + 6 + 0.                                                      |

همانطور که در تصویر بالا میبینید در این قسمت میتوانیم پهنای هـر کـدام از سـتونهای صـفحه محصـول را تغيير دهيم.

نکته مهم اینکه در Bootstrap عرض صفحه به ۱۲ قسمت تقسیم می شود، پس بایـد در ایـن قسـمت جمـع سـه عددی که برای هر کدام از ستونهای تصویر، اولیه و ثانویه تعیین میکنیم برابر ۱۲ باشد.نتیجه به صورت تصـویر زیر است:

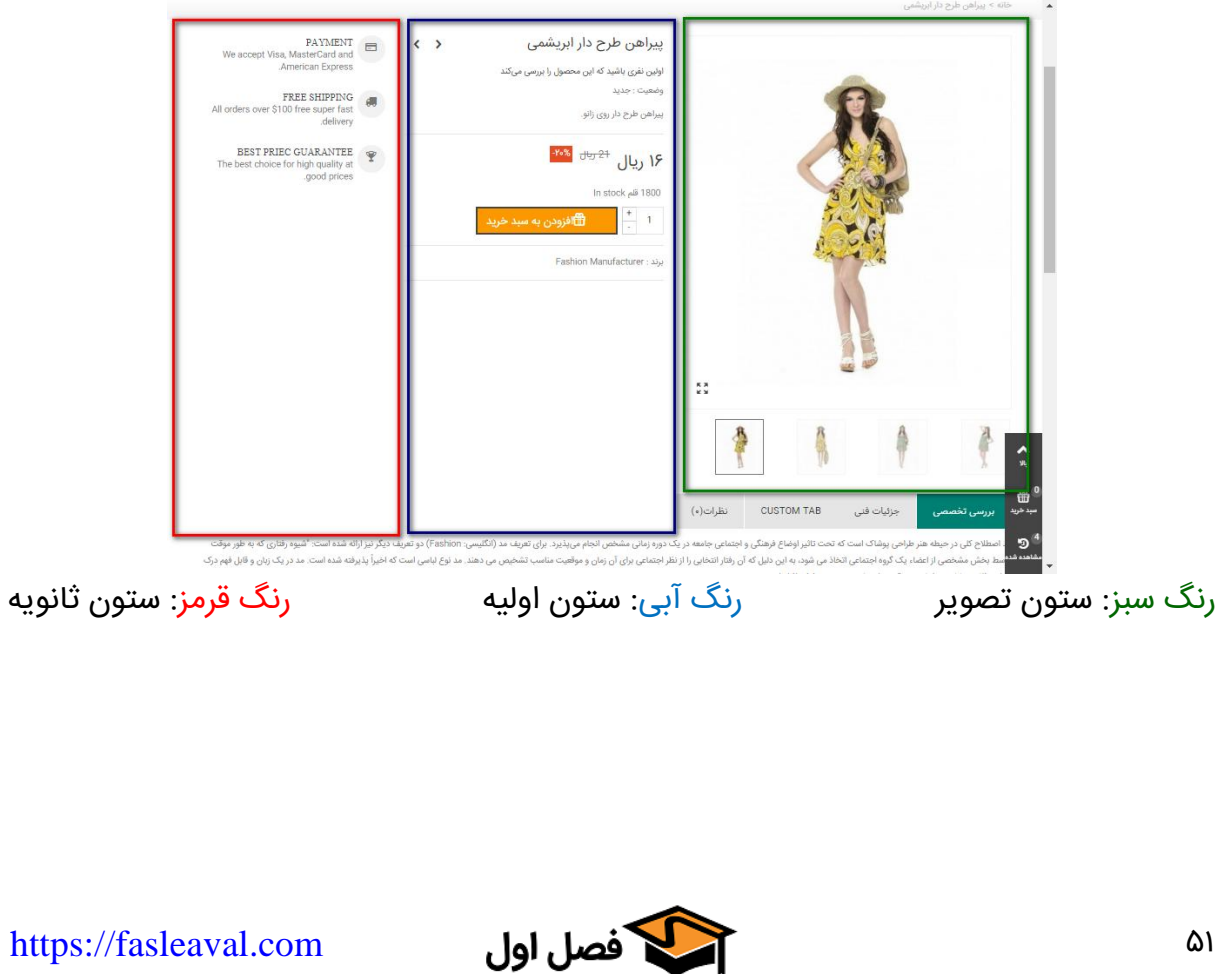

|                |           | <ul> <li>تنظيمات نام محصول</li> </ul> |
|----------------|-----------|---------------------------------------|
| T              | IRANSansF | نام اصلی محصول:                       |
| Sample heading |           |                                       |
| T              | Normal    | وزن فونت نام اصلی محصول:              |
|                | 0 px      | سایز فونت نام اصلی محصول:             |
| •              | none      | تغییر نام اصلی محصول:                 |
|                | #3b3b3b   | رنگ نام اصلی محصول:                   |

در این بخش میتوانید فونت نام محصول را تغییر دهید و همچنـین سـایز و وزن (بولـد و ایتالیـک) آن را نیـز مشخص کنید.

قسمت «تغییر نام اصلی محصول» برای زمانی است که نام محصول شما انگلیسی باشد که معنی گزینه های آن به این صورت است

- Uppercase = FASLEAVAL.COM
- Lowercase = fasleaval.com
- Capitalize = Fasleaval.com

مورد اول همه کارکتر ها را به صورت بزرگ وارد میکند مورد دوم همه کارکتر ها را به صورت کوچک وارد میکند مورد سوم حرف اول را به صورت بزرگ و بقیه را به صورت کوچک وارد میکند و گزینه None همان اسمی که در صفحه محصول ثبت شده باشد را نشان میدهد قسمت «رنگ نام اصلی محصول» نشان دهنده رنگ نام محصول است کـه میتوانیـد آن را بـه دلخـواه تغییـر دهبد.

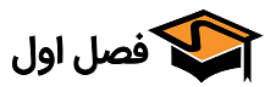

# نمایش لوگوی برند

در این بخش میتوانید مشخص کنید که لوگوی برند نشان داده شود یا خیر

گزینه اول لوگو و نام برند را مخفی میکند

گزینه دوم فقط نام را نشان میدهد

گزینه سوم فقط لوگو را نشان میدهد

#### گزینه چهارم لوگو را در ستون ثانویه نشان میدهد

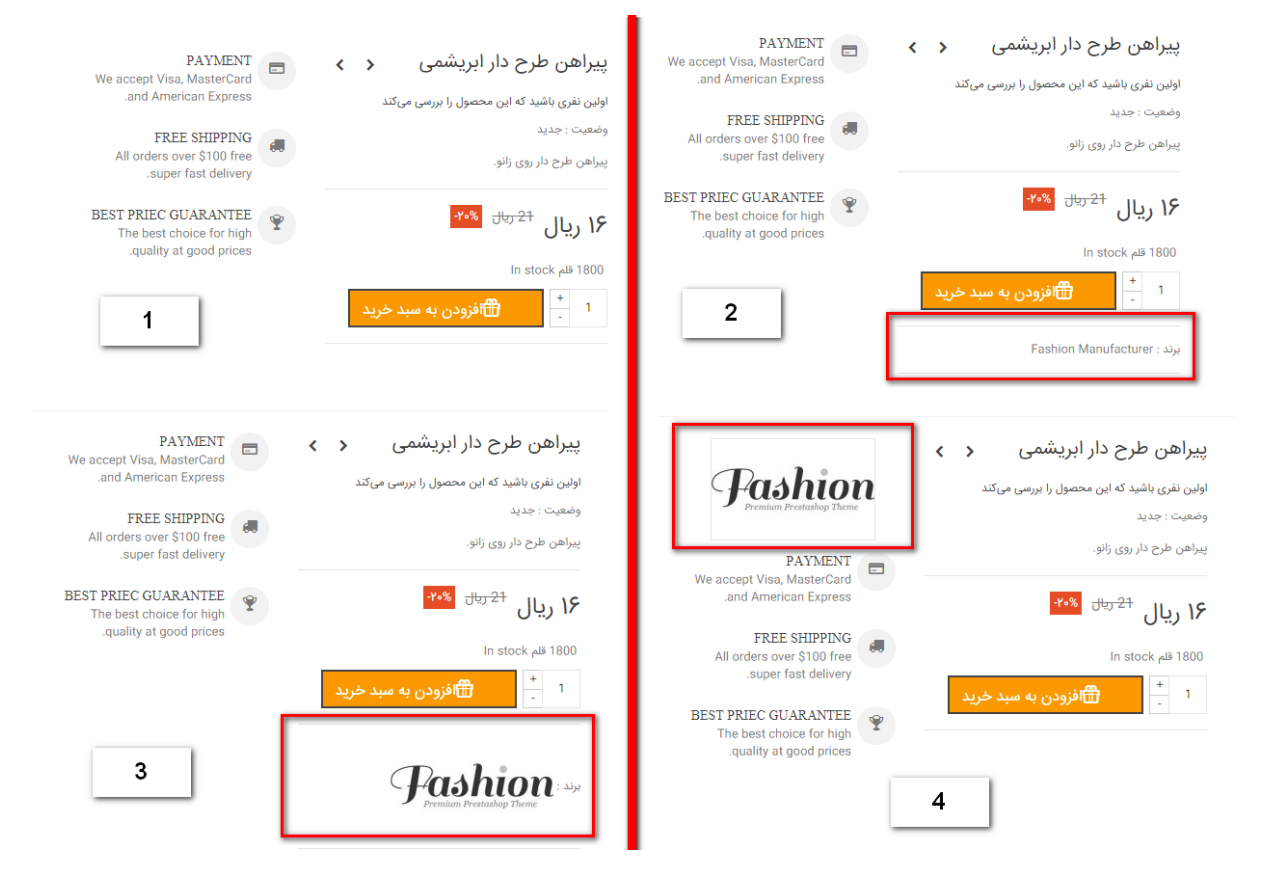

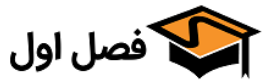

## تبهای محصول تب های محصول: 💿 زیر بلوک اطلاعات محصول. 🔵 در سمت راست تصویر اصلی محصول. موقعیت تبهای محصول را میتوانید از این بخش تعیین کنید اگر گزینه اول را انتخاب کنید تب ها به صورت عکس ۱ نشان داده میشوند اگر گزینه دوم را انتخاب کنید تب ها به صورت عکس ۲ نشان داده میشوند + 1 🛱افزودن به سبد خرید K 3 1 عکس ۱ نظرات(•) CUSTOM TAB جزئيات فنى بررسى تخصصى مُد اصطلاح کلی در حیطه هنر طراحی پوشاک است که تحت تاثیر اوضاع فرهنگی و اجتماعی جامعه در یک دوره زمانی مشخص انجام می پذیرد. برای تعریف مد (انگلیسی: Fashion) دو تعریف دیگر نیز ارائه شده است: "شیوه رفتاری که به طور موقت توسط بخش مشخصی از اعضاء یک گروه اجتماعی اتخاذ می شود، به این دلیل که آن رفتار انتخابی را از نظر اجتماعی برای آن زمان و موقعیت مناسب تشخیص می دهند. مد نوع لباسی است که اخیراً پذیرفته شده است. مد در یک زبان و قابل فهم درک خواص ظاهری لباس و شناخت موقعیت اجتماع نسبت به پوشش افراد است. In stock قلم 1800 1.00.0 1 聞افزودن به سبد خرید برند : Fashion Manufacturer بررسى تخصصى к ж к ж مٔد اصطلاح کلی در حیطه هنر طراحی پوشاک است که تحت تاثیر اوضاع فرهنگی و اجتماعی جامعه در یک دوره زمانی مشخص انجام میپذیرد. برای تعریف مد (انگلیسی: Fashion) دو تعریف دیگر نیز ارائه شده است: "شیوه رفتاری که به طور عکس ۲ موقت توسط بخش مشخصی از اعضاء یک گروه اجتماعی اتخاذ می شود، به این دلیل که آن رفتار انتخابی را از نظر اجتماعی برای آن زمان و موقعیت مناسب تشخیص می دهند. مد نوع لباسی است که اخیراً پذیرفته شده است. مد در یک زبان و قابل فهم درک خواص ظاهری لباس و شناخت موقعیت اجتماع نسبت به پوشش افراد است. 2 جزئيات فنى + CUSTOM TAB + دیدگاهها(۰) +

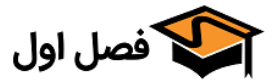

|                                            | بله خیر<br>دست دو، تعمیری                                                                                                    | صول:<br>جدید، | <ul> <li>نمایش وضعیت محصول</li> <li>نمایش وضعیت مح</li> </ul> |
|--------------------------------------------|----------------------------------------------------------------------------------------------------|---------------|---------------------------------------------------------------|
| نشان داده شود یا خیر<br>۲ ۲                | (جدید، دست دو و تعمیری)<br>مانتوی مجلسی                                                                                                    | ت محصول       | در این بخش میتوانید انتخاب کنید که وضعیا                      |
| سید<br>باب مناسب در مجلس هایتان<br>بد خرید | (۱) بررسی خود را بنوی<br>وضعیت : جدید<br>این مانتوی زنانه می تواند به عنوان یک انتخ<br>استفاده شود<br><b>۶۰۵ ریال</b><br>1<br>500 قلم<br>چاپ <mark>↑</mark><br>چاپ |               |                                                               |
|                                            |                                                                                                    | 53            |                                                               |

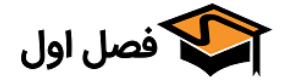

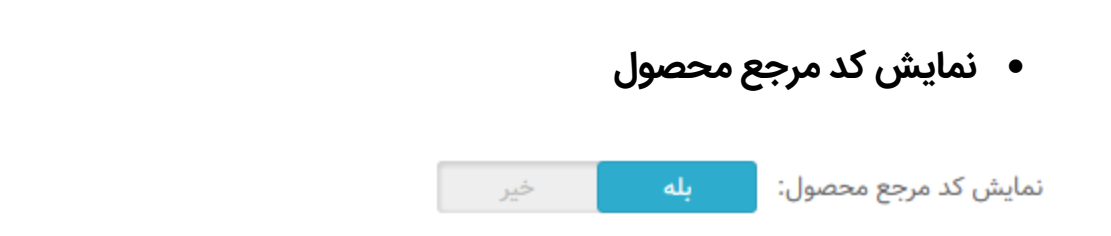

با فعال کردن این گزینه، کد مرجع محصول نمایش داده میشود

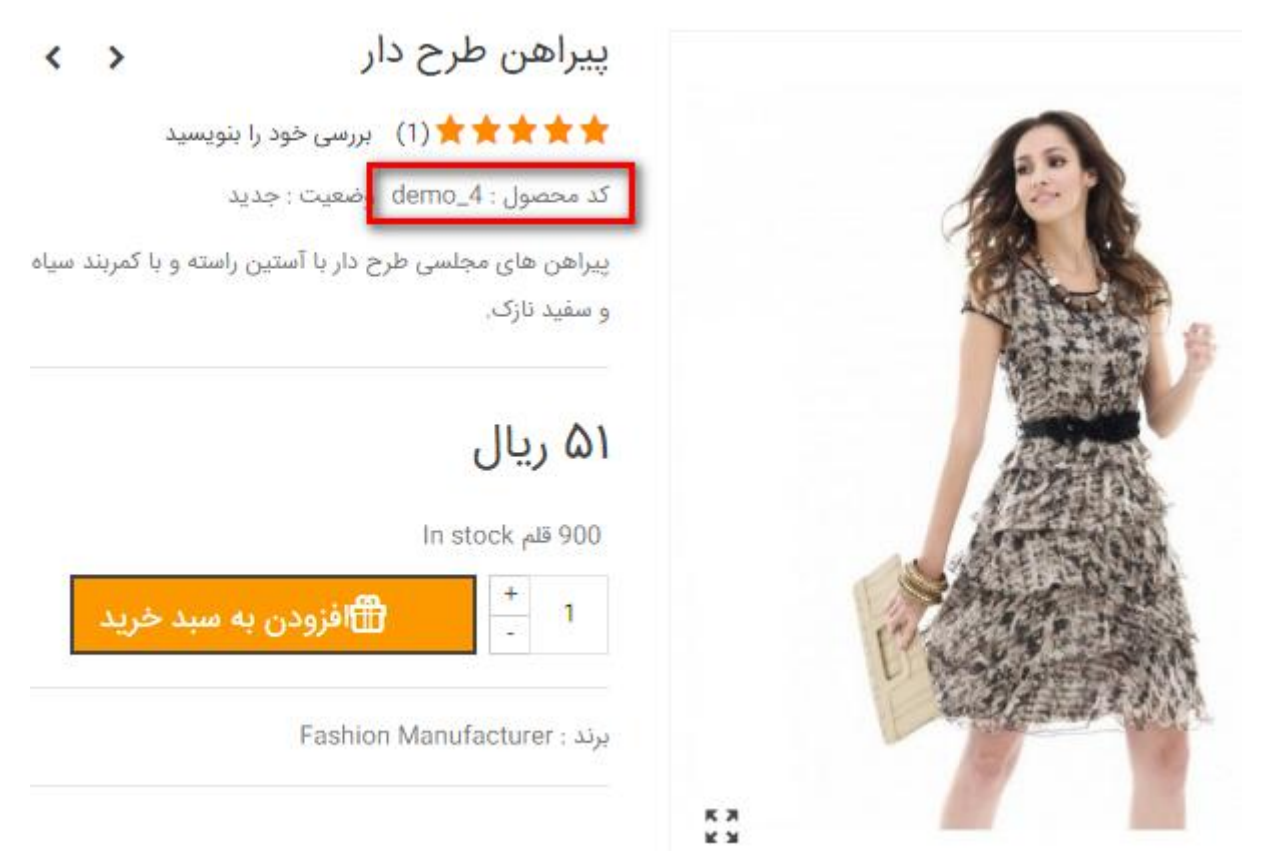

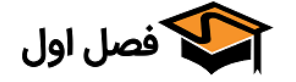

| سبهای محصول                                                                                                    | <ul> <li>نمایش برچس</li> </ul>                                               |
|----------------------------------------------------------------------------------------------------|------------------------------------------------------------------------------|
| نمایش برچسب های محصول:    خیر<br>تب برچسب ها<br>زیر نام محصول.                                                                                                    |                                                                              |
| ب کنید برچسب ها نمایش داده نمیشوند<br>ب کنید برچسب ها مانند عکس ۱ نمایش داده میشوند<br>ب کنید برچسب ها مانند عکس ۲ نمایش داده میشوند                                                                                                    | اگر گزینه اول را انتخاب<br>اگر گزینه دوم را انتخاد<br>اگر گزینه سوم را انتخا |
| الم ريال   اله stock دام عام عام المال   المال   الممال   المال   المال< | عکس ۲                                                                        |
| https://fasleaval.com فصل اول                                                                                                    | ۵۲                                                                           |

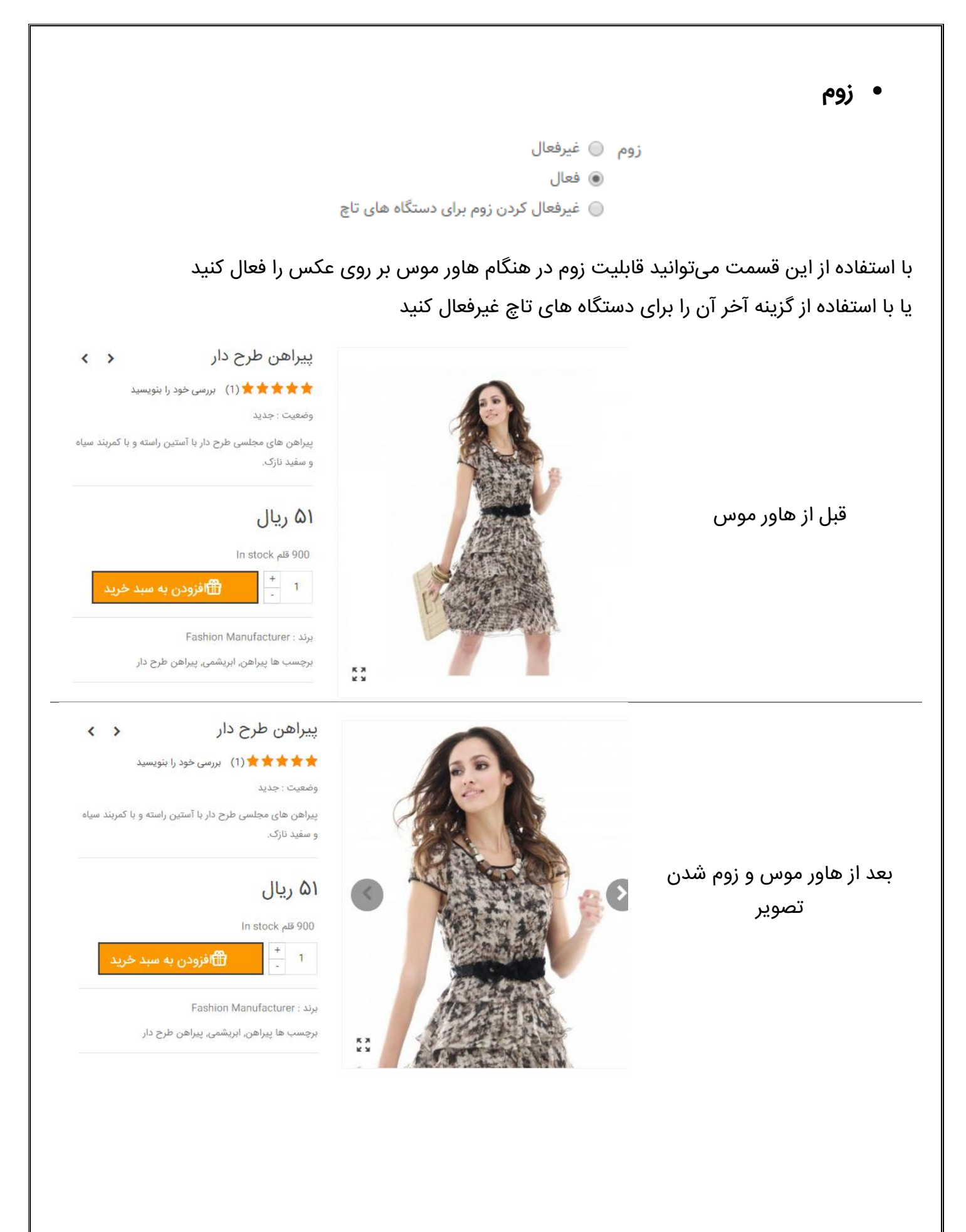

🗲 فصل اول

https://fasleaval.com

۵٨

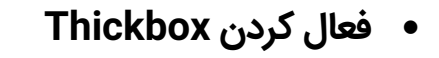

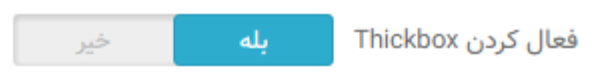

با فعال کردن این گزینه با کلیک کردن بر روی تصویر محصول، سایز اصلی عکس نمایش داده میشود همچنـین آیکون کوچکی با همین عملکرد در کنار عکس محصول قرار داده میشود.

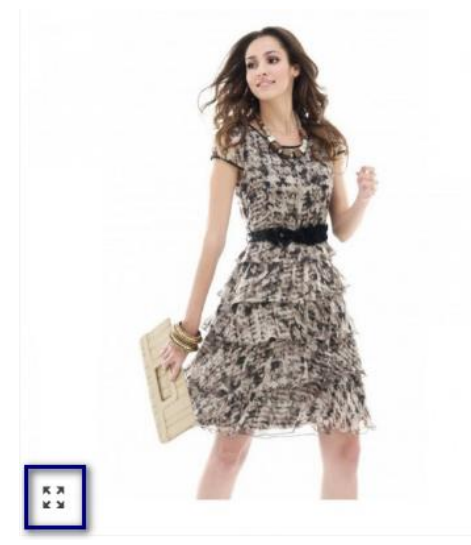

بعد از کلیک کردن تصویر به صورت عکس زیر نمایش داده میشود

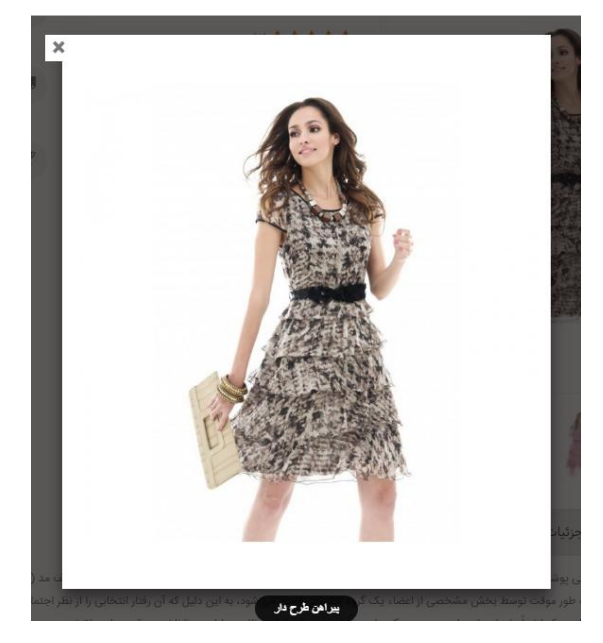

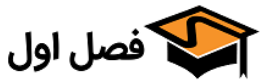

| نمایش برچسب مالیات: <mark>بله</mark> خیر<br>برای فعال سازی برچسب مالیات باید از فعال بودن مالیات در فروشگاه خود اطمینان حاصل کنید |                                                         |                 | اليات            | <ul> <li>نمایش برچسب م</li> </ul> | ) |
|----------------------------------------------------------------------------------------------------|---------------------------------------------------------|-----------------|------------------|-----------------------------------|---|
| برای فعال سازی برچسب مالیات باید از فعال بودن مالیات در فروشگاه خود اطمینان حاصل کنید                                             |                                                         | خير             | بله              | نمایش برچسب مالیات:               |   |
|                                                                                                    | ید از فعال بودن مالیات در فروشگاه خود اطمینان حاصل کنید | برچسب مالیات با | برای فعال سازی ر |                                   |   |

با فعال کردن این گزینه روبروی قیمت محصول برچسب مالیـات نمـایش داده میشـود. توجـه کنیـد کـه بـرای نمایش دادن این برچسب باید مالیات را در فروشگاه فعال کرده باشید

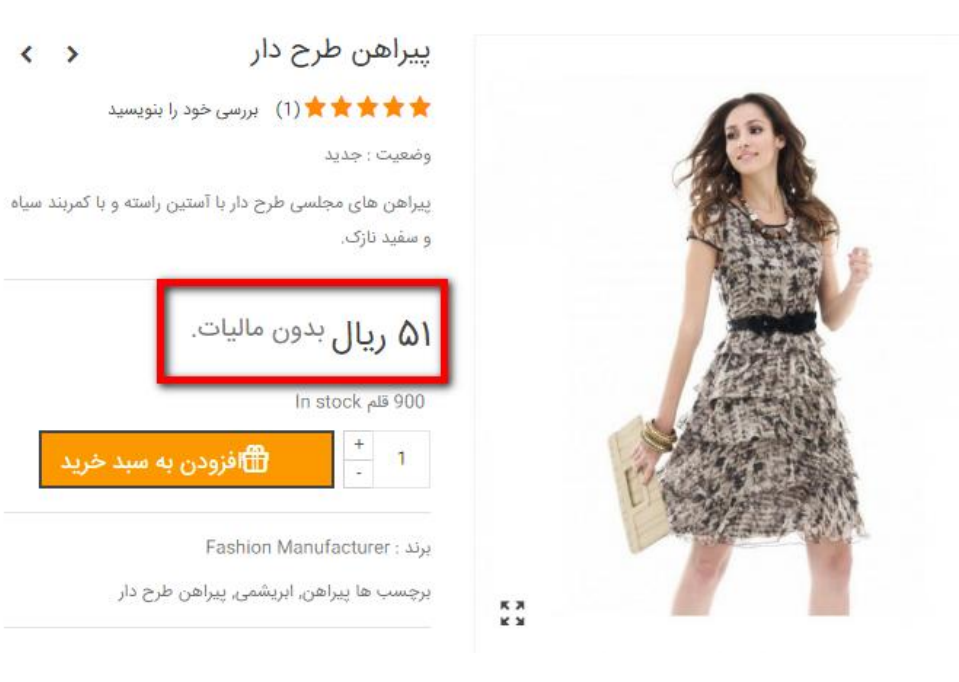

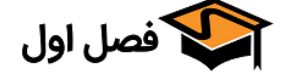

دکمههای قبل و بعد تصاویر محصول

دکمه های «قبلی» و «بعدی» برای تصاویر محصول 🥥 مربع دایره

از این قسمت میتوانید انتخاب کنید که دکمههای قبل و بعد تصاویر محصول به چه شکلی نمایش داده شوند. در زیر میتوانید هر کدام از این حالت ها را مشاهده کنید:

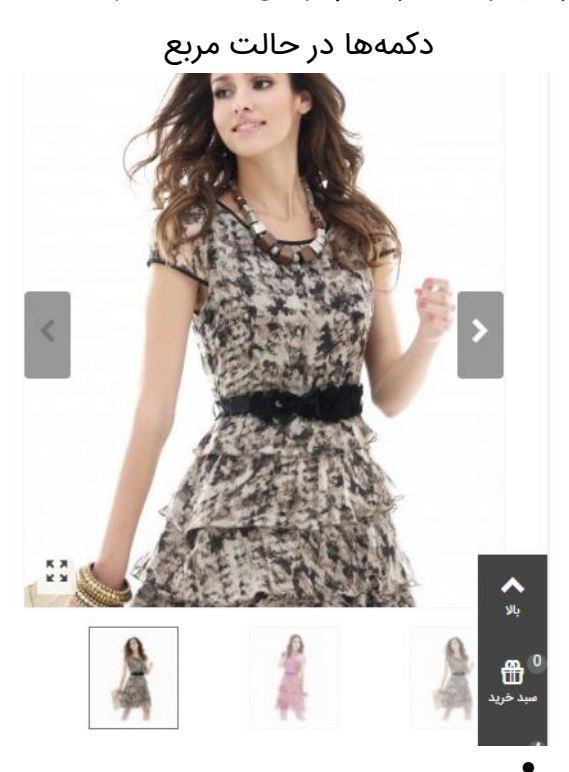

دکمهها در حالت دایره

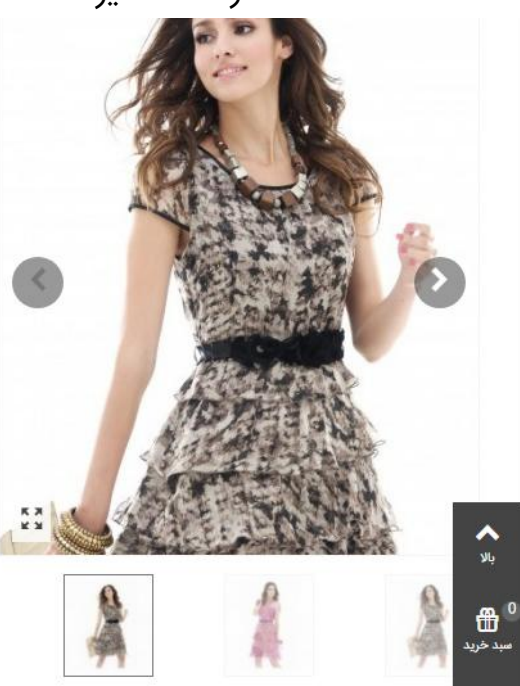

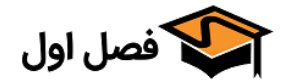

| Google rich snippets •                                                                                                    |        |
|----------------------------------------------------------------------------------------------------|--------|
| Google rich snippets: 💿 غیرفعال                                                                                                    |        |
| ا فعال                                                                                                    |        |
| 🔘 فعال سازی خلاصه برای Review-aggregate                                                                                                    |        |
| ا فعال کردن این گزینه، در صفحات گوگل لینک محصولتان دارای امتیاز و قیمـت ماننـد شـکل زیـر نشـان داده<br>بیشود:                                                                                                    | י<br>פ |
| Apple IPod / Nano 4G Car Charger in White - CableWholesale.com<br>www.cablewholesale.com > Apple Products > iPhone/iPad Accessories *<br>***** Rating: 4.5 - 1 vote - \$2.56<br>4 days ago - Save time with this iPhone car charger. Perfect for charging on the go.<br>Simply plug it into a cigarette lighter in your car to charge your iPod.<br><b>Rich Snippet</b><br>www.ebay.com/bhp/ipod-nano-4th-generation-charger *<br>\$1.99 - In stock<br>25+ items - Find great deals on eBay for iPod Nano 4th Generation Charger<br>2 USB Charger Data Cable for Apple iPod Nano 3G 4G 5G 6G 2nd 3rd \$3.47.<br>3FT USB Home Wall + Car Charger + Data Noodle Cable for iPhone \$4.25. |        |

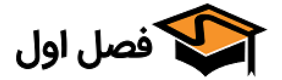

تعداد ستونها برای تصاویر

| متوسط     | دستکّاه های | زرگ       | دستگاه های ب  | فیلی بزرگ | دستگاه های ۱ | تعداد ستون ها برای تصاویر محصول |
|-----------|-------------|-----------|---------------|-----------|--------------|---------------------------------|
| •         | 3           | •         | 4             | •         | 5            |                                 |
| خیلی خیلی | دستکّاه های | فیلی کوچک | دستکّاه های < | کوچک      | دستگاه های ک |                                 |
|           | دوچت        | •         | 4             | •         | 2            |                                 |
| •         | 3           |           |               |           |              |                                 |

در این قسمت میتوانید با توجه به سایز نمایشگر تعداد ستونهای تصاویر را مشخص کنید. ما بـرای نمایشـگر متوسط ۳ ستون و برای نمایشگر بزرگ ۴ ستون مشخص کردیم.

تصویر ۲ مربوط به نمایشگر بزرگ و تصویر ۱ مربوط به نمایشگر متوسط است

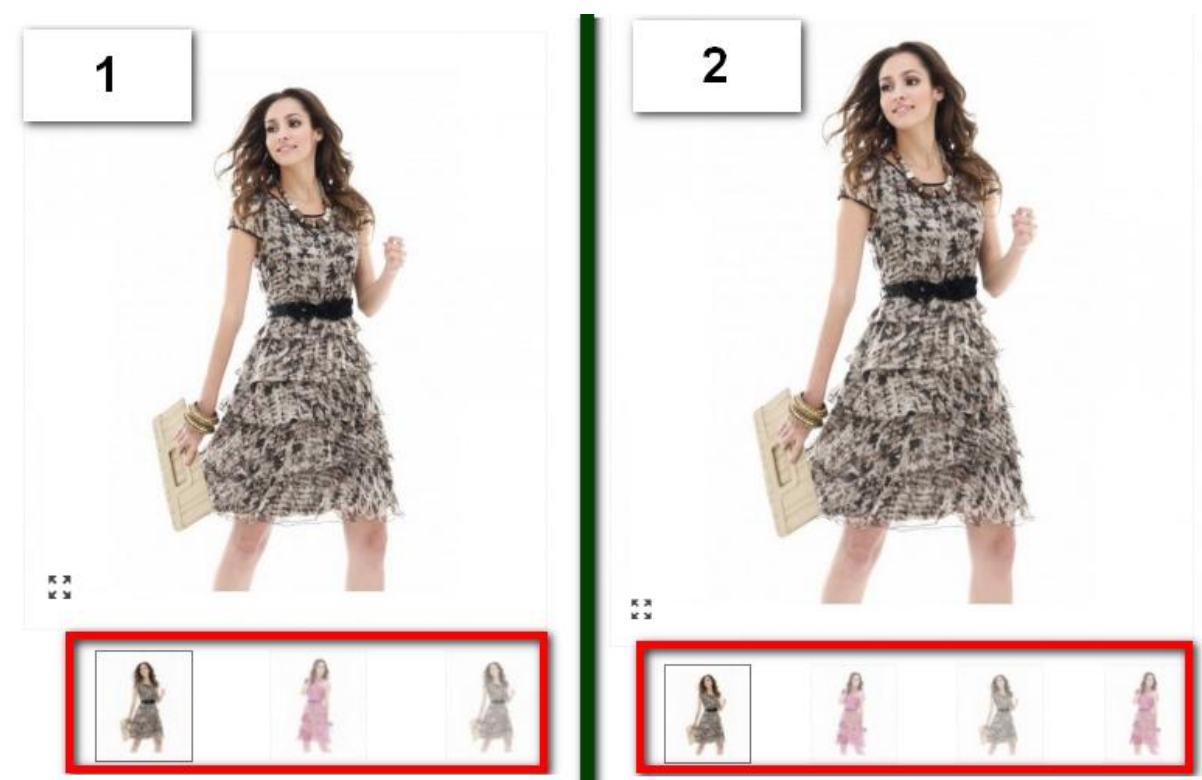

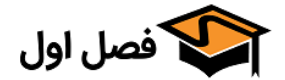

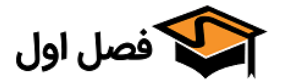

استایل حرکت اسلایدر

```
Slide 🔘 استایل حرکت اسلایدر تصویر اصلی
Fade 💿
```

در این قسمت میتوانید انتخاب کنید که استایل اسلایدر به چه صورت باشد. گزینه اول حالت Slide است که با انتخاب این گزینه تصاویر به صورت اسلاید ورق میخورند

گزینه دوم حالتFade است که تصویر محو میشود و تصویر بعد می آید

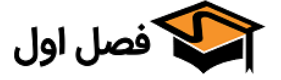

|                              | ی ایتم های بسته محصول |           |               |          |               | <ul> <li>تعداد ستونها برا</li> </ul> |
|------------------------------|-----------------------|-----------|---------------|----------|---------------|--------------------------------------|
| ، متوسط                      | دستکّاه های           | زرگ       | دستکَاه های ب | یلی بزرگ | دستگاه های خ  | تعداد ستون های برای آیتم های بسته    |
| •                            | 3                     | *         | 2             | *        | 4             | محصول                                |
| دستگاه های خیلی خیلی<br>کوچک |                       | فیلی کوچک | دستکّاه های - | وچک      | دستکّاه های ک |                                      |
|                              | دوچت                  |           |               |          |               |                                      |

Ŧ

این قسمت برای محصولاتی است که به عنوان «بسته» ثبت شده اند و همـراه آن محصـولات دیگـری نیـز مـی باشد.

Ŧ

حتويات بسته

۱۷ ریال

1 x پیراهن طرح دار ت

۳۱ ریال \* \* \* \* \*

1

2

از این قسمت میتوانید انتخاب کنید که با توجه به سایز نمایشگر، محتویات بسته در چند سـتون نمـایش داده شوند.

نمایشگر بزرگ (۲ ستون)

3

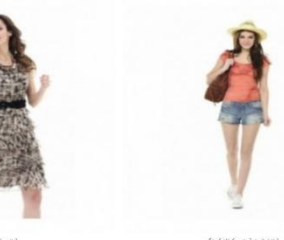

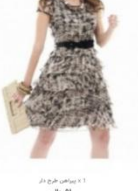

ا۵ ریال

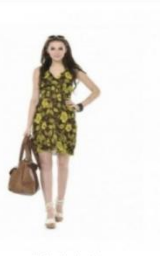

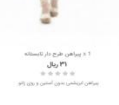

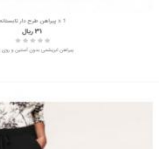

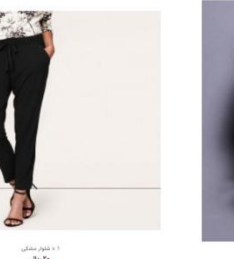

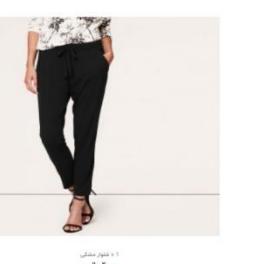

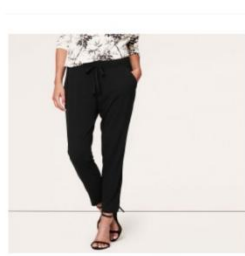

ا = ئىلوار مىلىكى ۲۰ ريال

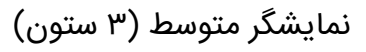

v

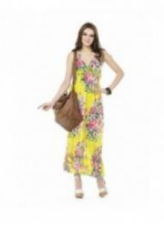

۲۹ ریال ۱۹

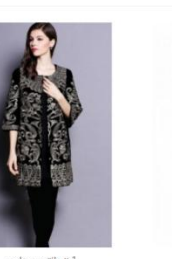

۶۰ ریال

× پیراهن طرح دار

۵۱ ریال \* \* \* \*

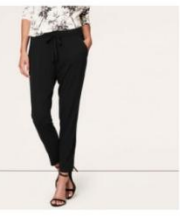

۰۶ ریال \* \* \* \*

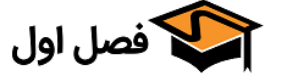

۲ مانتوی مجلسی ۶۰ ریال

|                                  | 1.                                       | و تنظر وارس ظارم و          |
|----------------------------------|------------------------------------------|-----------------------------|
|                                  | تب                                       | • تنظيمات طاهري تم          |
|                                  | رنگ تب: #3b3b3b                          |                             |
|                                  | رنگ تب فعال: 📕 f8fffc                    |                             |
|                                  | پس زمینه تب:                             |                             |
|                                  | پس زمینه تب هاور:                        |                             |
|                                  | پس زمينه تب فعال: 🛛 🕹 🕹                  |                             |
|                                  | پس زمینه محتوای تب: 🥥                    |                             |
|                                  | ات ظاهری تب ها را تغییر دهید.            | در این قسمت میتوانید تنظیم  |
| ، که ظاهر تب ها را زیباتر میکند. | یا پس زمینه در حالت هاور از تغییراتی است | برای مثال تغییر رنگ تب فعال |
| نظرات(۱)                         | ی تخصصی جزئیات فنی CUSTOM TAB            | بررس                        |
|                                  |                                          |                             |
|                                  |                                          |                             |
|                                  |                                          |                             |
|                                  |                                          |                             |
|                                  |                                          |                             |
|                                  |                                          |                             |
|                                  |                                          |                             |
|                                  |                                          |                             |
|                                  |                                          |                             |
| https://fasleaval.com            | 🕥 فصل اول                                | ۶۷                          |

تنظیمات ظاهری اسلایدر تصاویر

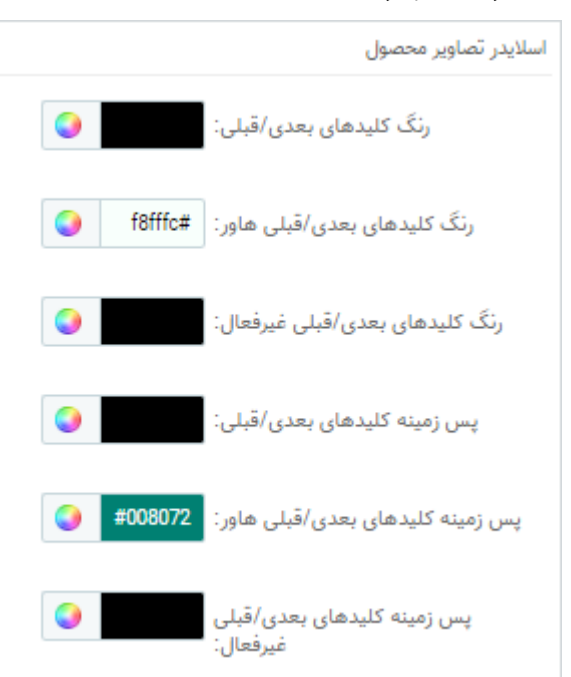

در این قسمت میتوانید تنظیمات ظاهری دکمههای اسلایدر را تغییر دهید. برای مثال تغییر رنگ کلید قبلی/بعدی یا پس زمینه در حالت هاور از تغییراتی است که ظـاهر اسـلایدر را زیبـاتر میکند

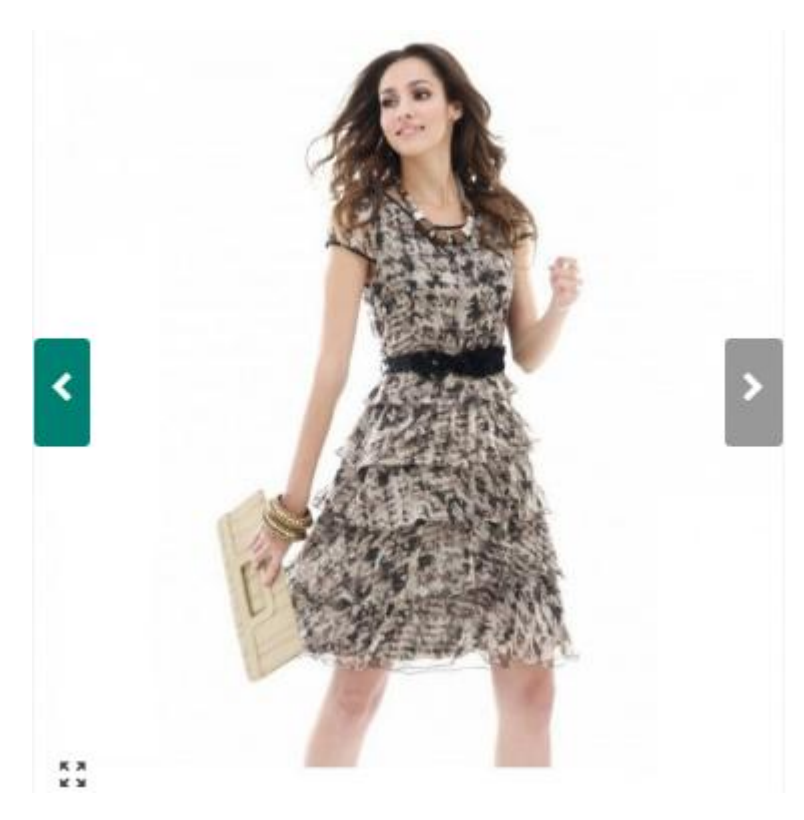

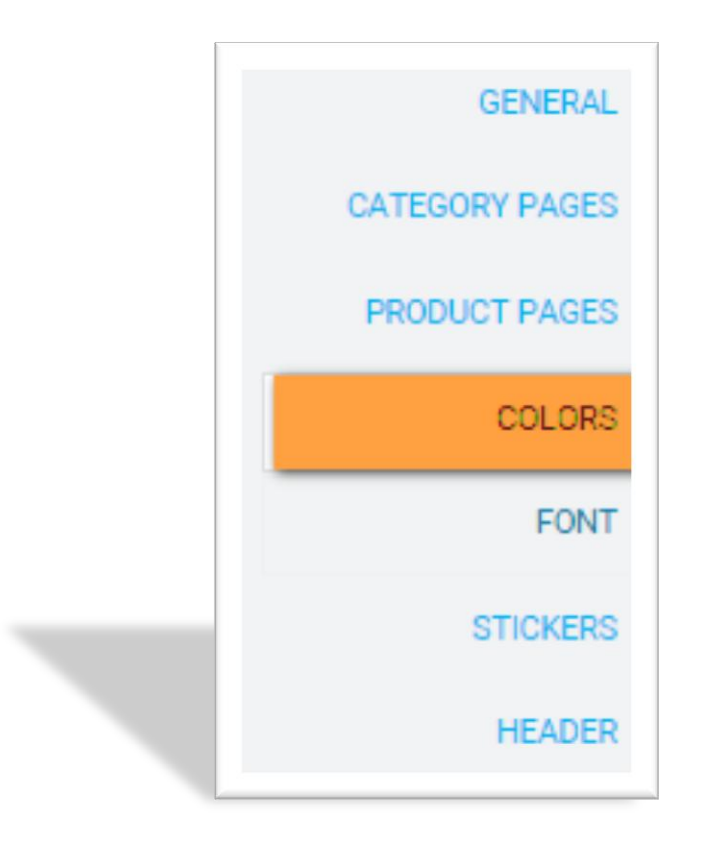

# «تب Colors»

https://fasleaval.com

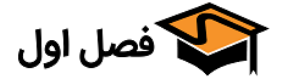

همانطور که مشاهده می کنید این تب مخصوص به رنگ های قالب و جزئیات آن است کـه روبـروی هـر فیلـد، قسمت مربوطه نوشته شده است و نیازی به بررسی مجدد ندارد. البته برای راحتـی کـار در ایـن قسـمت ابـزاری معرفی میشود که با کمک آن بتوانید کد رنگ مورد نیاز خود را به راحتـی بـه دسـت بیاوریـد و در فیلـدها قـرار دهید.

ابزار Color Picker از سایت W3Schools یک ابزار ساده است که با کمک آن میتوانید کد رنگ دلخـواه خـود را پیدا کنید.

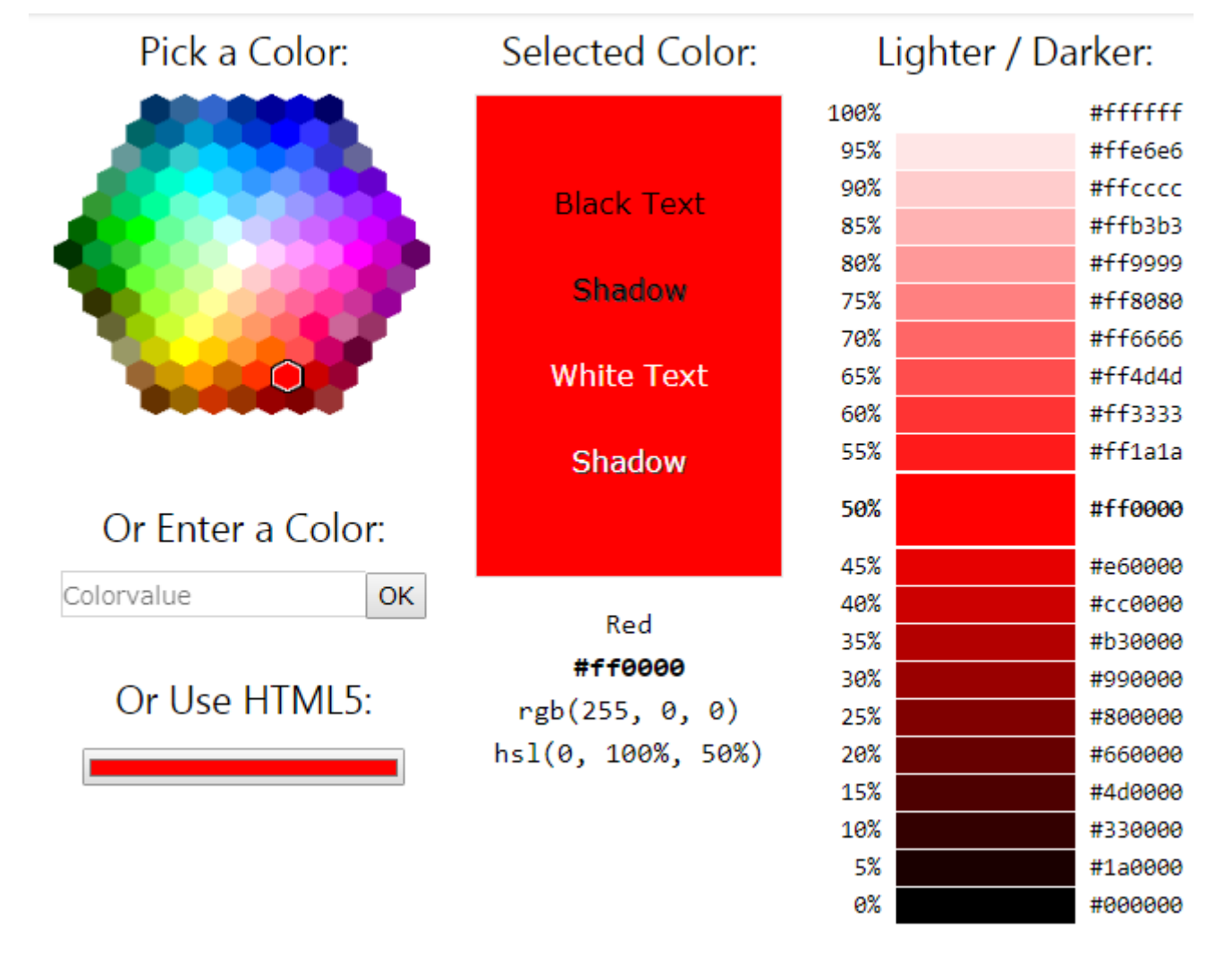

آدرس این ابزار: www.w3schools.com/colors/colors\_picker.asp می باشد(مثلا 4286f4 ) را در فیلد مربوطه قرار دهید یـا بعد از پیدا کردن رنگ دلخواه کد آن که به صورت hex می باشد(مثلا 4286f4 ) را در فیلد مربوطه قرار دهید یـا میتوانید از تنظیمات همان فیلد رنگ مورد نیاز را انتخاب کنید.

و یا میتوانید با سرچ کردن عبارت " Hex Color " در گوگل، از این ابزار ساده و سریع برای پیدا کـردن کـد رنـگ دلخواهتان استفاده کنید.

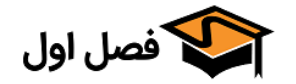
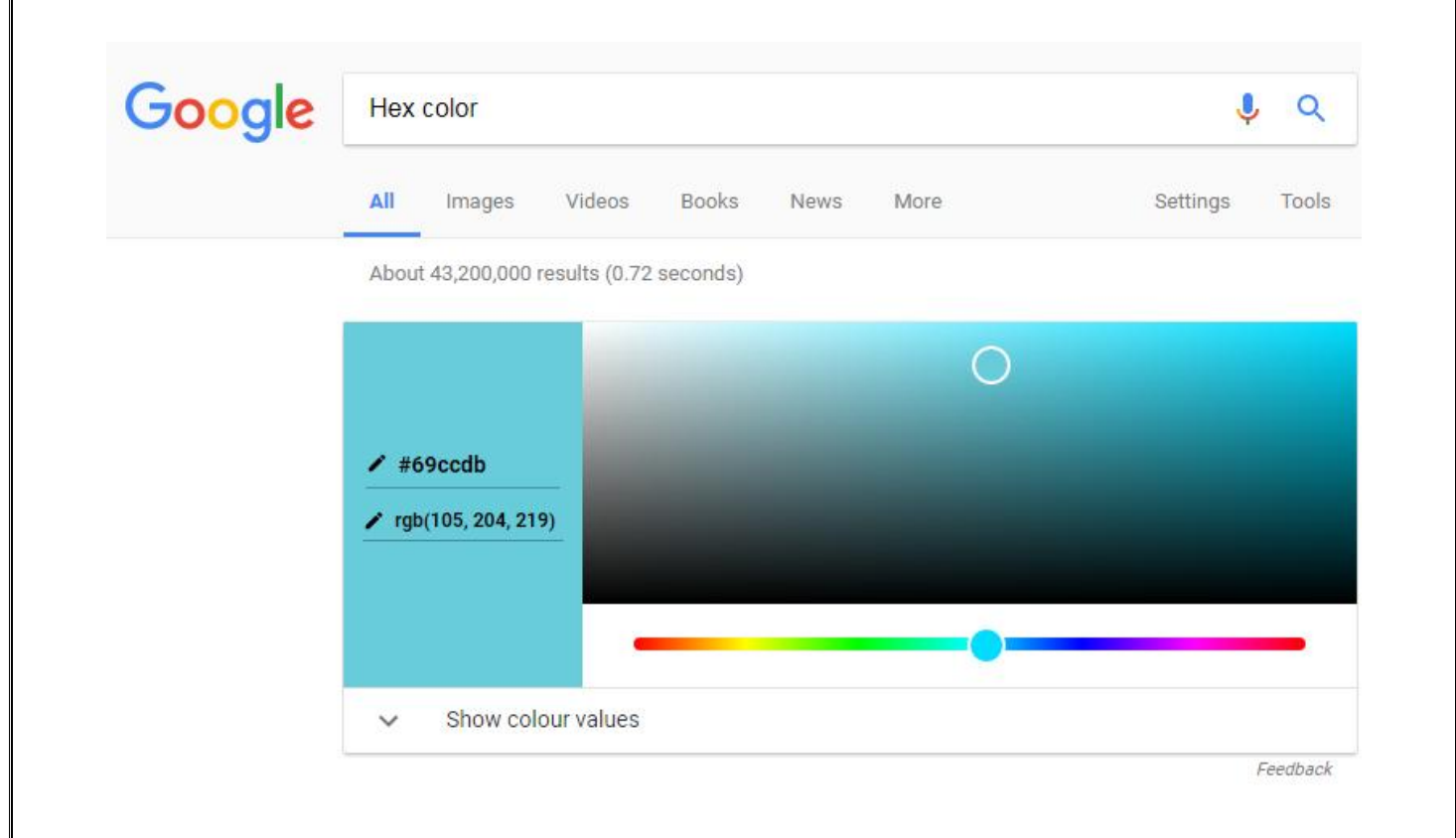

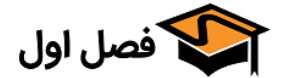

|   | FONT           |
|---|----------------|
|   | STICKERS       |
|   | HEADER         |
|   | منو/هدر چسبنده |
| _ | منو            |
|   | BODY           |

## «Font »

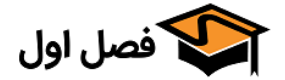

| <ul> <li>بررسی پشتیبانی از زبانها</li> </ul>                                                                                                    |
|----------------------------------------------------------------------------------------------------|
| پشتیبانی از زبان لاتین: بله <mark>خیر</mark><br>شما باید بررسی کنید که آیا فونت انتخابی از لاتین پشتیبانی میکند یا خیر :www.google.com/webfonts |
| پشتیبانی از Cyrylic: بله <mark>خیر</mark><br>شما باید بررسی کنید که آیا فونت انتخابی از Cyrylic پشتیبانی میکند یا خیر :www.google.com/webfonts  |
| پشتیبانی از ویتنامی: بله <mark>خیر</mark><br>شما باید بررسی کنید که آیا فونت انتخابی از ویتنامی پشتیبانی میکند یا خیر :www.google.com/webfonts  |
| پشتیبانی از یونانی: میله <mark>خیر</mark><br>شما باید بررسی کنید که آیا فونت انتخابی از یونانی پشتیبانی میکند یا خیر :www.google.com/webfonts   |
| پشتیبانی از عربی: میله <mark>خیر</mark><br>شما باید بررسی کنید که آیا فونت انتخابی از عربی پشتیبانی میکند یا خیر :www.google.com/webfonts       |

اگر فونتی که قصد دارید از آن استفاده کنید از زبان هایی که مشخص شده است پشتیبانی میکند، بایـد گزینـه مربوط به آن زبان را فعال کنید و در غیر این صورت نیازی به تغییر این تنظیمات ندارید.

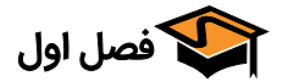

|  |              |          |                 | • فونت بدنه |  |
|--|--------------|----------|-----------------|-------------|--|
|  | Ŧ            | IRANSans | فونت بدنه:      |             |  |
|  | Home Fashion |          |                 |             |  |
|  | •            | Normal   | وزن فونت بدنه:  |             |  |
|  |              | 0 px     | سايز فونت بدنه: |             |  |

در فیلد اول فونتی که طبق داکیومنتهای قالب نصب کردهاید را برای بدنه انتخاب کنید. در قسمت وزن فونـت بدنه میتوانید از حالتهای زیر استفاده کنید:

Normal Bold Italic Italic & Bold

در نهایت سایز فونت را تعیین کنید.

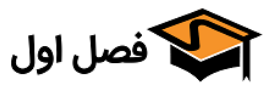

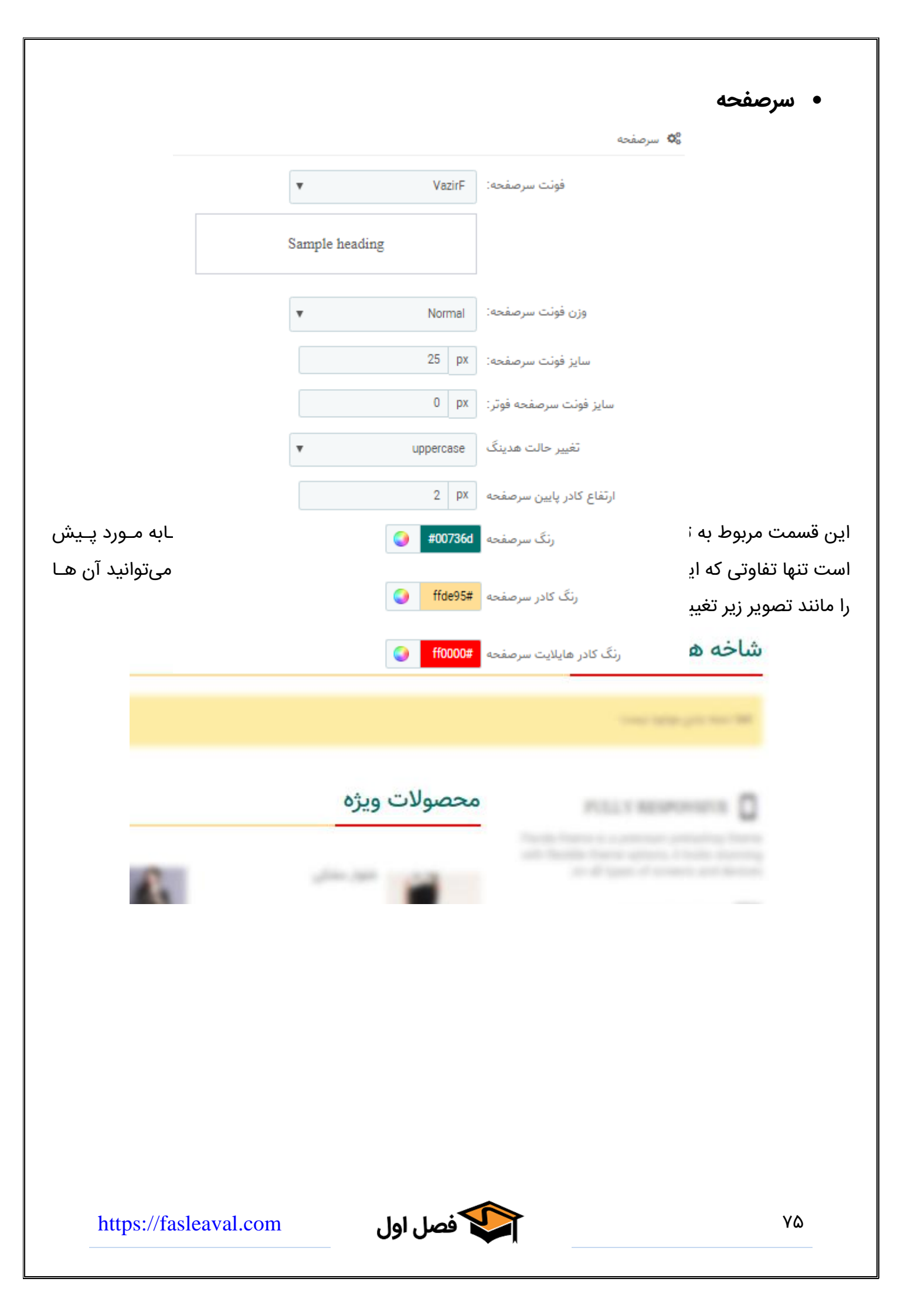

| •    سرصفحه برای ستون راست/چپ      |
|------------------------------------|
| <br>📽 سرصفحه برای ستون راست/چپ     |
| ارتفاع کادر پایین سرصفحه 2 px      |
| رنگ سرصفحه #0056ва                 |
| رنگ پس زمینه سرصفحه <b>c8fff0#</b> |

در صورت فعال بودن ستون راست/چپ میتوانید رنگ و پس زمینه را مانند تصویر زیر تغییر دهید:

| شاخەھا                   | شاخه های پرطرقدار           |           |   |          |     |      |
|--------------------------|-----------------------------|-----------|---|----------|-----|------|
| + ونانه                  | transformation for the      |           |   |          |     |      |
| demo_1                   |                             |           |   |          |     |      |
| demo_4                   | n                           | - Channel |   |          |     |      |
| demo_7                   |                             |           |   |          |     |      |
| demo_5                   |                             |           |   |          |     | -    |
| demo_3                   |                             |           | 3 |          | - 5 | 1000 |
| demo_6                   | community (2)               | V.        |   | 122      | - T | -    |
| demo_2                   | The day frame is a province |           |   |          |     | 1    |
|                          |                             |           |   | -        |     |      |
|                          |                             |           |   | 100.00   | -   | -    |
| پرفروش ترین محصولات      | conservation of P           |           | 6 | 10000    | 1   |      |
| - James Askellers        |                             |           |   | <b>1</b> | -44 | 1.2  |
| محصول پردروسی موجود نیست |                             |           |   |          | 71  |      |

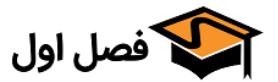

#### • ساير

در این بخش میتوانید فونت «قیمت» و «دکمه افزودن به سبد خرید» را تغییر دهید. برای فارسی شدن قیمـت ها، طبق داکیومنت فونت ها را نصب و سپس از این قسمت فونت مخصـوص فارسـی را انتخـاب کنیـد. بـرای مثال: IRANSansF

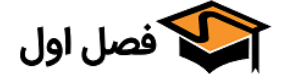

|   | STICKERS       |
|---|----------------|
|   | HEADER         |
|   | منو/هدر چسبنده |
|   | منو            |
| _ | BODY           |
|   | FOOTER         |

# «STICKERS «تب

https://fasleaval.com

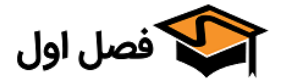

• نحوه نمایش چسبونک «جدید»

```
نحوه نمایش چسبونک های "جدید": ) مستطیل

دایره

خیر
```

در این قسمت میتوانید انتخاب کنید درصورتی که محصول جدید باشد چسبونک «جدید» به چه صورت نشـان داده شود.

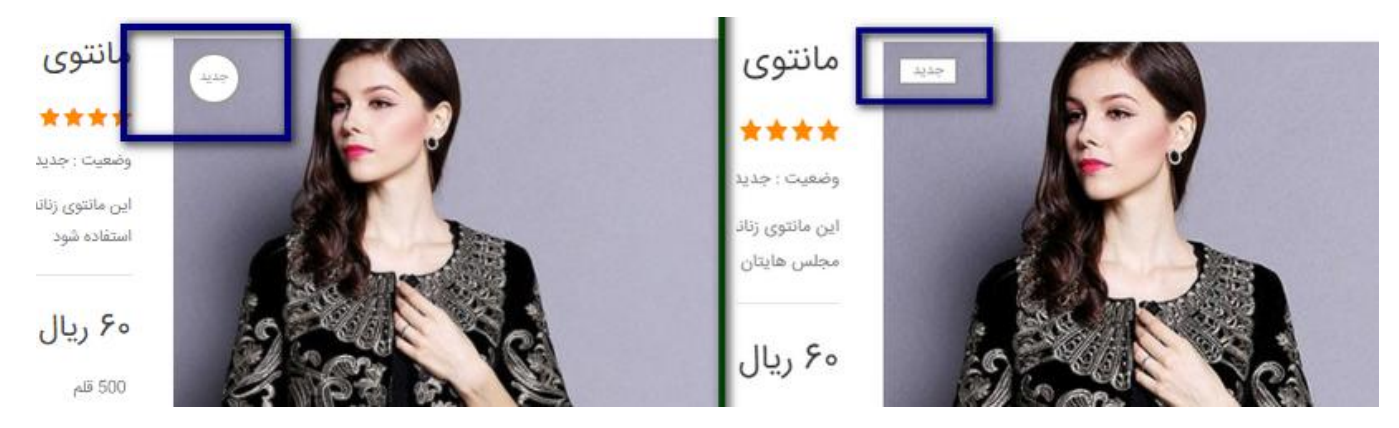

https://fasleaval.com

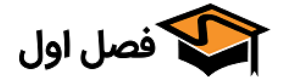

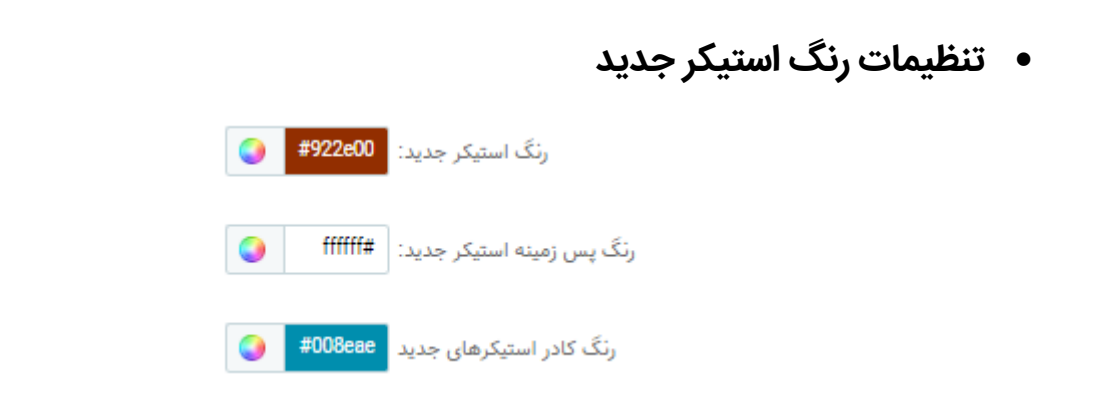

در این قسمت میتوانید رنگ دلخواه برای چسبونک«جدید» را انتخاب کنید

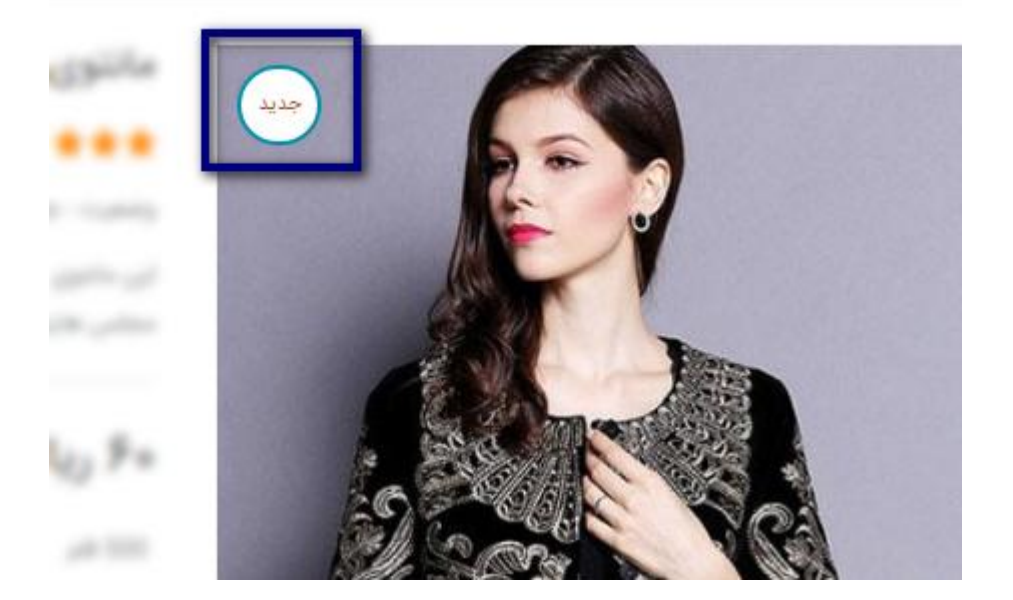

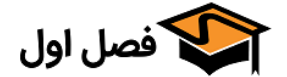

|                  | تصویر پس زمینه استیکر                          |
|------------------|------------------------------------------------|
| ر های دایره ای): | تصویر پس زمینه استیکر های جدید (فقط برای استیک |
| 📥 افرودن فایل    |                                                |

اگر در قسمت «نحوه نمایش چسبونک» حالت دایره ای را انتخاب کرده باشید میتوانید از این قسمت بـرای آن تصویری به عنوان پس زمینه انتخاب کنید.

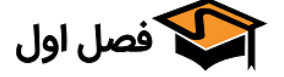

| <ul> <li>پهنا و موقعیت استیکر</li> </ul>                                                            |
|----------------------------------------------------------------------------------------------------|
| پهنای استیکر های جدید: px 100                                                                       |
| موقعیت استیکر های جدید از بالا: px 10                                                               |
| موقعیت استیکر های جدید از راست: px 30                                                               |
| در این قسمت میتوانید پهنای استیکر را بر اساس پیکسل کوچکتر یا بزرگتر کنید و همچنـین موقعیـت آن را از |
| بالا و راست تعیین کنید.                                                                             |
| مانیوی مجلسی                                                                                        |

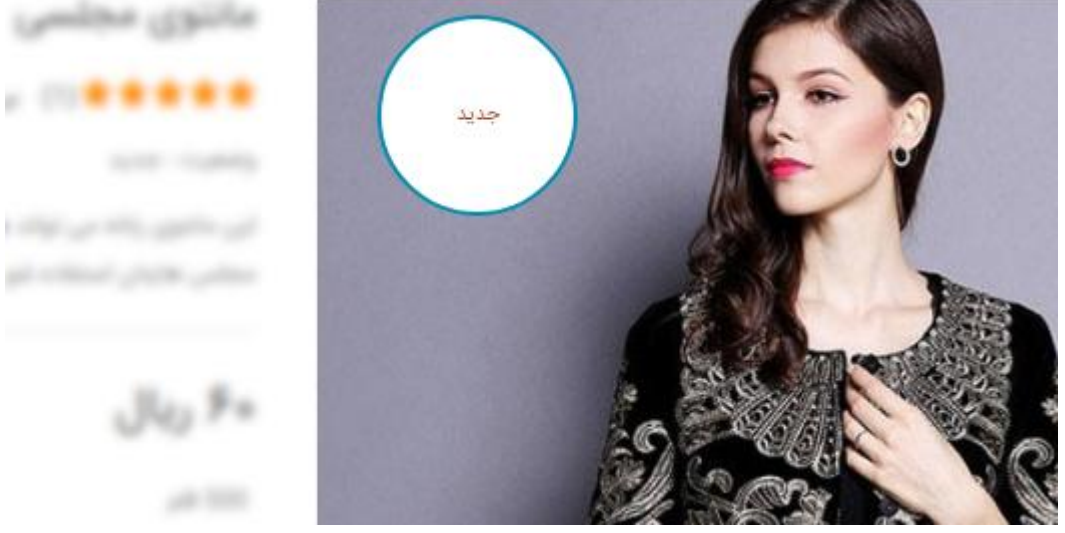

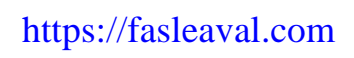

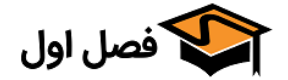

حراج

این تنظیمات دقیقا مانند تنظیمات استیکر «جدید» است و تنها تفاوت آن این اسـت کـه ایـن اسـتیکر بـر روی محصولات حراج نمایش داده میشود.

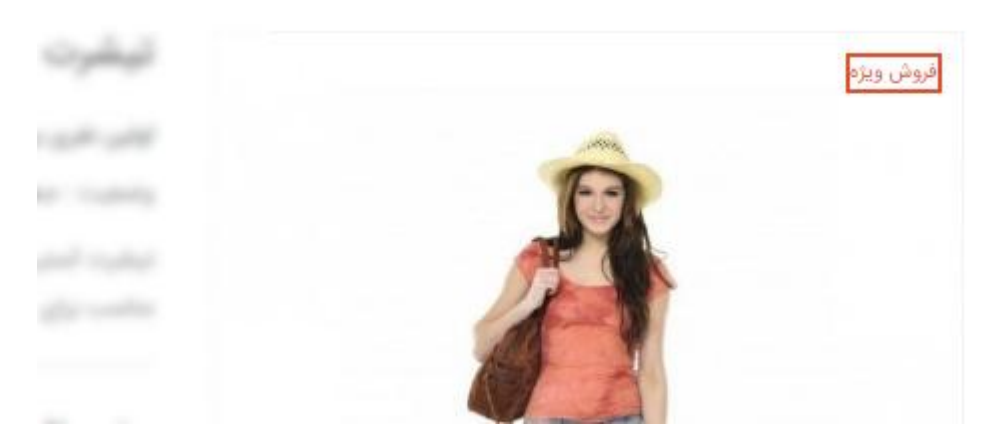

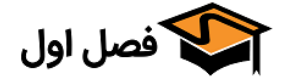

#### کاهش قیمت

| 🔵 خير    | نمایش متن قیمت/درصد قیمت کاهش یافته: |
|----------|--------------------------------------|
| ی متن    |                                      |
| 🔵 دايره  |                                      |
| 🔘 مستطيل |                                      |

در این قسمت میتوانید انتخاب کنید که قیمت/درصد کاهش یافته به چه صورت نمایش داده شـود.میتوانیـد نتیجه انتخاب گزینه ها را در عکس زیر ببینید:

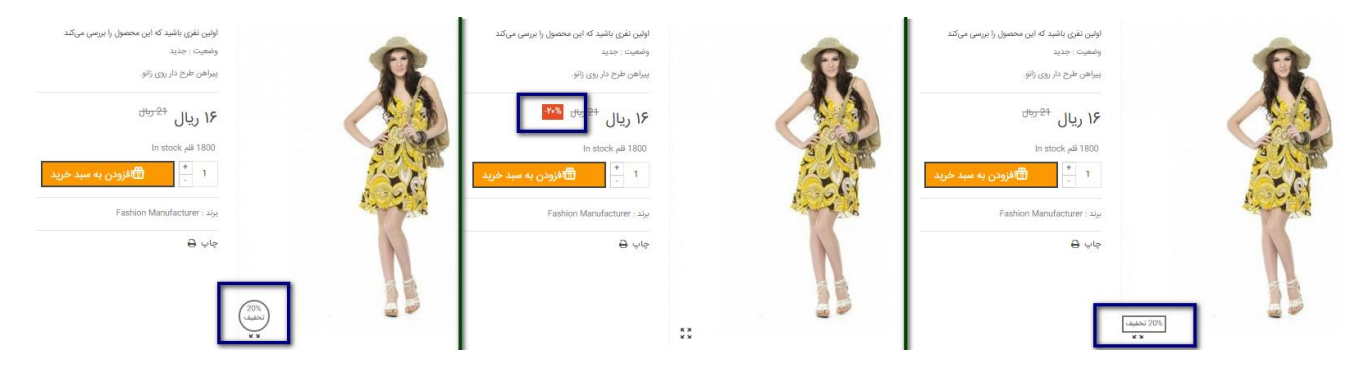

مستطيل

متن

دايره

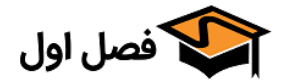

|                                                            | <ul> <li>رنگ و موقعیت</li> </ul>         |
|------------------------------------------------------------|------------------------------------------|
|                                                            | رنگ متن چسبانک کاهش قیمت:                |
|                                                            | رنگ کادر چسبانک کاهش قیمت:               |
|                                                            | رنگ پس زمینه چسبانک کاهش<br>قیمت:        |
| 30 px                                                      | موقعیت چسبونک های کاهش قیمت<br>از پایین: |
| 0 px                                                       | موقعیت چسبونک های کاهش قیمت<br>از راست:  |
| px م<br>بقدار پهنای چسبانک کاهش قیمت نباید کمتر از 28 باشد | پهنای چسبونک های کاهش قیمت:<br>م         |

در این قسمت میتوانید رنگ متن و رنگ پس زمینه و همچنین موقعیت چسبونک را از پایین و سـمت راسـت مشخص کنید.

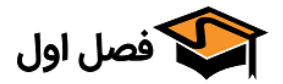

|                   | • ناموجود                           |
|-------------------|-------------------------------------|
| ) عادی            | چسبونک ناموجود در صفحه شاخه         |
| @ متن             |                                     |
| ) تصویر           | )                                   |
| #006e92           | رنگ متن چسبونک های ناموجود:         |
| <pre>ebfff#</pre> | رنگ پس زمینه چسبونک های<br>ناموجود: |
| 🖿 افرودن فایل     | تصویر چسبونک چسبونک های<br>ناموجود: |

در این قسمت میتوانید انتخاب کنید در صورتی که محصولی ناموجود باشد، در صفحه شاخه استیکر را بـه چـه صورت نمایش دهد و همچنین رنگ و پس زمینه متن را مشخص کنید و در صورت نیـاز میتوانیـد تصـویری را برای محصولات ناموجود قرار دهید.

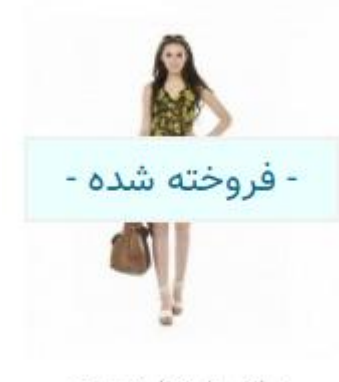

پیراهن طرح دار تابستانه Fashion Manufacturer

۳۱ ریال

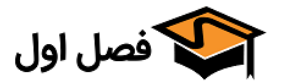

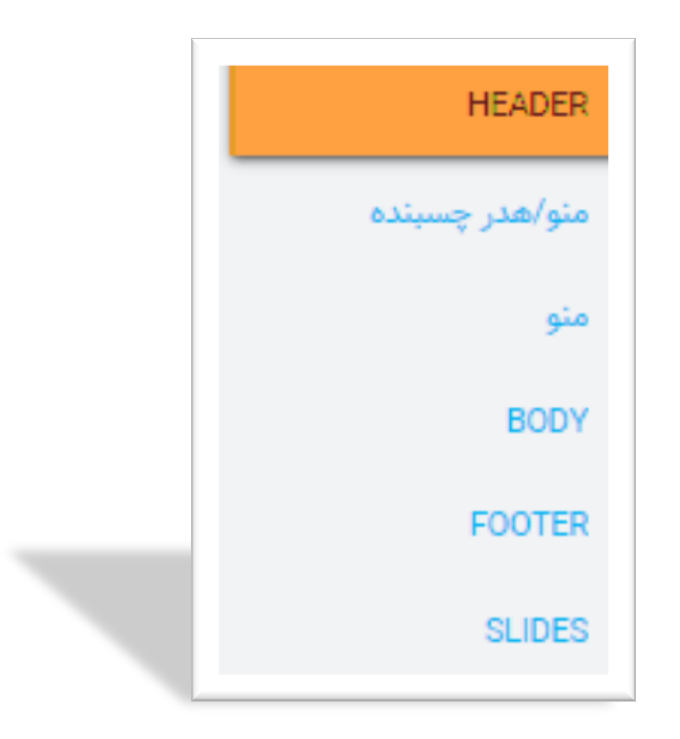

### «HEADER «تب

https://fasleaval.com

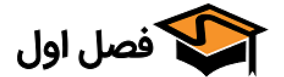

|                                | ٩                          | <ul> <li>سرصفحه تمام صفح</li> </ul> |
|--------------------------------|----------------------------|-------------------------------------|
|                                | سرصفحه تمام صفحه بله خیر   |                                     |
|                                | I به صورت تمام صفحه میشود. | با فعال کردن این گزینه، Header      |
|                                | ن دکمه خاموش باشد:         | تصویر زیر در حالتی است که ایر       |
| HELP ورود به فصل اول خوش آمدید |                            | ي <sup>ل</sup> اندر)                |
| کے سید خرید - 0 ریال           | چستجو کنید                 | نعصل اول                            |
|                                | ~ CUSTOM BLOCK             |                                     |
|                                | ن دکمه روشن باشد:          | تصویر زیر در حالتی است که ایر       |
| HELP ورود به فصل اول خوش آمدید |                            | يارسى                               |
| مبد خرید - ۵ ریاز              | جستجو کنید                 | 🗳 فصل اول                           |
|                                |                            |                                     |

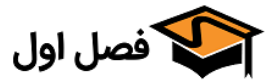

|                                    |                            | <ul> <li>جایگاه لوگو</li> </ul> |
|------------------------------------|----------------------------|---------------------------------|
|                                    | جايگاه لوگو 💿 چپ<br>🔘 مرکز |                                 |
|                                    | ، لوگو را انتخاب کنید      | ر این قسمت میتوانید جایگاه      |
| HELP - ورود - به فصل اول خوش آمدید |                            | پارسى                           |
| سبد خرید - ۵ ریال                  | جستجو کنید                 | 😂 فصل اول                       |
|                                    | ~ CUSTOM BLOCK 🕈           |                                 |
| HELP - ورود - به فصل اول خوش آمدید |                            | پارسی                           |
| مىبد خريد - 0 ريا                  | کے فصل اول                 |                                 |
|                                    | ~ CUSTOM BLOCK             |                                 |
|                                    |                            |                                 |
|                                    |                            |                                 |
|                                    |                            |                                 |
|                                    |                            |                                 |
|                                    |                            |                                 |
|                                    |                            |                                 |
|                                    |                            |                                 |
|                                    |                            |                                 |
|                                    |                            |                                 |
|                                    |                            |                                 |
|                                    |                            |                                 |
|                                    |                            |                                 |
|                                    |                            |                                 |
|                                    |                            |                                 |
|                                    |                            |                                 |
|                                    |                            |                                 |
|                                    |                            |                                 |
|                                    |                            | ٩٨                              |

| لوگو | ناحيه | عرض | • |
|------|-------|-----|---|
|------|-------|-----|---|

همانطور که قبلا گفته شد در BootStrap عـرض صـفحه بـه ۱۲ قسـمت تقسـیم میشـود؛ در ایـن قسـمت شـما میتوانید عرض ناحیه لوگو را طبق اندازه های معرفی شده تعیین کنید. اگر سایز لوگـو کوچـک باشـد نیـازی بـه انتخاب عرض های بالا نیست.

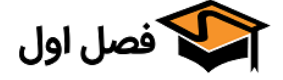

|                                    |                  |                                             |            | • لوگو رتينا |
|------------------------------------|------------------|---------------------------------------------|------------|--------------|
|                                    | 🖶 افرودن فایل    |                                             | لوگو رتينا |              |
| 20 بیکسا راز لوگور خود آبلود کنید. | ی نسخه 400 در ۱۵ | <br>اگر لوگوی شما 200 در 100 بیکینیا راست ب |            |              |

در این قسمت میتوانید تصویر لوگو را آپلود کنید توجه کنید که فرق لوگوی عادی و رتینا در این است کـه سـایز لوگو های رتینا دوبرابر لوگو معمولی است.

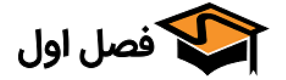

|                                                                                                    | ارتفاع لوگو  | • |
|----------------------------------------------------------------------------------------------------|--------------|---|
| 0 px                                                                                                    | ارتفاع لوگو: |   |
| این قابلیت به شما امکان تغییر ارتفاع هدر را میدهد. اگر ارتفاع هدر شما بیشتر از 110 پیکسل است باید این فیلد را پر کنید.<br>لطفا مطمئن شوید که مقدار ورودی شما از از ارتفاع لوگو بیشتر باشد. ارتفاع فعلی لوگوی شما45 |              |   |

در این قسمت میتوانید ارتفاع لوگو را بر اساس پیکسل تغییر دهید، توجه کنید که اگر ارتفاع هدر شما بیشتر از ۱۱۰ پیکسل باشد باید این فیلد را پر کنید.

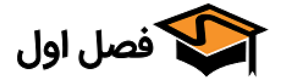

|                                  |                  |                              | <ul> <li>فضای پایینی</li> </ul> |
|----------------------------------|------------------|------------------------------|---------------------------------|
|                                  | 7(               | فضای پایینی: px 0            |                                 |
| فرض اسلایدر) را بـر اسـاس پیکسـل | ىايت(بە طور پيش  | ں بین هدر و محتویات <i>س</i> | در این قسمت میتوانید فضای       |
|                                  |                  |                              | تغییر دهید.                     |
| ت که در تنظیمات تعیین کرده ایم.  | ، همان فضایی اسہ | قرمز مشخص شده است            | در شکل زیر قسمتی که با رنگ      |
| سبد خرید - 0 ریال                | Q                | جستجو كنيد                   | 😂 فصل اول                       |
|                                  | ~ CUSTOM BL      | оск 🏫                        |                                 |
|                                  |                  |                              |                                 |
|                                  |                  |                              |                                 |
| CR                               | EATIV            | E THEMI                      | Ξ                               |
|                                  |                  |                              |                                 |
|                                  |                  |                              |                                 |
|                                  |                  |                              |                                 |
|                                  |                  |                              |                                 |

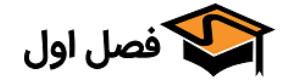

|   |                | <ul> <li>رنگ متن و لینکهای هدر</li> </ul> |
|---|----------------|-------------------------------------------|
| [ | <b>#077100</b> | رنگ متن هدر                               |
|   | a3a6ff#        | رنگ لینک هنگام هاور:                      |

در این قسمت میتوانید رنگ دلخواه برای متن و لینک هنگام هاور را انتخاب کنید که نتیجه به صـورت تصـویر زیر میشود

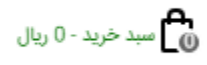

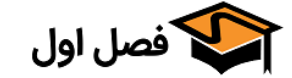

تغییر شکل متن هدر

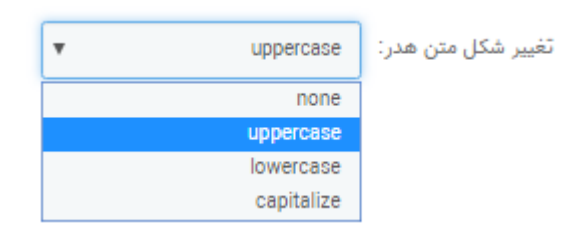

این بخش برای متن های انگلیسی است. به ترتیب گزینه ها به این معنی هستند:

- Uppercase = FASLEAVAL.COM
- Lowercase = fasleaval.com
- Capitalize = Fasleaval.com

مورد اول همه کارکتر ها را به صورت بزرگ وارد میکند مورد دوم همه کارکتر ها را به صورت کوچک وارد میکند مورد سوم حرف اول را به صورت بزرگ و بقیه را به صورت کوچک وارد میکند و گزینه None دقیقا همان متن را نشان میدهد

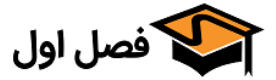

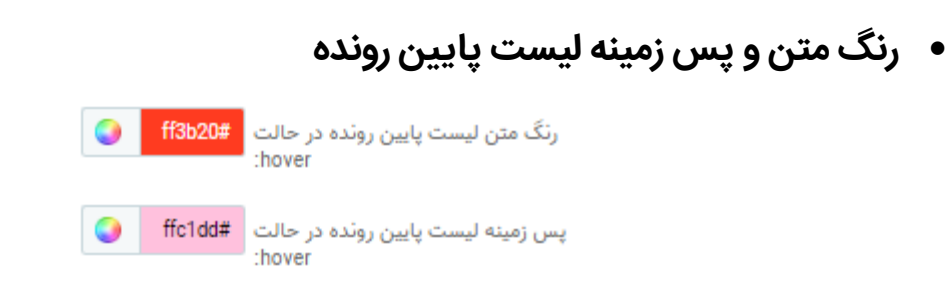

در این قسمت میتوانید برای لیست پایین رونده رنگ و پس زمینه دلخواه انتخاب کنید

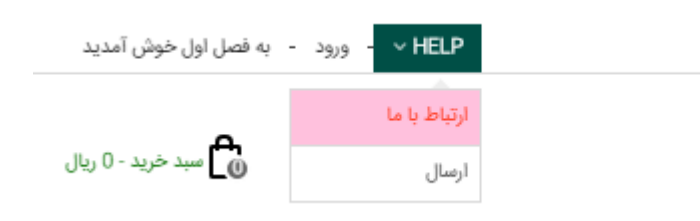

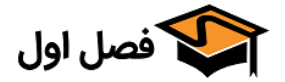

|    |    |    |    |        |          |            |               |           |      | <ul> <li>انتخاب الگو</li> </ul>          |
|----|----|----|----|--------|----------|------------|---------------|-----------|------|------------------------------------------|
|    |    |    |    |        |          | •          |               | 1         | 17   | یک شماره الگو انتخاب کنید:               |
| 9  | 8  | 7  | 6  | 5      | 4        | 3          | 2             | 1         |      |                                          |
| 18 | 17 | 16 | 15 | 14     | 13       | 12         | 11            | 10        |      |                                          |
| 27 | 26 | 25 | 24 | 23     | 22       | 21         | 20            | 19        |      |                                          |
|    |    |    |    |        |          | Pattern cr | edits:subtlep | patterns. | .com |                                          |
|    |    |    |    | ن فایل | 🗲 افرودر |            |               |           |      | آپلود الگوی دلخواه شما برای پس<br>زمینه: |

در این قسمت میتوانید برای هدر، یکی از الگوهای آماده را انتخاب کنیـد یـا از گزینـه «آپلـود الگـوی دلخـواه» تصویر دلخواه خود را برای پس زمینه انتخاب کنید:

| مید خرید - 0 ریال | ٩ | جستجو كنيد | 😂 فصل اول |
|-------------------|---|------------|-----------|
|                   |   |            |           |

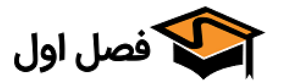

تکرار و جایگاه

```
تکرار: ۱ فقی و عمودی xy

افقی x

عمودی y

بدون تکرار

بدین تکرار

مرکز

مرکز

راست
```

در صورتی که برای پس زمینه تصویر دلخواهی انتخاب کردید از این قسمت میتوانید مشخص کنید کـه در چـه جایگاهی (**چپ، مرکز** و **وسط**) باشد.

و یا به چه صورت تکرار شود (اگر عکس از هدر کوچکتر باشد میتوانید انتخـاب کنیـد کـه بـه صـورت **افقـی** یـا **عمودی** یا **هر دو** و یا **هیچکدام** تکرار شود).

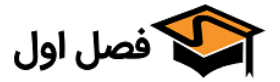

|                                       | • پس زمینه |
|---------------------------------------|------------|
| رنگ پس زمینه: c9e8ff#                 |            |
| رنگ پس زمینه container: 🌍 🌍           |            |
| ▼ Full width, 2px height :ارتفاع کادر |            |
| رنگ کادر: <b>a31900#</b>              |            |

اگر در قسمت قبل تصویری را انتخاب نکرده باشید میتوانید از این قسمت رنگ دلخواهتـان را بـه عنـوان پـس زمینه قرار دهید.

گزینه اول رنگ پس زمینه را نشان میدهد.

گزینه دوم رنگ پس زمینه Container را نشان میدهد.

گزینه سوم ارتفاع کادر میان پس زمینه و container را بر اساس عریض یا جعبه ای و از ۱ تا ۱۰ پیکسـل را نشـان میدهد.

گزینه چهارم رنگ کادر را نشان میدهد.

| HELP - ورود - به فصل اول خوش آمدید |   |            |   | پارسى     |
|------------------------------------|---|------------|---|-----------|
| ن العبد خرید - 0 ریال              | Q | جستجو كتيد | 2 | 🏠 فصل اول |
|                                    |   | 3-4        |   |           |

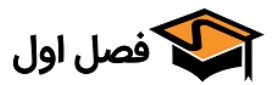

|   |                     | <ul> <li>نوار بالا تمام صفحه</li> </ul>  |
|---|---------------------|------------------------------------------|
| د | بالای تمام صفحه بله | توار ،                                   |
|   | ورت تمام صفحه میشود | با فعال کردن این گزینه، نوار بالایی به ص |

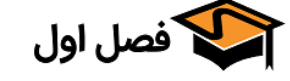

| <ul> <li>رنگ متن و لینکها</li> </ul>                                                              |
|---------------------------------------------------------------------------------------------------|
| رنگ متن نوار بالا: 🥥 🍋                                                                            |
| رنگ لینک نوار بالا در حالت هاور: 🛛 😜                                                              |
| پس زمینه لینک نوار بالا در حالت 🚺 🕹 #004f46<br>هاور:                                              |
| در این قسمت میتوانید رنگ متن، رنگ لینک و پس زمینه لینک نوار بالا را در حالت هاور انتخاب کنید.<br> |
| HELP ۷ ورود ۱ به فصل اول خوش آمدید                                                                |
| سبد خرید - 0 ریال                                                                                 |
| همانطور که میبینید رنگ متن به صورت سیاه، رنگ لینک در حالت هاور به رنگ سـفید و پـس زمینـه لینـک در |
| حالت هاور به رنگ سبز است.                                                                         |
|                                                                                                   |

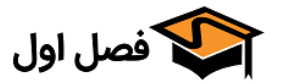

| <ul> <li>ارتفاع، رنگ و پس زمینه کادر نوار بالا</li> </ul>                        |
|----------------------------------------------------------------------------------|
| ارتفاع نوار بالا: px                                                             |
| پس زمینه نوار بالا: c3ebff#                                                      |
| رنگ کادر نوار بالایی <mark>#00d3ef )</mark>                                      |
| در این بخش میتوانید ارتفاع نوار بالایی بر اساس پیکسل و رنگ های آن را تعیین کنید. |
| نتيجه به صورت تصوير زير است:                                                     |
| پارسی HELP × ۱ ورود ۱ به فصل اول خوش آمدید                                       |
|                                                                                  |
| قسمتی که با خط <mark>زرد</mark> نمایش داده شده است ارتفاع نوار                   |
| قسمتی که با رنگ <mark>قرمز</mark> مشخص شده است پس زمینه نوار بالا                |
| و قسمتی که با رنگ سبز مشخص شده است رنگ کادر نوار بالایی است.                     |

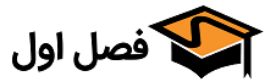

|                                            | <ul> <li>رنگ جداکننده نوار بالا</li> </ul>             |
|--------------------------------------------|--------------------------------------------------------|
| دى                                         | رنگ جداکننده نوار بالا: 💿 عمو                          |
|                                            | افقر                                                   |
| Vertical full he                           | ight 🔘                                                 |
| كدام                                       | ميج 🔘                                                  |
| See 1                                      | رنگ جداکننده نوار بالا: #0000                          |
| را مشخص کنید؛ این جدا کننده بـین مـتن هـای | در این قسمت میتوانید رنگ و موقعیت جداکننده نوار بالایی |
|                                            | نوار بالایی قرار میکیرد.                               |
| ل خوش آمدید                                | I ∨ HELP ورود <mark>ا ب</mark> ه فصل اوا               |

| ، قرمز و به صورت عمودی در نوار اضافه شده است. | همانطور که میبینید خط جداکننده با رنگ |
|-----------------------------------------------|---------------------------------------|
|-----------------------------------------------|---------------------------------------|

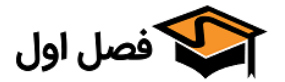

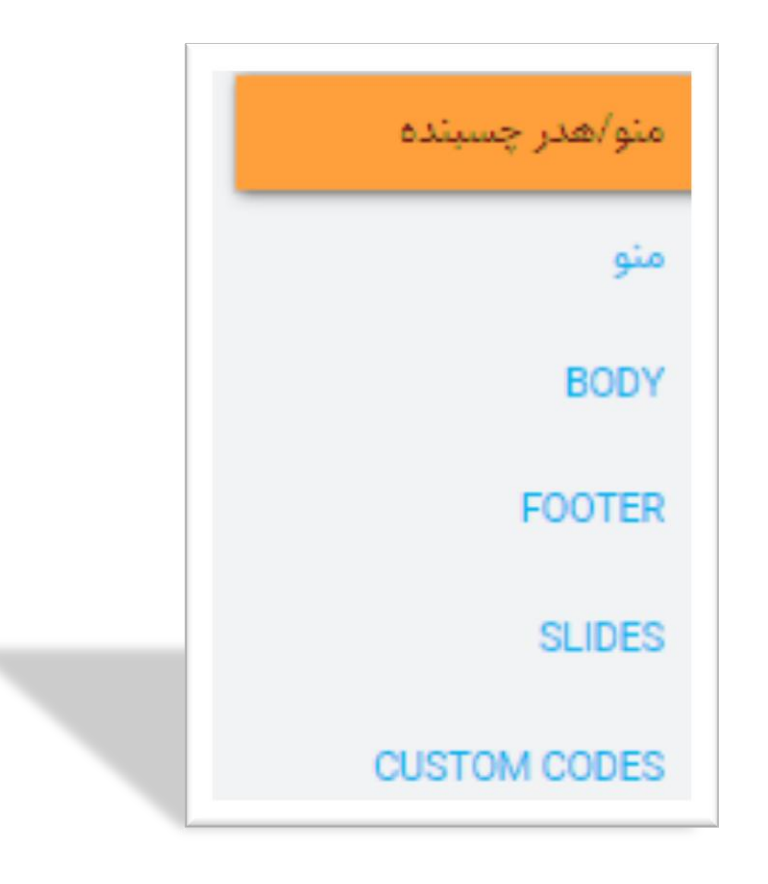

«تب منو/هدر چسبنده»

https://fasleaval.com

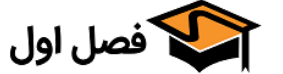

• چسبنده

چسبنده: () خیر و منوی چسبنده () منوی چسبنده (همراه انیمیشن) () هدر چسبنده () هدر چسبنده (همراه انیمیشن)

در این قسمت میتوانید انتخاب کنید که منو یا هدر به صورت شناور باشد یا خیر

حالت ۱ : منوی چسبنده

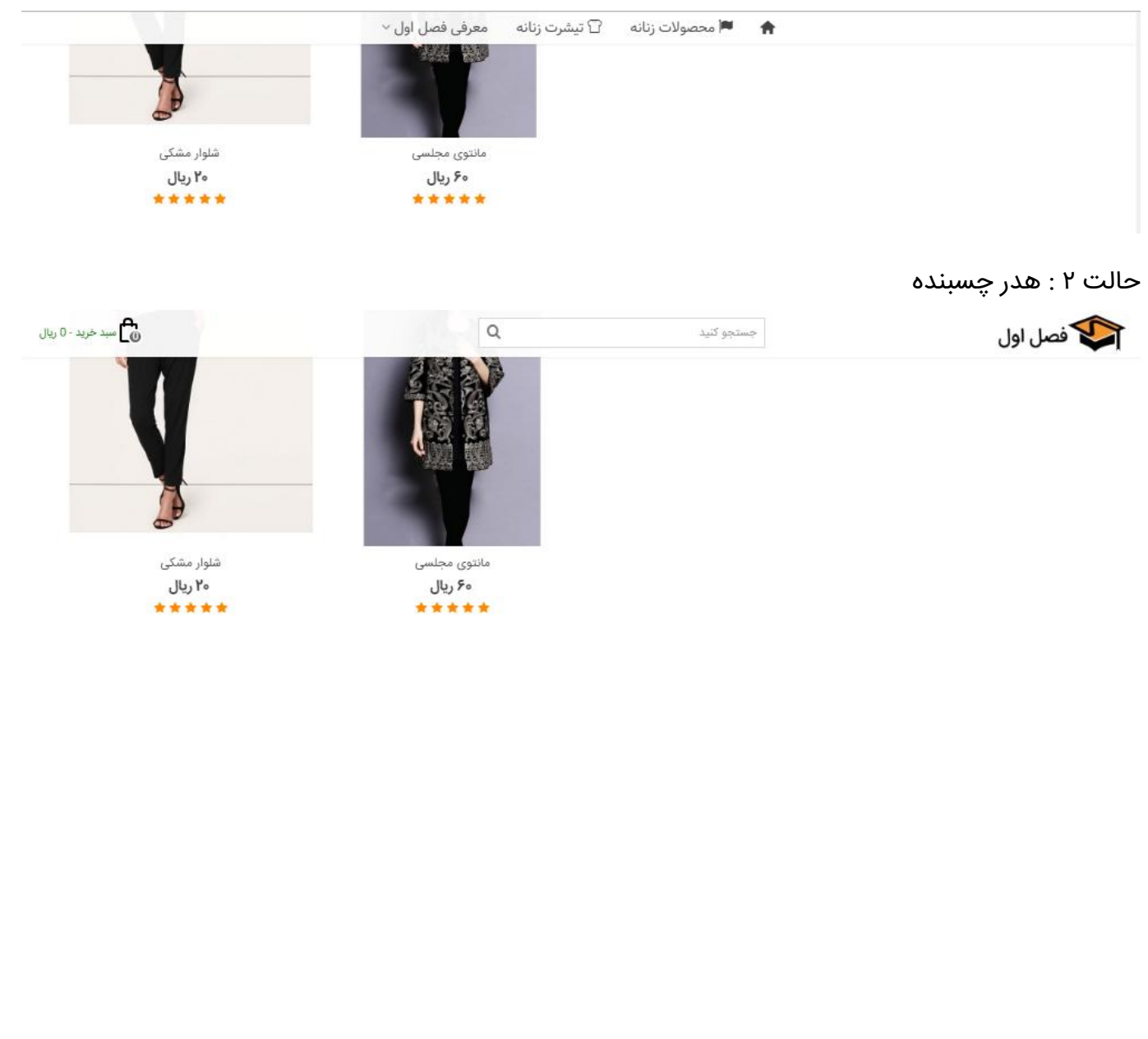

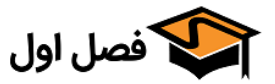

| <ul> <li>ارتفاع هدر چسبنده</li> </ul> |  |
|---------------------------------------|--|
| ارتغاع هدر چسبنده px                  |  |
|                                       |  |

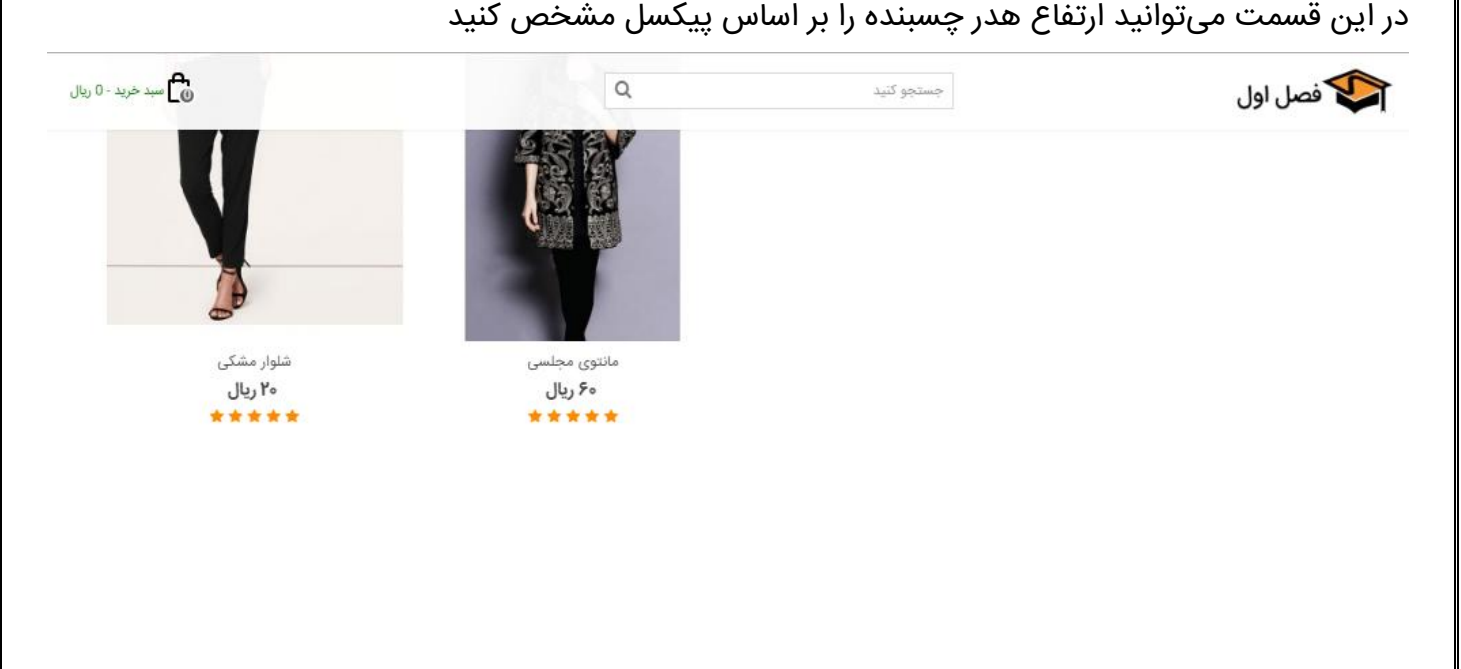

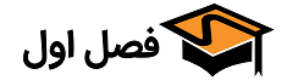
|     | <ul> <li>پس زمینه هدر/منو چسبنده</li> </ul> |  |
|-----|---------------------------------------------|--|
| #00 | پس زمینه هدر/منو چسبنده <mark>4ee</mark>    |  |

در این قسمت میتوانید رنگ پس زمینه هدر یا منوی چسبنده را انتخاب کنید

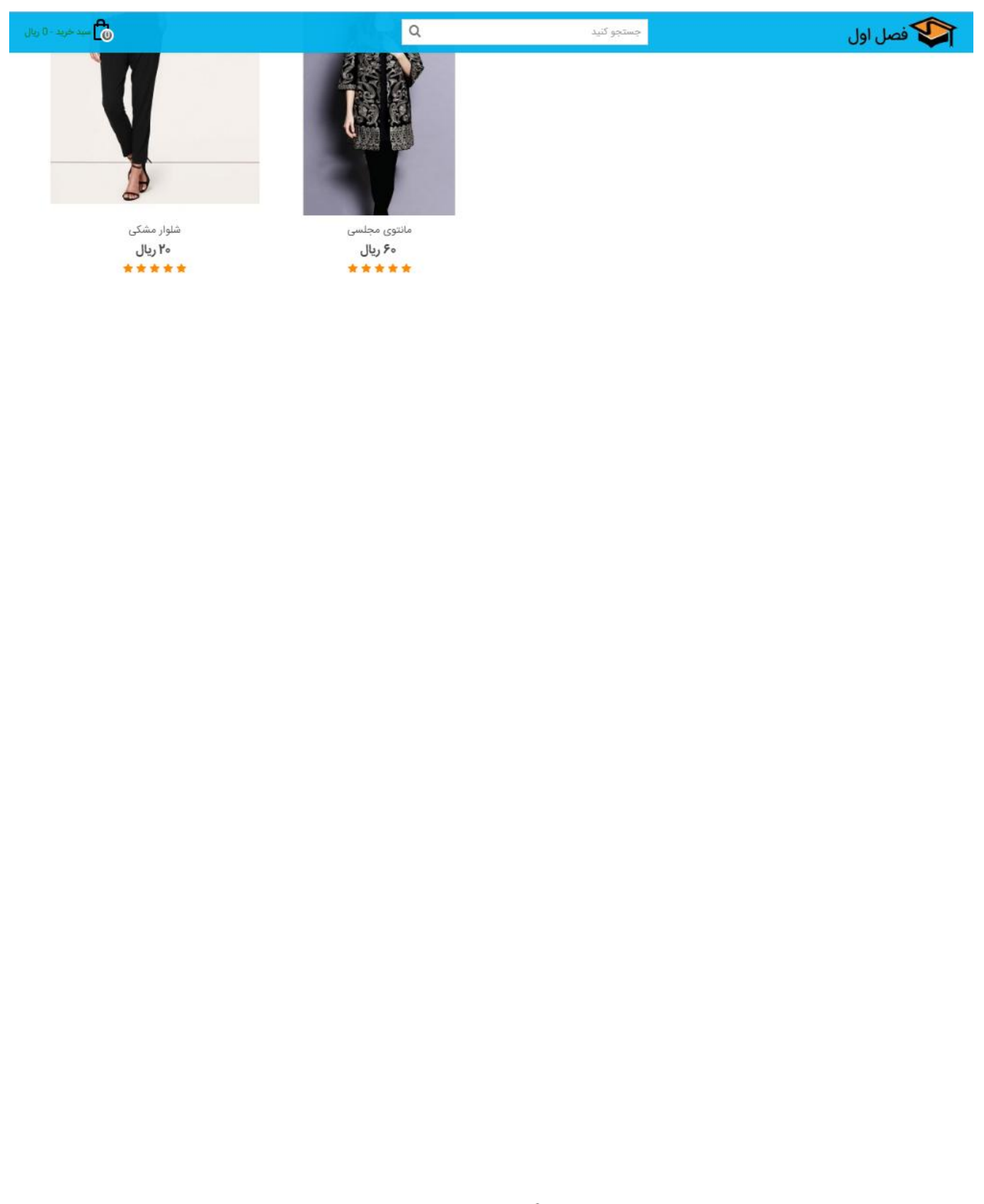

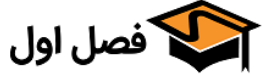

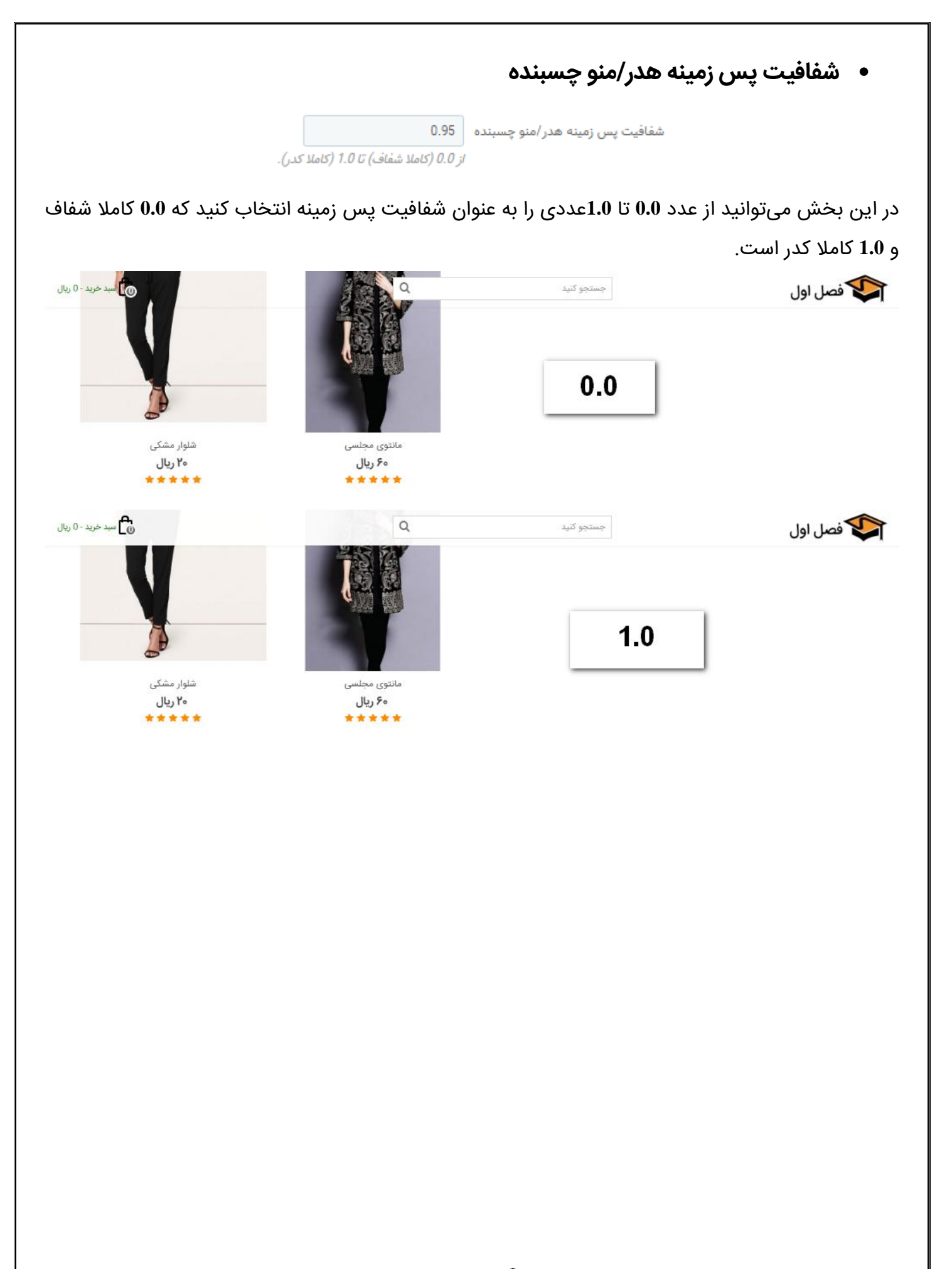

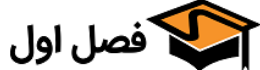

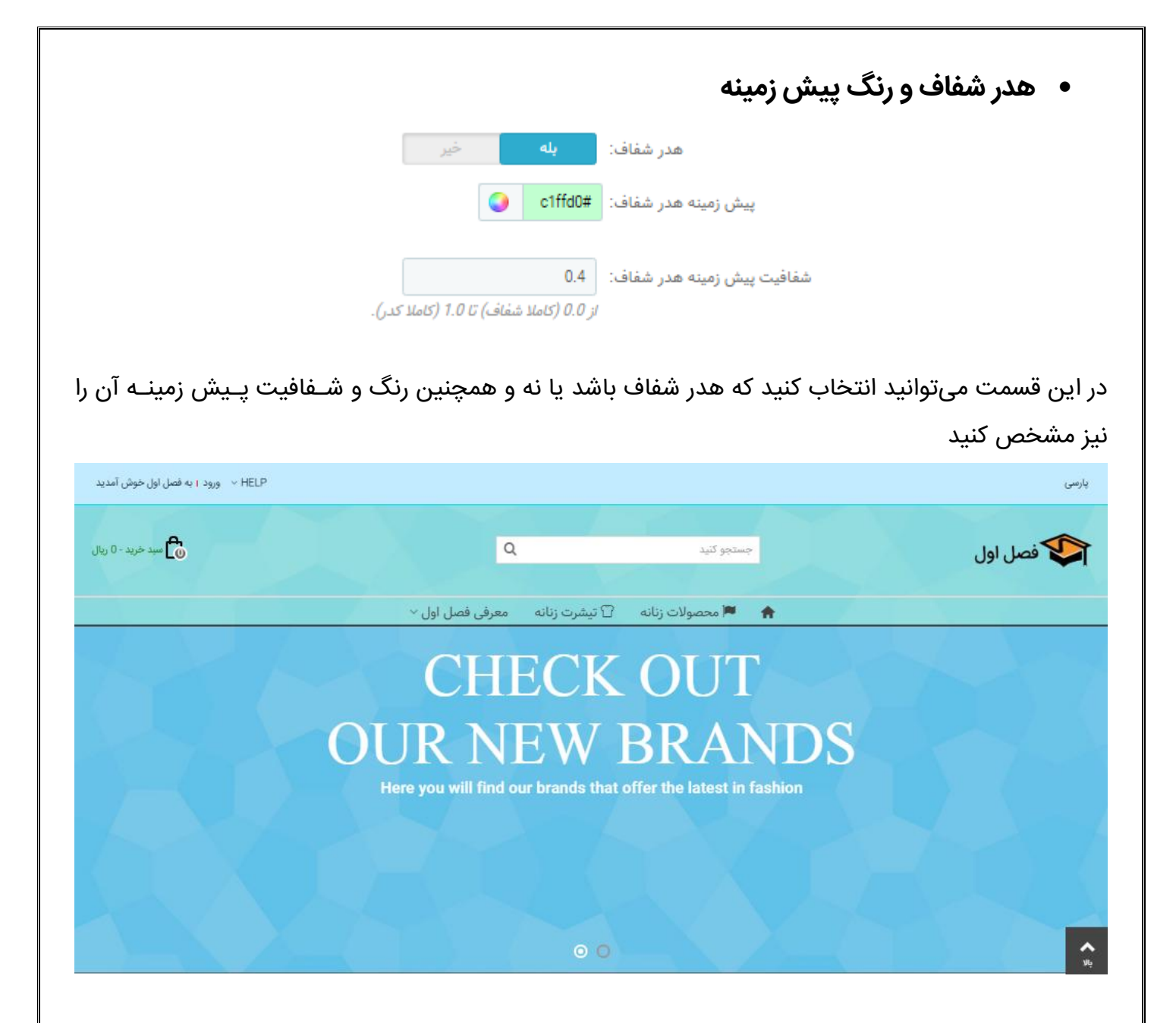

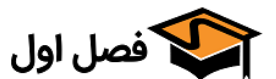

### هدر موبایل

هدر موبایل 💿 لوگو وسط چین

🔘 لوگوی چپ چین

🔘 چسبندہ، لوگو وسط چین

🔘 چسبنده، لوگو چپ چین

اکَر "لوکَوی چپ چین" یا "چسبنده، لوکَو چپ چین" را انتخاب کنید باید ماژول "مکَامنوی پیشرفته" را به هوک "displayMobileBar" متصل کنید تا آیکون منو در گوشی های موبایل نمایان شود.

در این قسمت میتوانید انتخاب کنید که هدر در موبایل به چه صورت نمایش داده شود. نکتـه مهـم اینکـه اگـر «لوگوی چپ چین» یا «چسبنده، لوگو چپ چین» را انتخاب کنید باید ماژول«مگامنوی پیشـرفته» را بـه هـوک "displayMobileBar"متصل کنید تا آیکون منو در گوشی های موبایل نمایان شود.

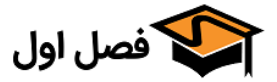

### استفاده از هدر موبایل

استفاده از هدر موبایل: () دستگاه های کوچک (پهنای صفحه < 992 پیکسل) () تمامی دستگاه های موبایل (گوشی اندروید و تبلت، آیفون، آی پد) () تمامی دستگاه های، دستگاه های موبایل و دسکتاپ

در این قسمت میتوانید انتخاب کنید که هدر موبایل در چه دستگاه هایی نمایش داده شود.

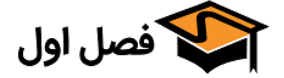

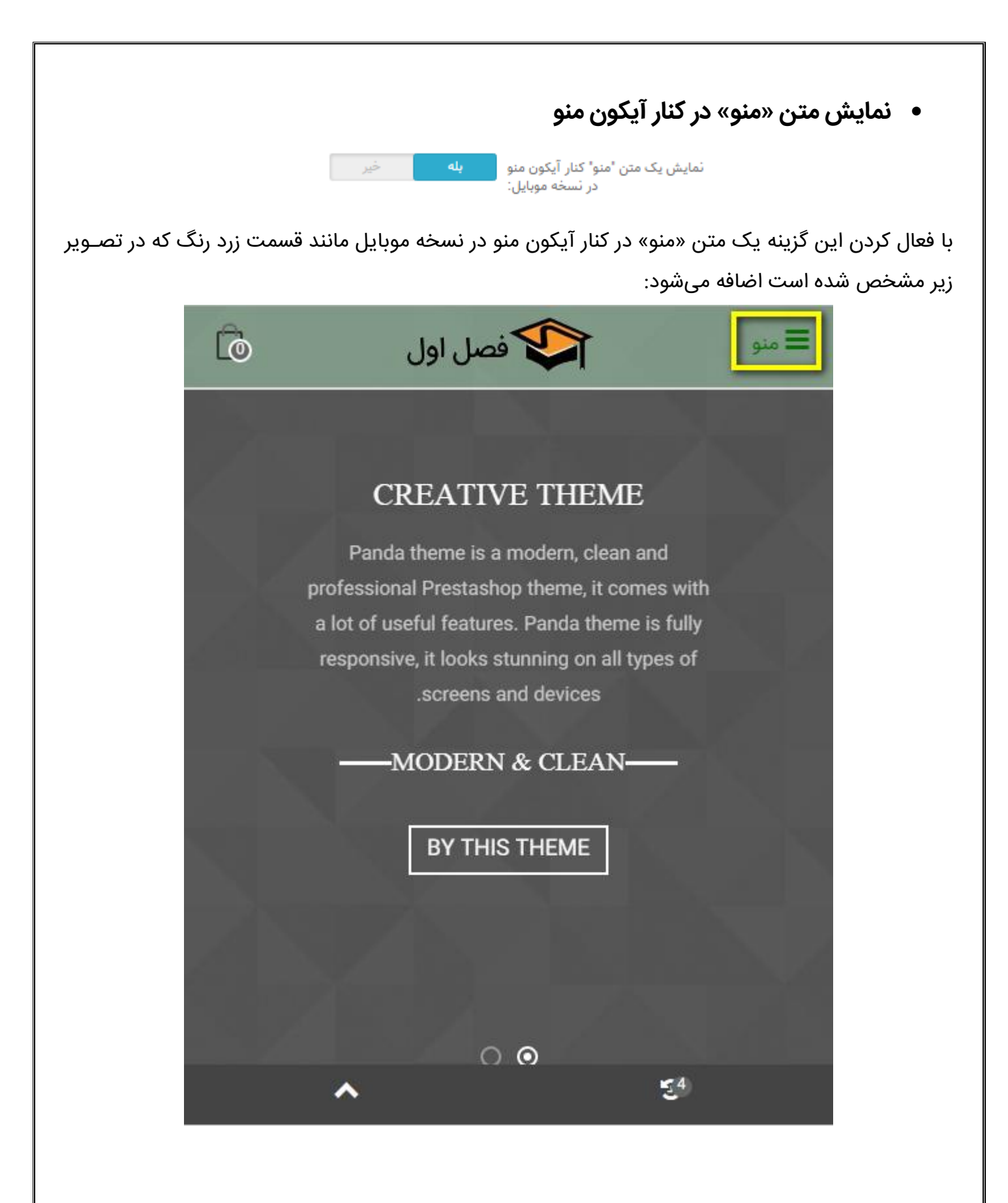

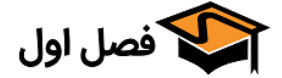

|    |    |                           | ارتفاع هدر چسبنده | • |  |
|----|----|---------------------------|-------------------|---|--|
| 20 | рх | ارتفاع هدر چسبنده موبایل: |                   |   |  |

در این قسمت میتوانید ارتفاع هدر چسبنده را بر اساس پیکسل انتخاب کنید.

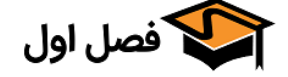

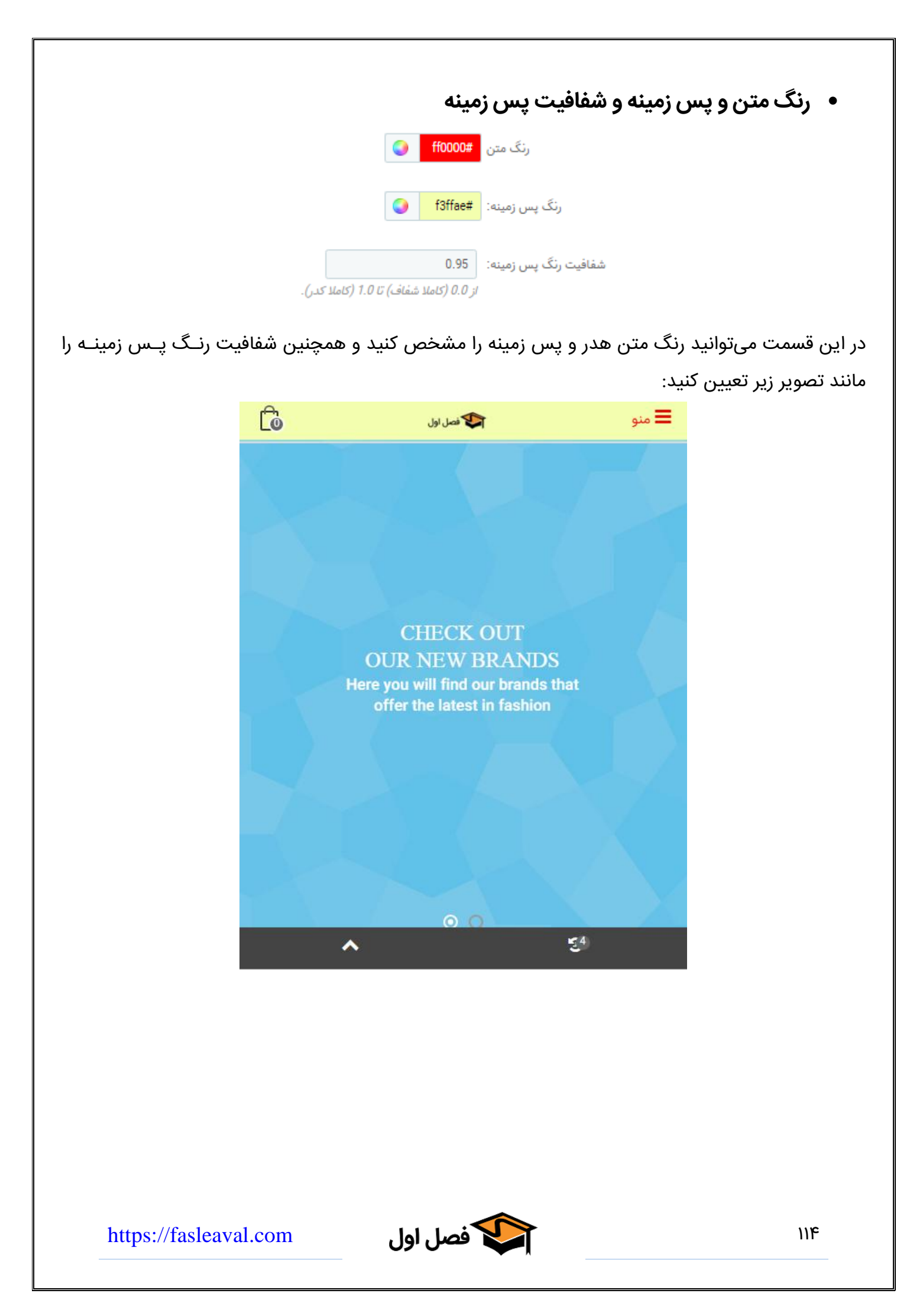

|                                               | <ul> <li>هدر شفاف و تنظیمات رنگ و شفافیت</li> </ul> |
|-----------------------------------------------|-----------------------------------------------------|
| <b>بله</b> خير                                | هدر موبایل شفاف:                                    |
| a8dcff#                                       | رنگ متن هدر شفاف:                                   |
| #8d009c                                       | پیش زمینه هدر شفاف:                                 |
| 0.4<br>ز 0.0 (كاملا شفاف) تا 1.0 (كاملا كدر). | شفافیت پیش زمینه هدر شفاف:                          |

در این بخش میتوانید هدر شفاف را برای دستگاه های موبایل فعال کنید و همچنین رنگ متن و پیش زمینه و شفافیت پیش زمینه را مشخص کنید.

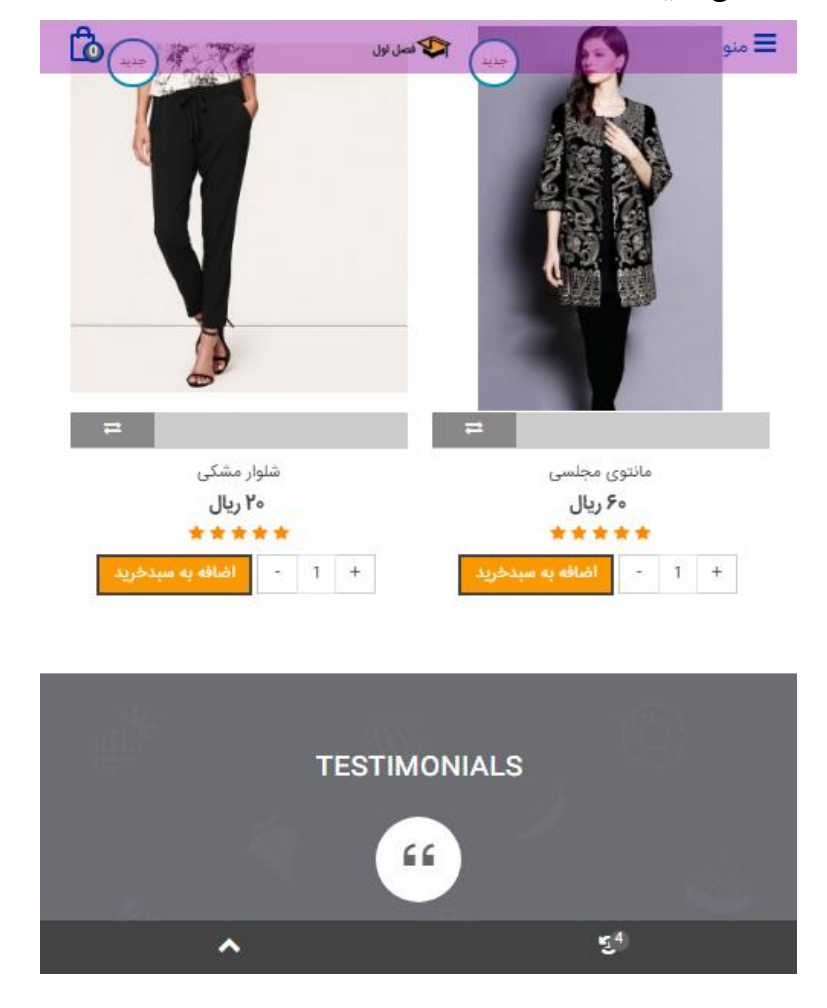

فصل اول

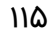

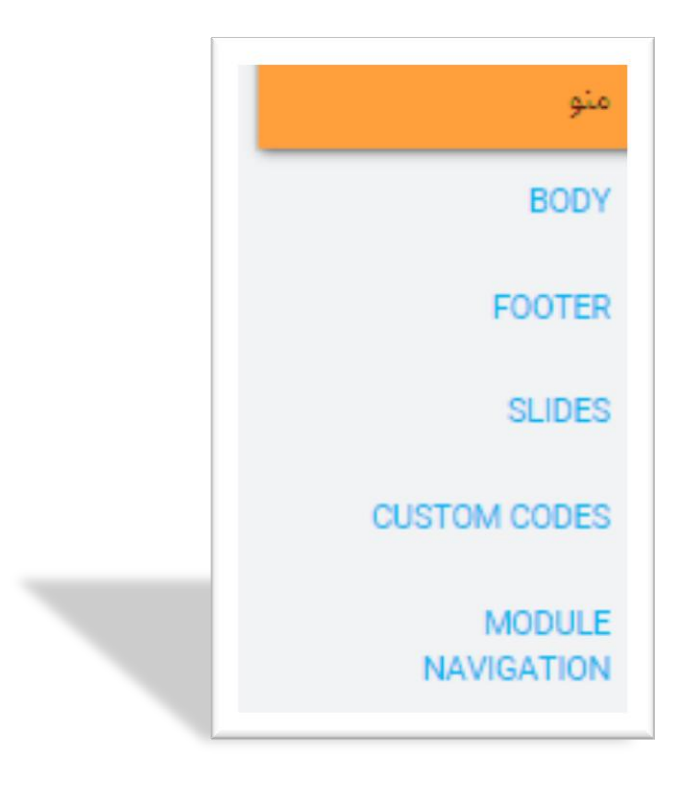

«تب منو»

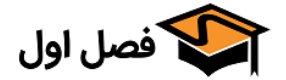

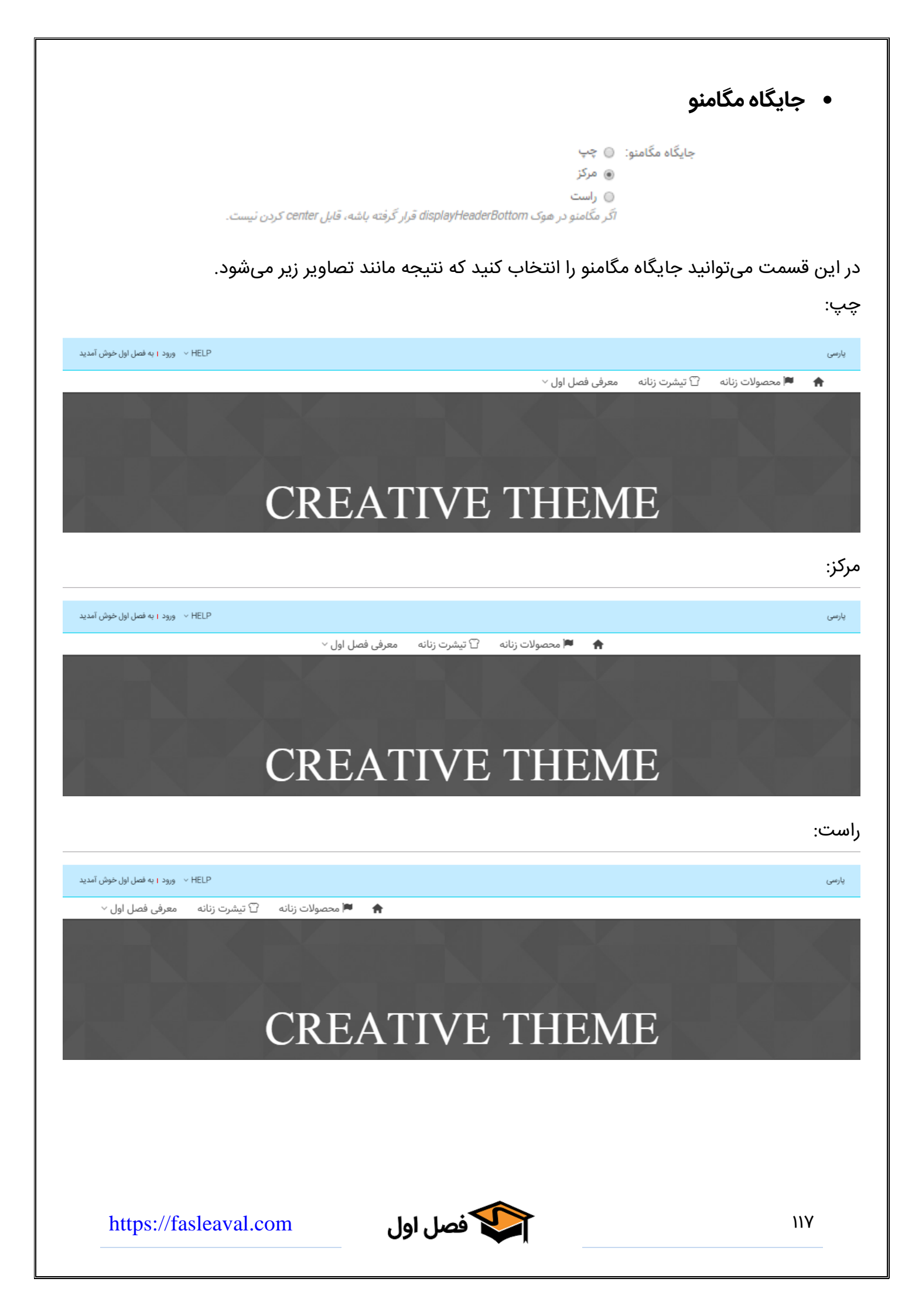

|                       |                 |               |                 |                | <ul> <li>پهنای مگامنو</li> </ul> |
|-----------------------|-----------------|---------------|-----------------|----------------|----------------------------------|
|                       |                 | : () جعبه ای  | پهنای مگامنو    |                |                                  |
|                       |                 | ، پهنای کامل  |                 |                |                                  |
|                       |                 |               | انتخاب كنيد     | هنای مگامنو را | در این بخش میتوانید ب            |
|                       | معرفی فصل اول ~ | 🗋 تیشرت زنانه | 🔎 محصولات زنانه | ÷              | جعبهای:                          |
|                       | 1               | -             | J. A.           | X              | The second                       |
|                       |                 |               |                 |                | پهنای کامل:                      |
|                       | معرفی فصل اول ~ | 🗋 تیشرت زنانه | 🔎 محصولات زنانه | *              |                                  |
|                       |                 | 7             | A.              |                |                                  |
|                       |                 |               |                 |                |                                  |
|                       |                 |               |                 |                |                                  |
|                       |                 |               |                 |                |                                  |
|                       |                 |               |                 |                |                                  |
|                       |                 |               |                 |                |                                  |
|                       |                 |               |                 |                |                                  |
|                       |                 |               |                 |                |                                  |
|                       |                 |               |                 |                |                                  |
|                       |                 |               |                 |                |                                  |
|                       |                 |               |                 |                |                                  |
|                       |                 |               |                 |                |                                  |
|                       |                 |               |                 |                |                                  |
|                       |                 |               |                 |                |                                  |
|                       |                 |               |                 |                |                                  |
|                       |                 |               |                 |                |                                  |
|                       |                 |               |                 |                |                                  |
|                       |                 |               |                 |                |                                  |
| https://fasleaval.com | بل              | فصل او        |                 |                | ١١٨                              |

|         |              | ور موس                 | وها هنگام هاو                           | ں عنوان منز | مخفی سازی       | •      |
|---------|--------------|------------------------|-----------------------------------------|-------------|-----------------|--------|
|         | خير          | ' آیتم های<br>بری موس: | خفی سایزی متن "عنوان<br>منو هنگام قرارگ | <u>ت</u>    |                 |        |
|         | داده نمیشود  | وان منو نمایش          | ور موس دیگر عن                          | نه هنگام ها | ل کردن این گزی  | با فعا |
|         | 0            |                        | :                                       | یرفعال باشد | ، که این دکمه غ | حالتى  |
|         | Q            |                        | جستجو کنید                              | 100 A       |                 |        |
| U ~     | معرفی فصل او | ∆ تیشرت زنانه<br>تیشرت | محصولات زنانه                           |             |                 |        |
|         |              |                        |                                         | عال باشد:   | که این دکمه ف   | زمانی  |
|         | Q            | و کنید                 | جستجر                                   |             |                 |        |
| ل اول ~ | معرفی قصر    | ل بیشرک زبانه<br>      | ◄ محصولات زبانه                         | T           |                 |        |
|         |              |                        |                                         |             |                 |        |
|         |              |                        |                                         |             |                 |        |
|         |              |                        |                                         |             |                 |        |

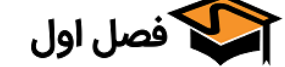

#### نحوه نمایش زیرمنوها

Slide in 🔘 :نحوه نمایش زیرمنوها Slide down 💿

با انتخاب یکی از گزینه ها میتوانید نحوه نمایش زیرمنو ها تعیین کنید حالت اول با بردن موس روی منو، زیر منو در یک لحظه مشخص میشود حالت دوم با بردن موس روی منو، زیر منو از سمت پایین نمایش داده میشود

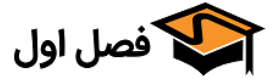

| معرفی فصل اول ~ | î تيشرت زنانه | 🋤 محصولات زنانه | ŧ | اشد. |
|-----------------|---------------|-----------------|---|------|
|                 |               |                 |   |      |
|                 |               |                 |   |      |
|                 |               |                 |   |      |
|                 |               |                 |   |      |
|                 |               |                 |   |      |
|                 |               |                 |   |      |
|                 |               |                 |   |      |
|                 |               |                 |   |      |

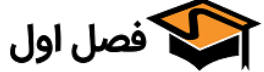

|                  |                     |                | نی منو                               | و ارتفاع کادر پایی  | • رنگ       |
|------------------|---------------------|----------------|--------------------------------------|---------------------|-------------|
|                  |                     | #7c0027        | رنگ کادر پایینی منو:                 |                     |             |
|                  |                     | #007670        | ت کادر پایینی منو هنگام هاور<br>موس: | رنگ                 |             |
|                  |                     | 5 px           | ارتغاع کادر پایینی منو:              |                     |             |
| وس را مشخص کنید. | ، و در هنگام هاور م | و در حالت عادی | تفاع کادر پایینی من                  | ت میتوانید رنگ و ار | در این قسمد |
|                  | معرفی فصل اول ~     | 🙄 تیشرت زنانه  | 🍽 محصولات زنانه                      | *                   |             |
|                  |                     |                |                                      |                     |             |
|                  |                     |                |                                      |                     |             |
|                  |                     |                |                                      |                     |             |
|                  |                     |                |                                      |                     |             |
|                  |                     |                |                                      |                     |             |
|                  |                     |                |                                      |                     |             |
|                  |                     |                |                                      |                     |             |
|                  |                     |                |                                      |                     |             |
|                  |                     |                |                                      |                     |             |
|                  |                     |                |                                      |                     |             |
|                  |                     |                |                                      |                     |             |
|                  |                     |                |                                      |                     |             |
|                  |                     |                |                                      |                     |             |
| https://fasleav  | val.com             | مصل اول        |                                      |                     | וצג         |

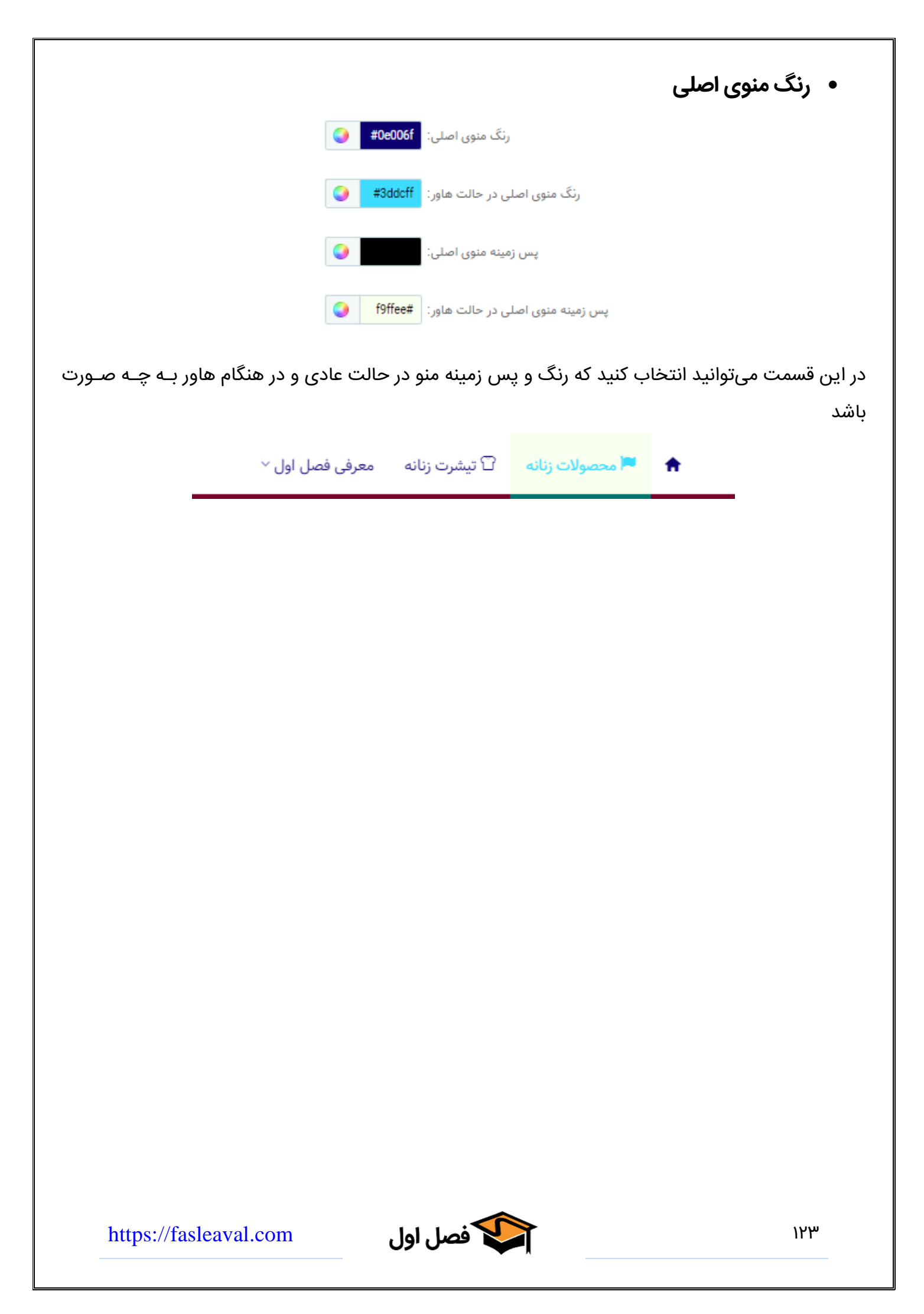

|              |          | <ul> <li>فونت منوی اصلی</li> </ul> |
|--------------|----------|------------------------------------|
| ¥            | IRANSans | فونت منوی اصلی:                    |
| Home Fashion |          |                                    |
| •            | Normal   | وزن فونت منوی اصلی:                |
|              | 0 рх     | سایز فونت منوی اصلی:               |
| •            | none     | تغيير حالت متن منو                 |

در این قسمت میتوانید فونت و همچنین سایز و وزن و حالت منوی اصلی را انتخاب کنید

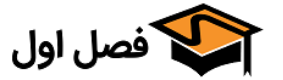

## فونت سطح ۲ام و۳ام

در ادامه میتوانید فونت و سایز و رنگ ها را طبق آموزش های قبلی تعیین کنید.

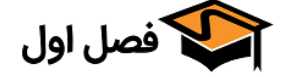

|                                                | <ul> <li>منوی موبایل</li> </ul> |
|------------------------------------------------|---------------------------------|
| 🕸 منوی موبایل                                  |                                 |
| رنگ لینک ها در نسخه موبایل: 🔵 #003683          |                                 |
| رنگ پس زمینه در نسخه موبایل: 🔰 offfbd9         |                                 |
| رنگ سطح 2ام در نسخه موبایل: 🕈 👩                |                                 |
| رنگ پس زمینه سطح 2ام در نسخه ffe09b# 🕥 موبایل: |                                 |
| رنگ سطح 3ام در نسخه موبایل:                    |                                 |
| رنگ پس زمینه سطح 3ام در نسخه<br>موبایل:        |                                 |

در این قسمت میتوانید رنگ لینک ها، رنگ پـس زمینـه و رنـگ سـطح ۲ و ۳ منـوی موبایـل را ماننـد تصـویر صفحهی بعد مشخص کنید.

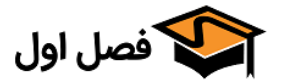

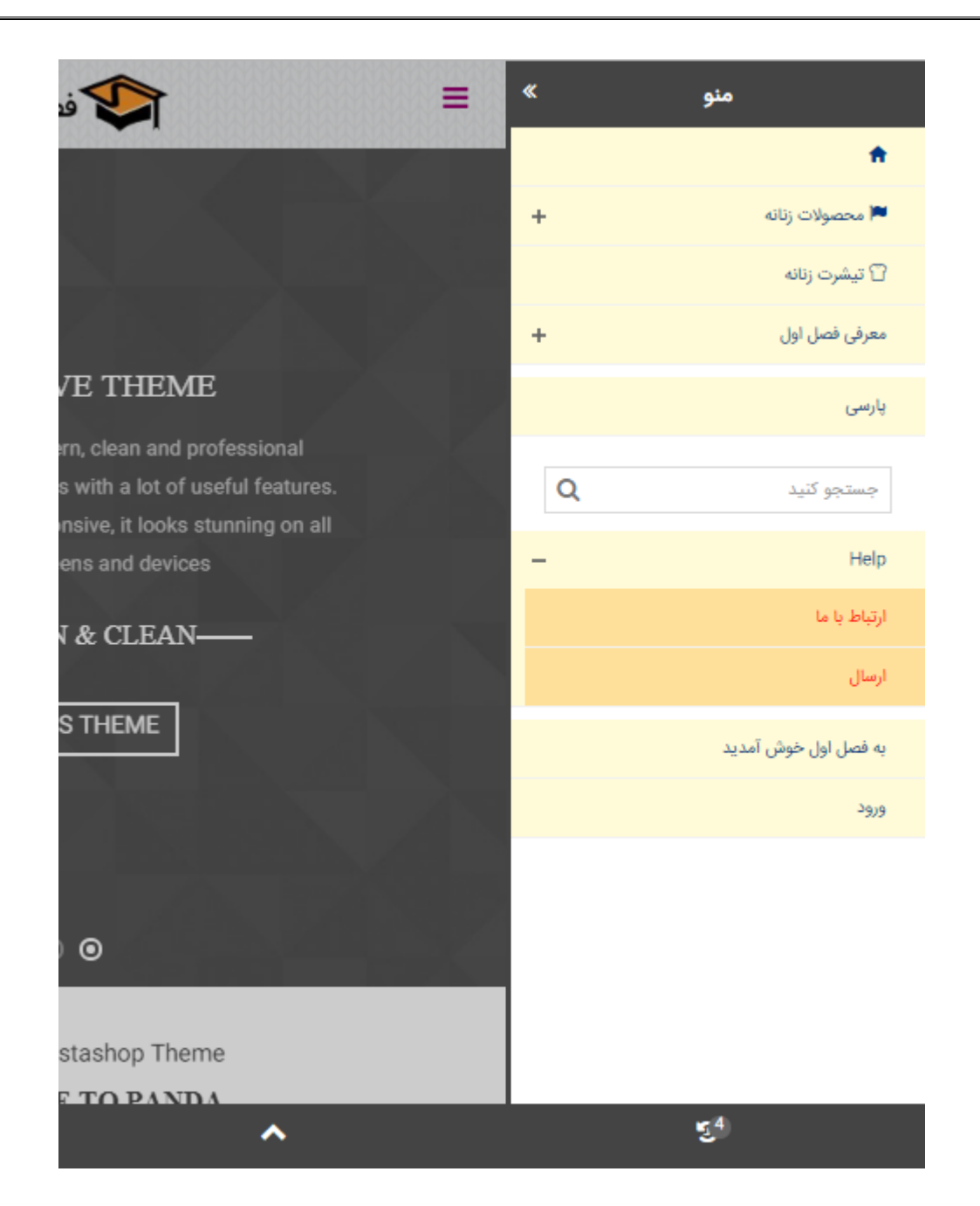

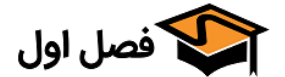

|                                 | <ul> <li>منوی چند سطحی</li> </ul> |
|---------------------------------|-----------------------------------|
| 😋 منوی چند سطحی                 |                                   |
| پس زمینه زیر منوها:             |                                   |
| پس زمینه زیرمنوها در حالت هاور: |                                   |

در ادامه میتوانید رنگ منوی چند سطحی را مشخص کنید.

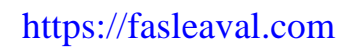

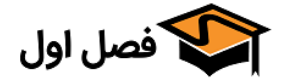

## تنظیمات رنگ منوی عمودی بازشونده و منوی کناری

در این بخش میتوانید رنگ های دلخواه خود برای منوی عمویی و کناری را طبق آموزشهای قبلی تعیین کنید.

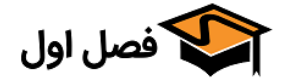

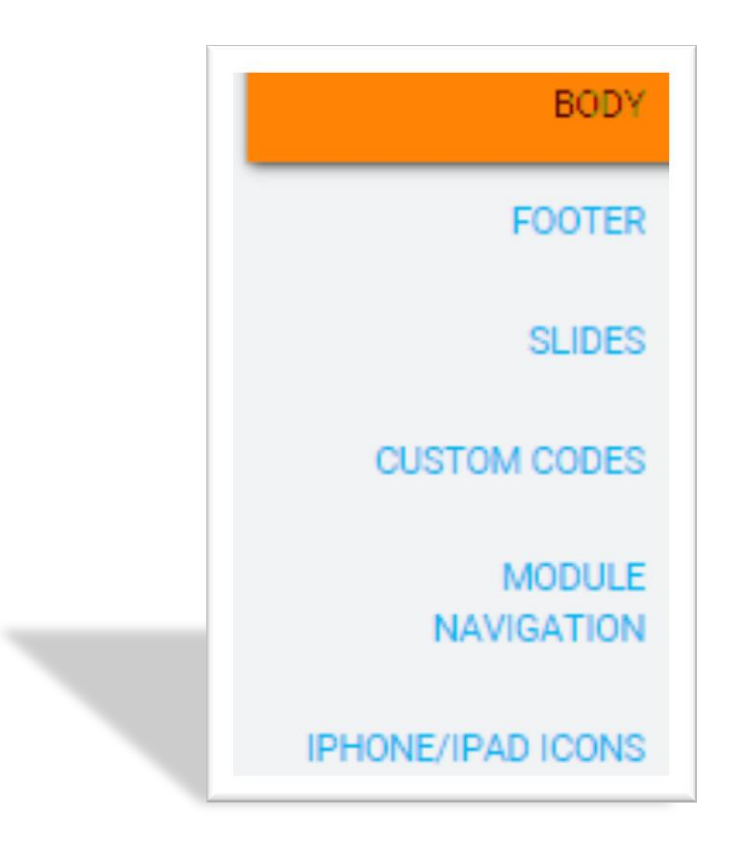

# «تب Body»

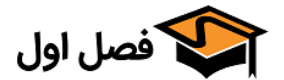

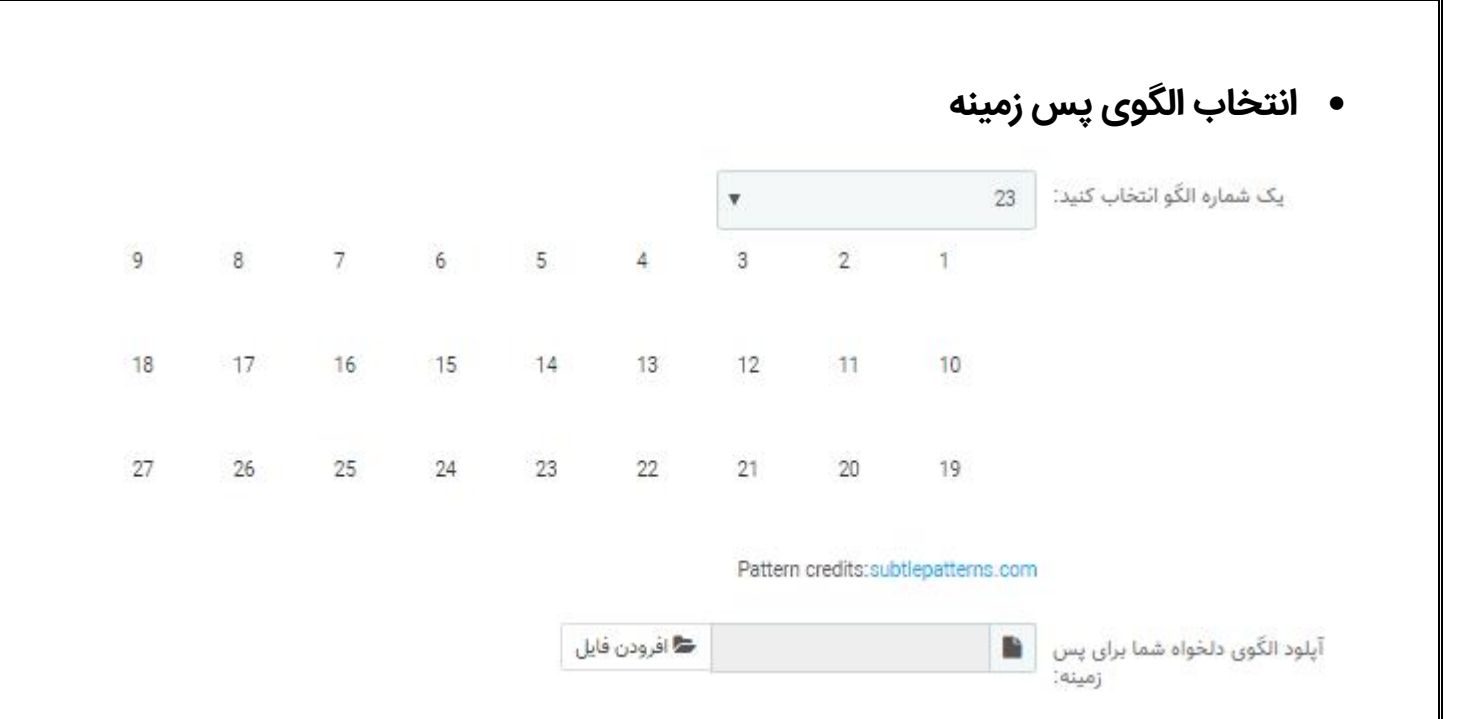

در این قسمت میتوانید از ۲۷ الگوی پیش فرض برای پس زمینه کلی قالب اسـتفاده کنیـد یـا میتوانیـد طـرح دلخواه خود را از قسمت «آپلود الگوی دلخواه شما برای پس زمینه» آپلود کنید.

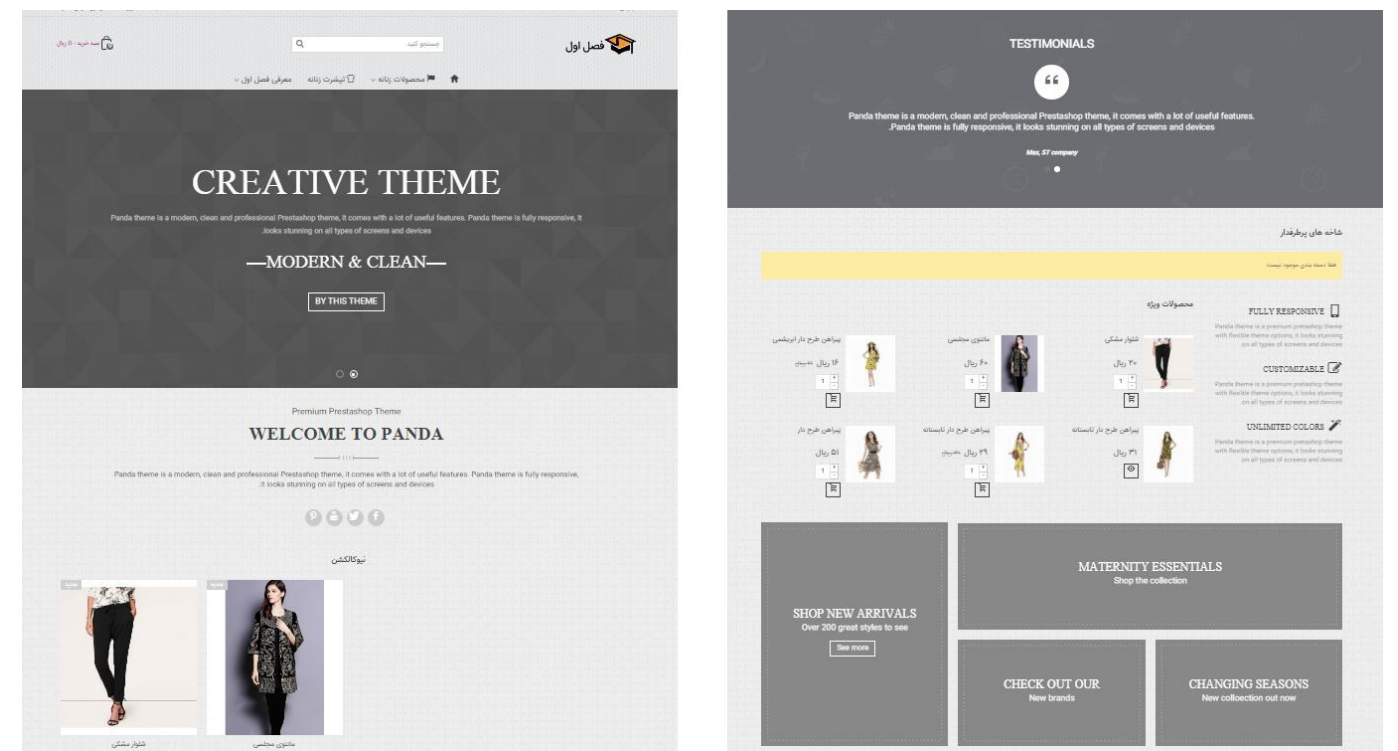

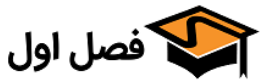

تکرار و جایگاه تصویر پس زمینه

```
تکرار: () افقی و عمودی xy
() افقی x
() عمودی y
() بدون تکرار
() جایگاه: () چپ
() مرکز
() راست
```

اگر در قسمت قبل، تصویری را به عنوان پس زمینه انتخاب کرده اید، از این قسمت میتوانید تکرار آن تصـویر را انتخاب کنید تا به چه صورت تکرار شود

اگر گزینه عمودی را انتخاب کنید تصویر به صورت عمودی برای پوشاندن تمام صفحه تکرار میشود و بقیه گزینـه ها نیز به این صورت است.

بخش«جایگاه» تعیین کننده موقعیت عکس است که با توجه به عکس مورد نظر شما، تنظیمات فرق میکند.

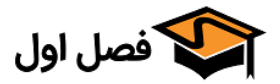

|                |                | <ul> <li>پس زمینه ثابت</li> </ul> |
|----------------|----------------|-----------------------------------|
| <b>بله</b> خير | پس زمینه ثابت: |                                   |

با فعال کردن این گزینه تصویر پس زمینه به صورت ثابت خواهد بود و هنگام اسکرول صفحه تصویر جابجا نمیشود.

با غیر فعال کردن این گزینه، تصویر همراه با محتویات صفحه اسکرول میشود

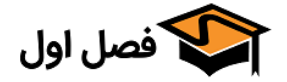

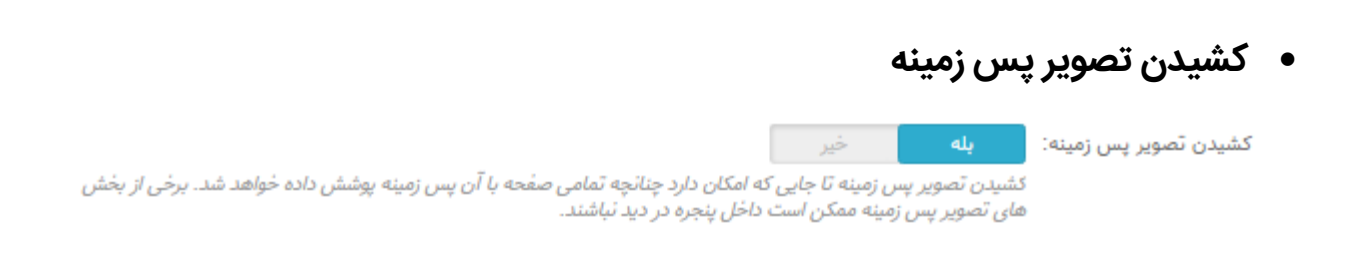

با فعال کردن این گزینه، تصویر پس زمینه برای پوشاندن تمام صفحه به اطراف کشیده میشود و در صورتی کـه این گزینه غیرفعال باشد کناره های عکس به صورت خالی باقی می مانند.

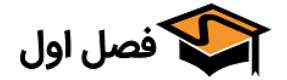

| <ul> <li>رنگ پس زمینه بدنه و محدوده محتوا</li> </ul> |  |
|------------------------------------------------------|--|
| رنگ پس زمینه بدنه: 🔵 #009ca5                         |  |
| رنگ پس زمینه محدوده محتوا: 🗰 🕥                       |  |
| تنها برای چیدمان جعبه ای                             |  |

در این قسمت میتوانید رنگ پس زمینه بدنه را انتخاب کنید. گنان «نگ محمد نام مدر در معتال فتوا ما محمد ما معتام ا

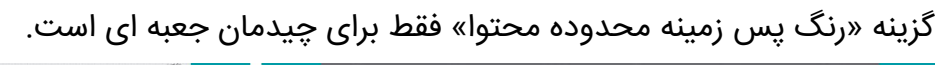

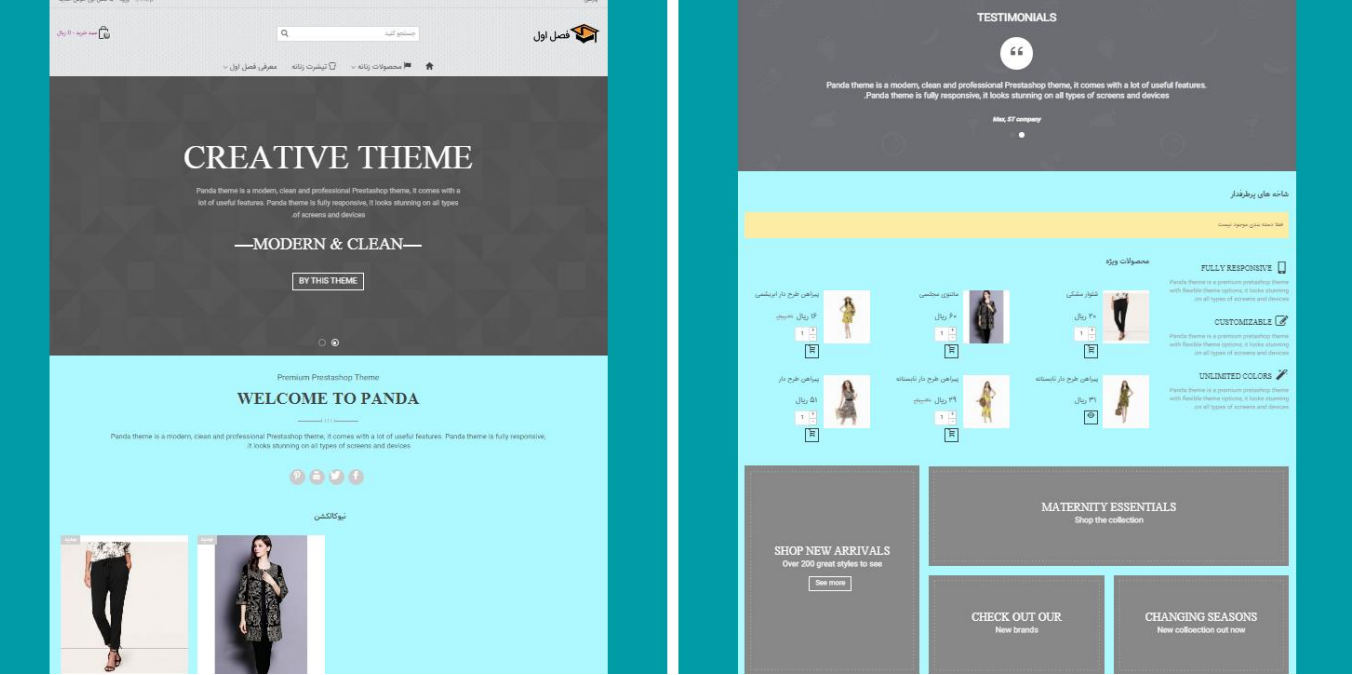

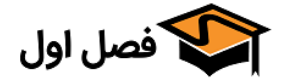

| FOOTER               |
|----------------------|
| SLIDES               |
| CUSTOM CODES         |
| MODULE<br>NAVIGATION |
| IPHONE/IPAD ICONS    |

## «Footer »

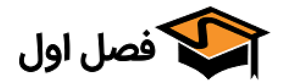

## FOOTER

در این صفحه تنظیمات رنگ فوترها قرار داده شده است که به دلیل مشابه بودن گزینـه هـای هـر بخـش، یـک مورد را بررسی میکنیم.

| FOOTER SECOND                                                         | Sign up today for free an<br>notified on our new upd<br>تایید                                           | خبرنامه<br>d be the first to get<br>ates, discounts and<br>.special Offers<br>ایمیل شما | ستانه<br>بشمی                                            | بیراهن طرح دار تابه<br>۲۹ ریال ۱ <del>۹ ریال</del><br>بیراهن طرح دار ابری<br>۱۶ ریال ۲ <del>۹ ریال</del> | حراج<br>pr<br>في<br>ر                                       | PANDA THEME<br>Panda theme is a modern, clean and<br>ofessional Prestashop theme, it comes with<br>a lot of useful features<br>This is a custom block edited from admin<br>panel.You can insert any content here<br>Any orders placed through this store will not<br>be honored or fulfilled |
|-----------------------------------------------------------------------|----------------------------------------------------------------------------------------------------|-----------------------------------------------------------------------------------------|----------------------------------------------------------|----------------------------------------------------------------------------------------------------|-------------------------------------------------------------|----------------------------------------------------------------------------------------------------|
| برچسب های محبوب<br>ایبراهن طرح دار اابریشمی ایبراهن<br>FOOTER TERTIAR | Contact us PO Box 16122 Collins Street West Victoria 8007 Australia support@support.com 4567 1234 3 61+ |                                                                                         | My Account<br>> حساب من<br>> سفارشات من<br>> آدرس های من | 0                                                                                                    | Catalc<br>تخفیفات ویژه<br>جدیدترین محصولا<br>پرفروش ترین ها | g Support<br>> فروشگاه های ما<br>> ارتباط یا ما<br>> نقشه سایت >                                                                                                    |
| Copyright                                                             |                                                                                                    | کی فصل اول محفوظ است                                                                    | می میرون این سایت برا<br>تمام حقوق این سایت برا          |                                                                                                    |                                                             |                                                                                                    |

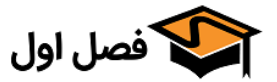

|                                        |                   |                       | <ul> <li>پهنای کامل</li> </ul> |
|----------------------------------------|-------------------|-----------------------|--------------------------------|
|                                        | له خير            | پهنای کامل            |                                |
| ض قرار می گیرنـد و گوشـه هـای فـوتر از | تر به صورت عری    | »، محتويات داخل فوت   | با فعال کردن گزینه «پهنای کامل |
| ها فضای خالی به وجود می آید.           | گزینه، در کناره ه | ، غیر فعال بودن این گ | محتوا پوشانده میشود در صورت    |

در صورت فعال کردن نتیجه به صورت تصویر زیر میشود

| رچسب های محبوب                | Contact us                                                                                        | My Account                                 | Catalog                                                   | Support                                           |
|-------------------------------|---------------------------------------------------------------------------------------------------|--------------------------------------------|-----------------------------------------------------------|---------------------------------------------------|
| بیراهن طرح دار ایریشمی پیراهن | PO Box 16122 Collins Street West Victoria 8007 Australia support@support.com @ 4567 1234 3 61+ \$ | > حساب من<br>> سفارشات من<br>> آدرس های من | > تضفینفات ویژه<br>> جدیدترین محصولات<br>> یرفروش ترین ها | > فروشگاه های ما<br>> ارتباط با ما<br>> نقشه سایت |

#### در صورت غیرفعال کردن نتیجه به صورت تصویر زیر میشود

| Suppo          | rt |
|----------------|----|
| فروشگاه های ما | <  |
| ارتباط با ما   | <  |
| نقشه سايت      | <  |

Catalog > تخفيفات ويژه » جدیدترین محصولات > پرفروش ترین ها

My Account > حساب من > سفارشات من > آدرس های من

- Contact us support@support.com @
- برچسب های محبوب
- - 4567 1234 3 61+ 📞
- بیراهن طرح دار ابریشمی بیراهن West Victoria 8007 Australia

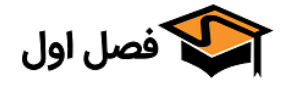

| یک شمارہ الگو انتخاب کنید: | 8               |             | *       |    |    |    |    |    |    |   |
|----------------------------|-----------------|-------------|---------|----|----|----|----|----|----|---|
|                            | 1               | 2           | 3       | 4  | 5  | 6  | 7  | 8  | 9  | D |
|                            | 11              | 12          | 13      | 14 | 15 | 16 | 17 | 18 | 19 | 0 |
|                            | 21              | 22          | 23      | 24 | 25 | 26 | 27 |    |    |   |
|                            | tiepatterns.com | credits:sub | Pattern |    |    |    |    |    |    |   |

در این قسمت میتوانید از طرح های آماده برای پس زمینه فوتر استفاده کنید و یا تصویر دلخواه خـود را آپلـود کیند.

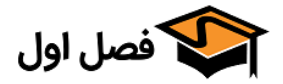

تکرار و جایگاه تصویر پس زمینه

```
تکرار: ۱ هافقی و عمودی xx

افقی x

عمودی y

بدون تکرار

جایگاه: ۱ چپ

مرکز

راست
```

اگر در قسمت قبل، تصویری را به عنوان پس زمینه انتخاب کرده اید، از این قسمت میتوانید تکرار آن تصـویر را انتخاب کنید تا به چه صورت تکرار شود

اگر گزینه عمودی را انتخاب کنید تصویر به صورت عمودی برای پوشاندن تمام صفحه تکرار میشود و بقیه گزینـ ه ها نیز به این صورت است.

بخش«جایگاه» تعیین کننده موقعیت عکس است که با توجه به عکس مورد نظر شما، تنظیمات فرق میکند.

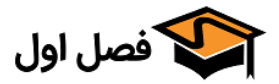

| ثابت | زمينه | پس | • |
|------|-------|----|---|
|------|-------|----|---|

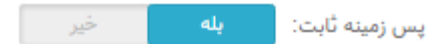

با فعال کردن این گزینه تصویر پس زمینه به صورت ثابت خواهد بود و هنگام اسکرول تصویر جابجـا نمیشـود این مورد برای فوتر های بزرگ و تصاویر کوچک است. اگر تصویری که آپلود کرده اید تمام فـوتر را مـی پوشـاند نیازی به فعال سازی این گزینه نیست. اگر سایز عکس کوچک است و یا محتویات داخل فوتر زیاد است بـا غیـر فعال کردن این گزینه، تصویر همراه با محتویات اسکرول میشود.

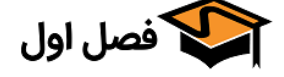

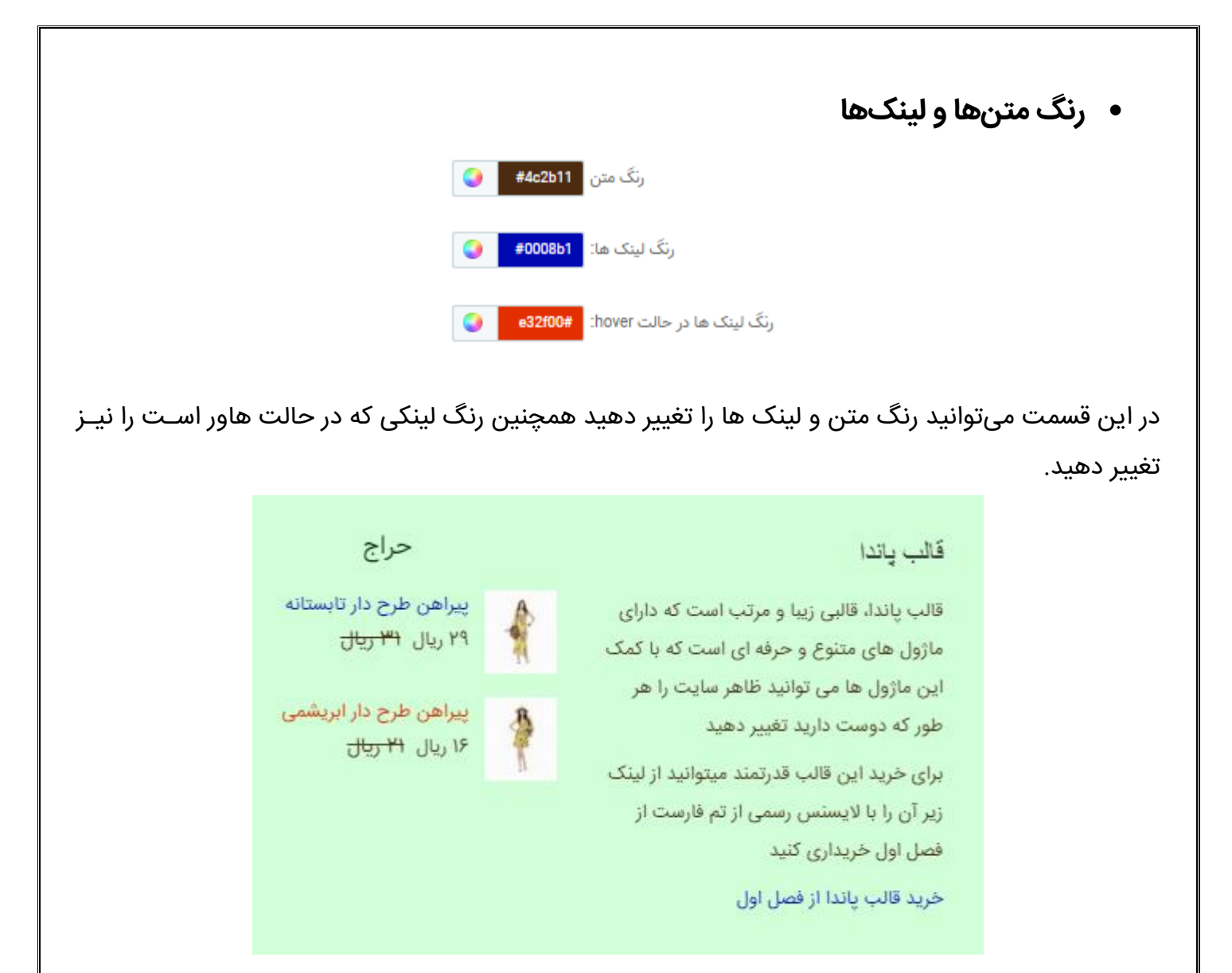

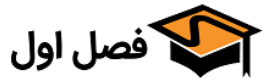
#### جهت گیری سر صفحه

| ) چپ   | فحه: ( | ی سر ص | جهت گیر |
|--------|--------|--------|---------|
| @ مركز | 0      |        |         |
| ) راست | )      |        |         |

در این قسمت میتوانید انتخاب کنید که سرصفحه فوتر در چه جهتی قرار گیرد

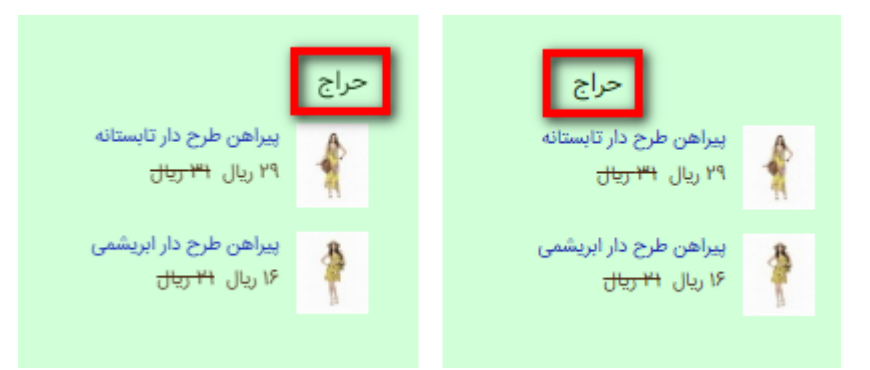

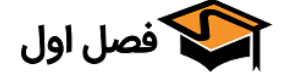

|                          | <ul> <li>رنگ سرصفحه، پس زمینه و کادر</li> </ul> |
|--------------------------|-------------------------------------------------|
| #072600                  | رنگ سرصفحه                                      |
| d0ffd8#                  | رنگ پس زمینه:                                   |
| G ffed68#                | رنگ پس زمینه container:                         |
| ▼ Full width, 2px height | ارتفاع كادر:                                    |
| <b>#547900</b>           | رنگ کادر                                        |

در این قسمت میتوانید رنگ سرصفحه، رنگ پس زمینه و ارتفاع و رنگ کادر را مشـخص کنیـد.در تصـویر زیـر رنگ زرد مربوط بهcontainer و رنگ سبز کمرنگ مربوط به پس زمینه است

| خبرنامه                                                                                                    | حراج                                                   | قالب ياندا                                                                                                    |
|----------------------------------------------------------------------------------------------------|--------------------------------------------------------|----------------------------------------------------------------------------------------------------|
| Sign up today for free and be the first to get<br>notified on our new updates, discounts and<br>.special Offers | بیراهن طرح دار تابستانه<br>۲۹ ریال <del>۱۳۱ ریال</del> | قالب پاندا، قالبی زیبا و مرتب است که دارای ماژول های<br>متنوع و حرفه ای است که با کمک این ماژول ها می                                                              |
| ایمیل شما تایید                                                                                                 | بیراهن طرح دار ایریشمی<br>۱۶ ریال <del>۲۱ ریال</del>   | توانید ظاهر سایت را هر طور که دوست دارید تغییر دهید<br>برای خرید این قالب قدرتمند میتوانید از لینک زیر آن را با<br>لایسنس رسمی از تم فارست از فصل اول خریداری کنید |
|                                                                                                    |                                                        | خرید قالب پاندا از فصل اول                                                                                                    |

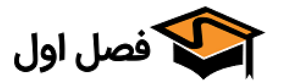

| FOOTER               |
|----------------------|
| SLIDES               |
| CUSTOM CODES         |
| MODULE<br>NAVIGATION |
| IPHONE/IPAD ICONS    |

## «Slides »

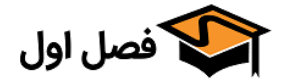

## Slides

در این صفحه تنظیمات مربوط به اسلایدهای«فروش ضربدری»، « محصولات هم شاخه در صـفحه محصـول» و «لوازم جانبی» قرار داده شده است که به دلیل مشابه بودن تنظیمات هر سه بخش، فقـط یـک مـورد را بررسـی میکنیم.

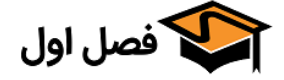

تعداد ستونها

| <ul> <li>▼ 4</li> <li>▼ 5</li> <li>▼ 6</li> <li>۲. ۲. ۲. ۲. ۲. ۲. ۲. ۲. ۲. ۲. ۲. ۲. ۲. ۲</li></ul> | دستکّاه های متوسط    | بزرگ      | دستکّاه های | فیلی بزرگ | دستگاه های ۱ | تعداد ستون ها |
|----------------------------------------------------------------------------------------------------|----------------------|-----------|-------------|-----------|--------------|---------------|
| دستگاه های کوچک دستگاه های خیلی کوچک دستگاه های خیلی خیلی                                          | <b>▼</b> 4           | *         | 5           | •         | 6            | -,            |
| 13203                                                                                              | دستگاه های خیلی خیلی | خیلی کوچک | دستگاه های  | کوچک      | دستگاه های ک |               |
| ▼ 1 ▼ 3                                                                                            | نوچت                 | •         | 1           | •         | 3            |               |

در این بخش با توجه به سایز نمایشگر میتوانید انتخاب کنید که چند ستون نمایش داده شـود.همانطور کـه در عکس زیر مشاهده می کنید برای نمایشگر های بزرگ ۵ ستون را انتخاب کرده ایم و برای نمایشگر های متوسـط ۴ ستون که نتیجه به صورت زیر است.

#### نمایشگر بزرگ:

خریداران این محصول، این کالاها را نیز خریده اند:

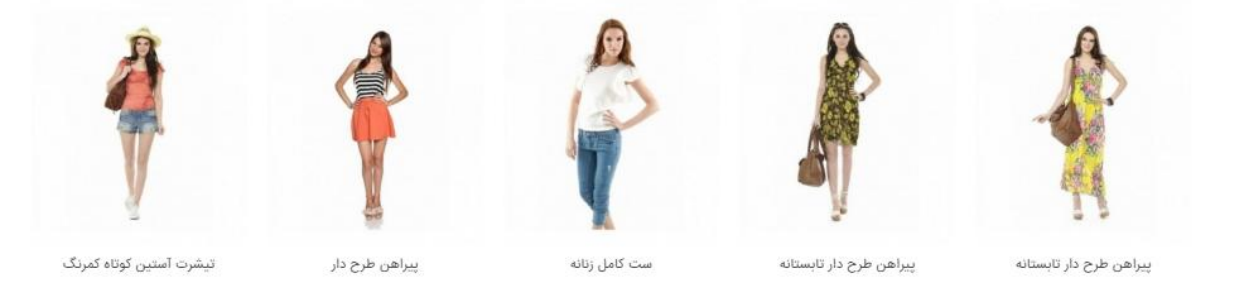

#### نمایشگر متوسط:

خریداران این محصول، این کالاها را نیز خریده اند:

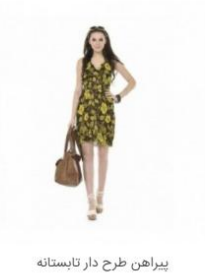

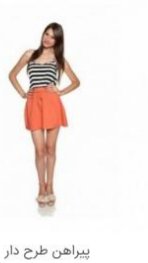

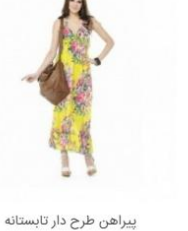

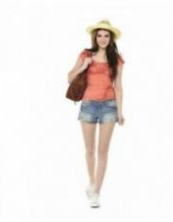

تیشرت آستین کوتاہ کمرنگ

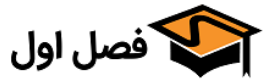

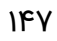

|     |     |               | <ul> <li>نمایش خودکار</li> </ul> |  |
|-----|-----|---------------|----------------------------------|--|
| خير | بله | نمایش خودکار: |                                  |  |

با فعال کردن این گزینه، بخش مدنظر به صورت خودکار نمایش داده میشود

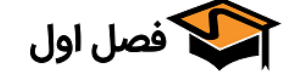

| <ul> <li>زمان تغییر اسلایدها</li> </ul>                                              |  |
|--------------------------------------------------------------------------------------|--|
| زمان: [700]<br>بازه زمانی، به میلی ثانیه، بین انتهای یک جلوه حرکتی و شروع جلوه بعدی. |  |
| بازه زمانی حرکت: 400<br>بازه زمانی، به میلی ثانیه، جلوه حرکتی.                       |  |

در این قسمت میتوانید زمان مورد نیاز برای جابجا شدن اسلایدها و زمان طـول کشـیدن ایـن جابجـایی را بـر اساس میلی ثانیه وارد کنید.

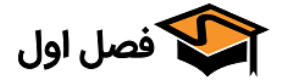

| • مکث هنگام hover                                                      |
|------------------------------------------------------------------------|
| مکث هنگام hover: بله خیر                                               |
| با فعال کردن این گزینه هنگام بردن موس بر روی اسلایدر، حرکت متوقف میشود |

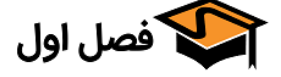

#### محل قرارگیری متن عنوان

محل قرارگیری متن عنوان چپ مرکز

در این قسمت میتوانید انتخاب کنید که عنوان اسلایدر در چه جهتی قرار گیرد.

خریداران این محصول، این کالاها را نیز خریده اند:

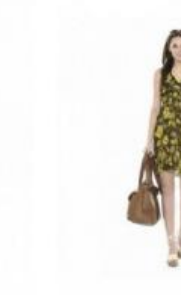

پیراهن طرح دار تابستانه

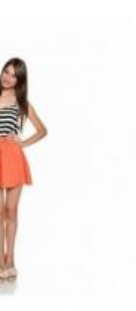

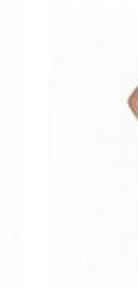

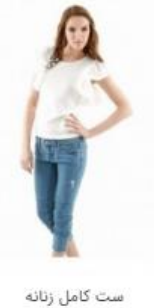

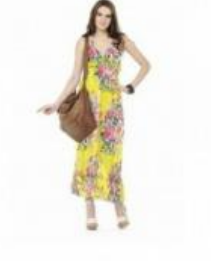

تیشرت آستین کوتاہ کمرنگ

پیراهن طرح دار

پیراهن طرح دار تابستانه

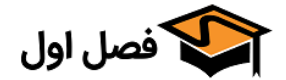

نمایش دکمههای «قبلی» و «بعدی»

```
نمایش دکمه های «قبلی» و «بعدی» 🥥 هیچ کدام
🔘 بالای سمت راست
۱۰ مربع 🔘 دایره
```

با انتخاب یکی از گزینه های زیر، دکمههای قبلی و بعدی به صورت مشخص شده نمایش داده خواهند شد.

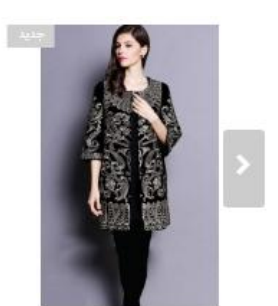

مانتوى مجلسى

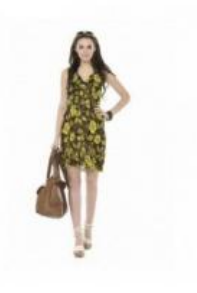

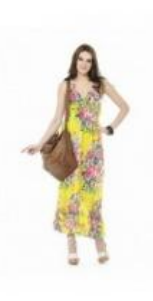

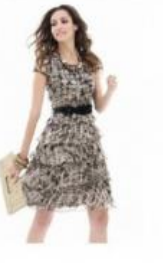

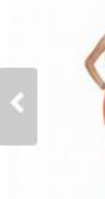

پیراهن طرح دار تابستانه

پیراهن طرح دار تابستانه

پیراهن طرح دار

پیراهن طرح دار

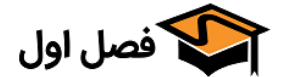

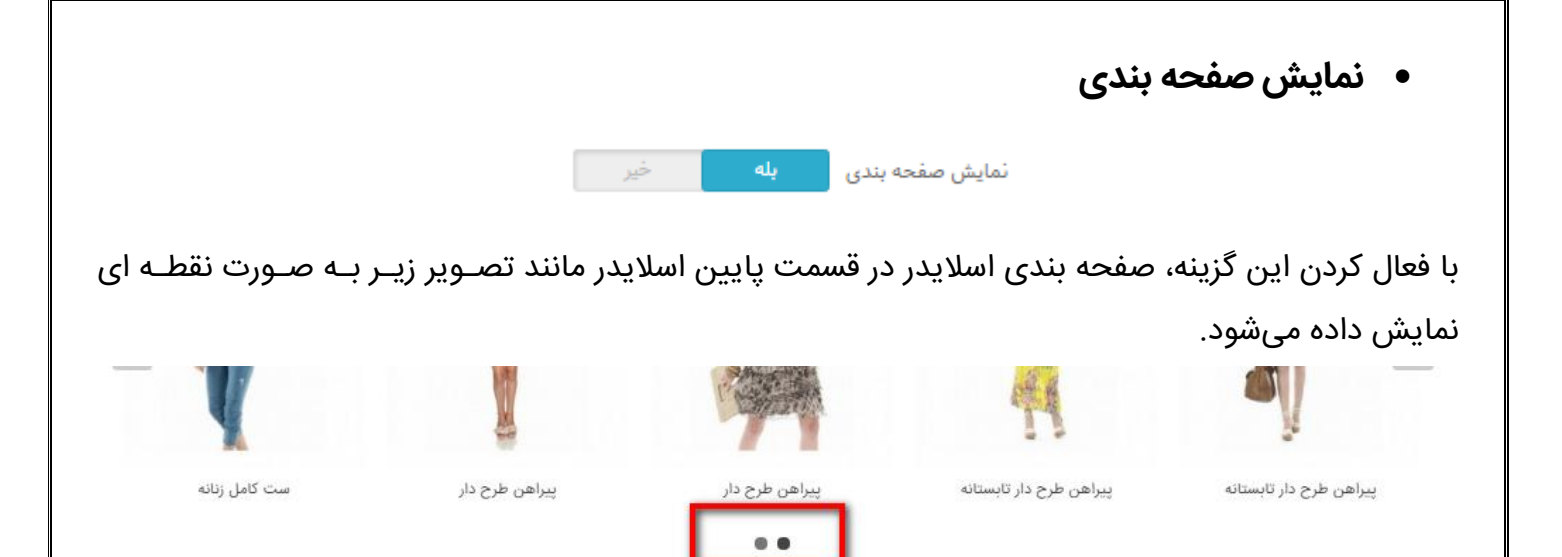

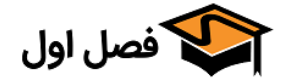

| <ul> <li>بازگشت به اول پس از آخرین اسلاید</li> </ul>                                                                                           |
|----------------------------------------------------------------------------------------------------|
| بازگشت به اول پس از آخرین اسلاید: بله خیر                                                                                                    |
| در صورت فعال کردن این گزینه، بعد از آخرین اسلاید به صورت خودکار اسلایدر به اول صفحه بر میگردد؛ در غیـر<br>اینصورت باید به صورت دستی جابجا شود. |
|                                                                                                    |
|                                                                                                    |
|                                                                                                    |
|                                                                                                    |
|                                                                                                    |
|                                                                                                    |
|                                                                                                    |

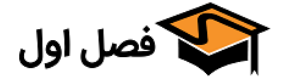

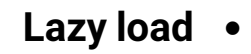

بارگذاری تصویر را به تاخیر می اندازد. تصاویری که خارج از دید کاربر باشند، بارگذاری نمیشوند تا زمانی که کاربر به سمت آنها اسکرول کند. روشی عالی برای افزایش سرعت بارگذاری صفحه در موبایل.

با فعال کردن این گزینه تصویر محصولی که هنوز مشاهده نشده، لود نمیشود. این کار باعث بـالا بـردن سـرعت لود صفحه در موبایل میشود.

این قابلیت بارگذاری تصویر را به تاخیر می اندازد. تصاویری که خارج از دید کاربر باشند، تا زمـانی کـه کـاربر بـه سمت آنها اسکرول کند بارگذاری نمیشوند.

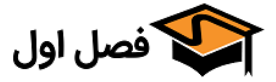

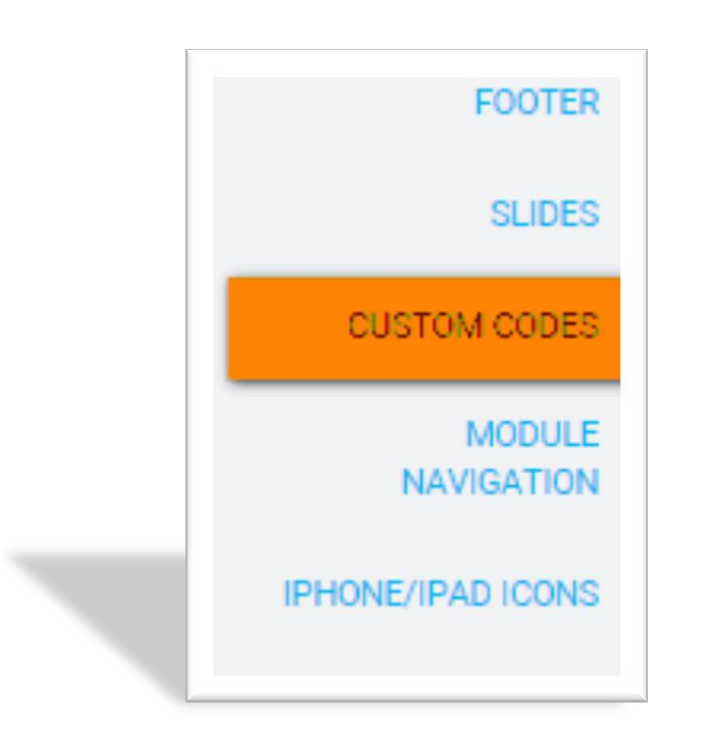

## «Custom Codes تب

https://fasleaval.com

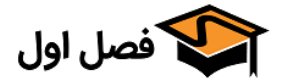

در این صفحه میتوانید کد های دلخواه CSS، جاوا اسکریپت، Tracking و هد را در فیلدهای مشخص شده قرار دهید.

در مورد کد های Tracking و هد دقت کنید که کد قرارگرفته در این بخش قبل از بسته شدن تـگ head در همـه صفحات درج میشود. اگر میخواهید کد HTML در این بخش قرار دهیدگزینـه «اسـتفاده از کتابخانـه پالاینـده HTML» را از بخش تنظیمات > عمومی غیر فعال کنید.

در فیلد CSS میتوانید اصلاحات راستچین و یا فونت ها را که در داکیومنـت نصـب قالـب توضـیح داده شـده است قرار دهید.

| uri(fonts/woff/Vazir-Thin-FD.woff) format(woff),                                          |     | کد CSS دلخواه: |
|-------------------------------------------------------------------------------------------|-----|----------------|
| uri(Tonts/ttf/Vazir-Thin+D.ttf) format(Truetype);                                         |     |                |
| )<br>Ofortface /                                                                          |     |                |
| font-family: VazirE-                                                                      |     |                |
| font-style: normal:                                                                       |     |                |
| font-weight: normal:                                                                      |     |                |
| src: url('fonts/eot/Vazir-FD.eot');                                                       |     |                |
| src: url('fonts/eot/Vazir-FD.eot?#iefix') format('embedded-opentype'),                    |     |                |
| url('fonts/woff2/Vazir-FD.woff2') format('woff2'),                                        |     |                |
| url('fonts/woff/Vazir-FD.woff') format('woff'),                                           |     |                |
| url('fonts/ttf/Vazir-FD.ttf') format('truetype');                                         |     |                |
| }                                                                                         |     |                |
| p{line-neight:2}                                                                          |     |                |
| .star a(text-indent.soudpx)                                                               |     |                |
| #hettom more info block product accordion opener #right more info block product accordion | 1.0 |                |
| opener{hackground-position:left center}                                                   |     |                |
| p payment module a cheque after p payment module a bankwire after p payment module        |     |                |
| a.cash:after.p.payment_module a.link-redirect:after{content:"\e801";left:15px}            | -   |                |
|                                                                                           |     |                |
| 4                                                                                         | P   |                |

css را با کد دلخواه خود override کنید

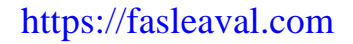

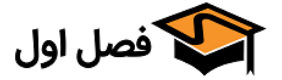

|   | BODY                 |
|---|----------------------|
|   | FOOTER               |
|   | SLIDES               |
|   | CUSTOM CODES         |
| _ | MODULE<br>NAVIGATION |
|   | IPHONE/IPAD ICONS    |

## «Module navigation ستب»

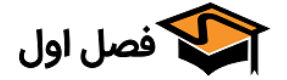

| تصویر هاور <mark>بله</mark> خیر<br>پیکربندی <sup>ا</sup> لیا<br>نمایش تصویر دوم محصول هنگام هاور موس              |
|----------------------------------------------------------------------------------------------------|
|                                                                                                    |
| با فعال کردن این گزینه در صفحه شاخه ها هنگامی که موس روی محصولی بـرده شـود، عکـس دوم محصـول                       |
| نمایش داده میشود. برای پیکربندی این ماژول روی دکمه«پیکربندی» کلیک کنید و سپس روی دکمه ای کـه در                   |
| تصویر مشخص شده است کلیک کنید.                                                                                     |
| 🗳 پيکرېندی                                                                                                    |
| ایجاد تصویر هاور                                                                                                  |
| تنظیم یک تصویر (عموما تصویر دوم) به عنوان تصویر پیش فرض هاور، اگر تصویر هاور موجود باشد، از محصول صرف نظر می شود. |
| حذف تصوير هاور                                                                                                    |
|                                                                                                    |
| تنظيمات 🍫                                                                                                    |
| * جلوه هاور: محو شدن ▼                                                                                            |
|                                                                                                    |
| للسلا                                                                                                    |
| ضمنا از تنظیمات «جلوه هاور» میتوانید نحوه نمایش عکس بعدی را انتخاب کنید.                                          |
| با این تنظیمات به صورت پیش فرض عکس دوم هنگام هاور نمایش داده میشود.                                               |
|                                                                                                    |
|                                                                                                    |
|                                                                                                    |
|                                                                                                    |
|                                                                                                    |
|                                                                                                    |
|                                                                                                    |
|                                                                                                    |
|                                                                                                    |
|                                                                                                    |
|                                                                                                    |
|                                                                                                    |

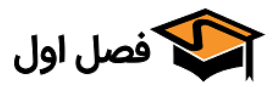

اگر تمایل دارید که عکس دیگری نمایش داده شود؛ در پنل مـدیریت بـه صـفحه محصـول برویـد، سـپس تـب تصاویر را باز کنید؛ در قسمت تصاویر میتوانید تیک عکسی کـه میخواهیـد هنگـام هـاور نمـایش داده شـود را بزنید.

| بر 10)                                                                                                    | اطلاعات تصاوير     |
|----------------------------------------------------------------------------------------------------|--------------------|
| ودن تصویر جدید برای این محصول 🐸 افزودن فایل                                                                                                    | قيمتها             |
|                                                                                                    | سئو                |
| عنوان 🔻 🖾 به روز رسانی                                                                                                    | وابستگیها          |
| صویر عنوان موقعیت کاور پیش فرض Hover                                                                                                    | ارسال ت            |
| A                                                                                                    | تركيبها            |
| 🕂 🚺 🖸 🗋 👘 حذف این تصویر                                                                                                    | مقادير             |
| •                                                                                                    | تصاوير             |
|                                                                                                    | ویژگیها            |
|                                                                                                    | شخصی سازی          |
|                                                                                                    | پيوستھا            |
| 🗘 🖸 🖸 🖉 🖬 حذف این تصویر                                                                                                    | فراهم كنندهها      |
|                                                                                                    | محصولات مرتبط      |
| A Contraction of the second second seco | تب های اضافی محصول |
| <ul> <li>ط ط این تصویر</li> <li>ط ط این تصویر</li> </ul>                                                                                                    |                    |
| 4                                                                                                    |                    |

https://fasleaval.com

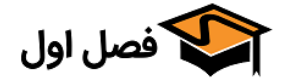

Add This کلید

| خير | ېلە        | کلید Add this |
|-----|------------|---------------|
|     | پیکربندی 🗹 |               |

نمایش کلید add this در صفحه محصول و مقاله

با فعال کردن این گزینه، دکمه ای مانند تصویر زیر در صفحه محصول و در مطالب وبلاگ قرار می گیرد کـه کـاربر با کمک آن میتواند محصول/مطلب را در شبکه های اجتماعی منتشر کند.

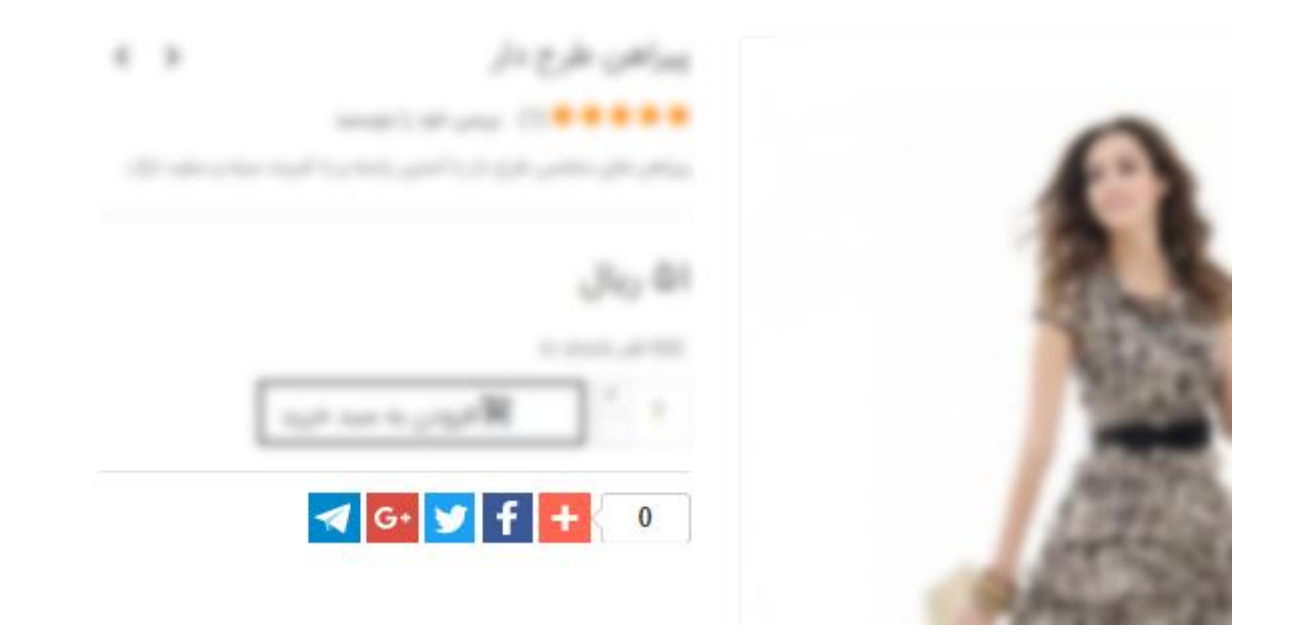

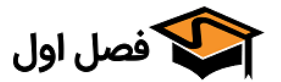

|     |     | فعال سازی مشاهده فوری | • |
|-----|-----|-----------------------|---|
| خير | بله | فعال سازى مشاهده فورى |   |

در صورتی که در صفحه اصلی یا شاخه ها نیاز به فعال سازی مشاهده فوری محصول داشته باشید این گزینـه را فعال کنید.

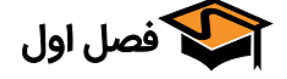

|               |                |                 |              | مقايسه محصول |
|---------------|----------------|-----------------|--------------|--------------|
| [             | خير            | بله             | مقايسه محصول |              |
| نوار سمت راست | یسه محصول در ز | نمایش کلید مقاب |              |              |

با فعال کردن این گزینه، دکمه مقایسه محصول در نوار سمت راست و در صفحه محصـول در قسـمت مشـخص شده در عکس زیر، نمایش داده میشود.

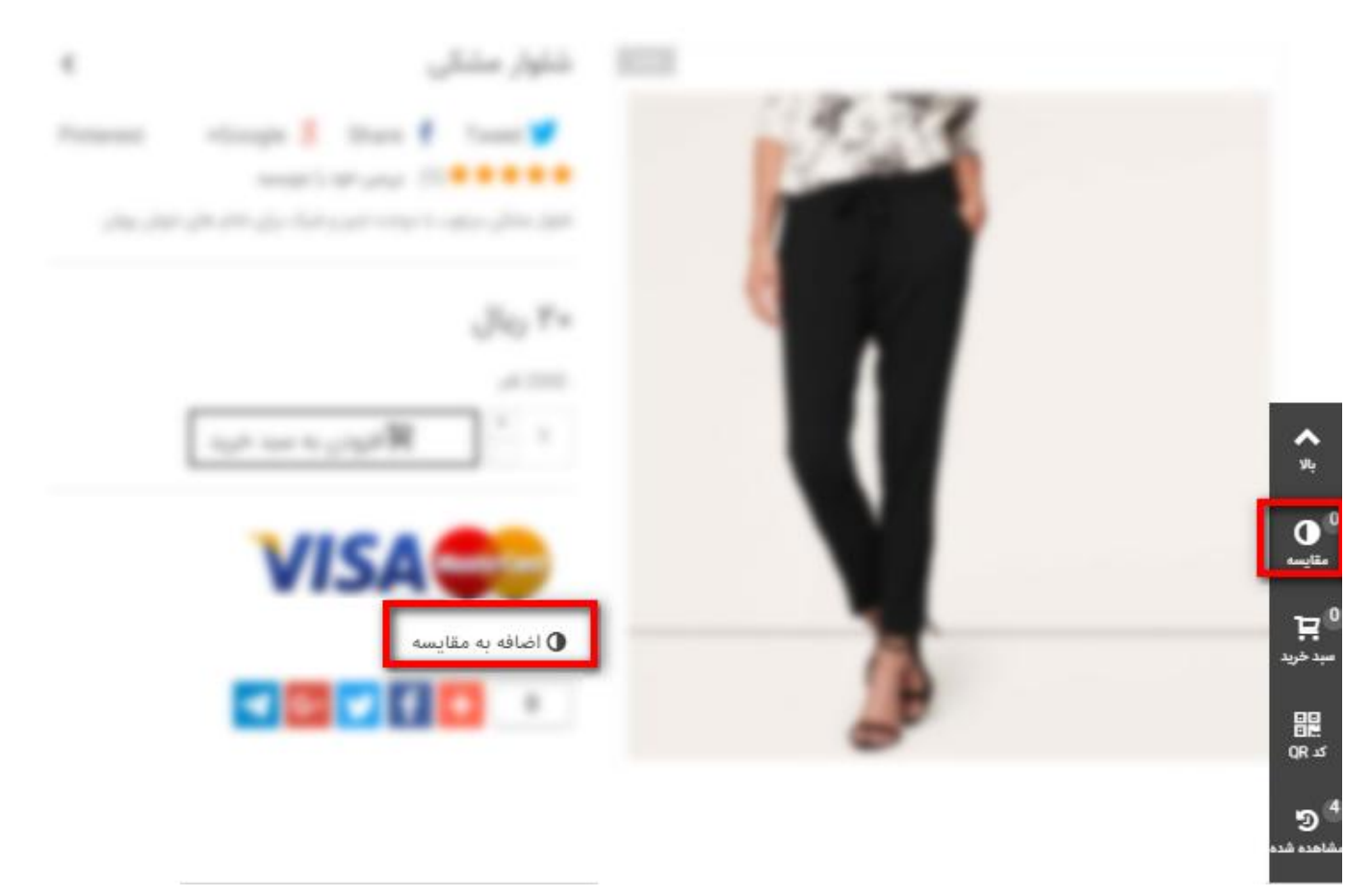

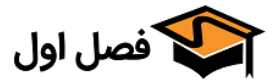

| <ul> <li>جعبه پسندیدن فیسبوک</li> </ul> |
|-----------------------------------------|
| جعبه پسندیدن فیسبوک بله خیر             |
| پیکربندی 🖾                              |
| نمایش جعبه پسندیدن فیسبوک در فوتر صفحه  |

#### با فعال کردن این گزینه، جعبه ی پسندیدن فیسبوک در فوتر اضافه میشود.

| No.                                                                                                    | فيسبوک | 6.4 | قالب پاندا                                                                                                    |
|----------------------------------------------------------------------------------------------------|--------|-----|----------------------------------------------------------------------------------------------------|
| New york with the form which the first of a spin<br>solution on the spin term of the spin of the<br>spin of the spin of the spin of the spin of the spin of the<br>spin of the spin of the spin of | Envato |     | قالب پاندا، قالبی زیبا و مرتب است که دارای مازول های<br>متنوع و حرفه ای است که با کمک این مازول ها می<br>توانید ظاهر سایت را هر طور که دوست دارید تغییر دهید<br>برای خرید این قالب قدرتمند میتوانید از لینک زیر آن را با<br>لایسنس رسمی از تم فارست از فصل اول خریداری کنید<br>خرید قالب پاندا از فصل اول |

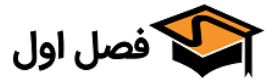

تایم لاین توییتر

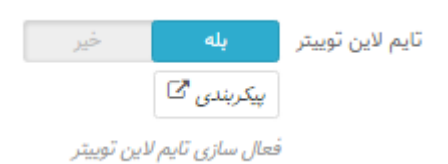

با فعال سازی این گزینه، تایم لاین توییتر نشان داده میشود(برای نمایش یـوزر نـیم خودتـان، بایـد از قسـمت پیکربندی این کار را انجام دهید)

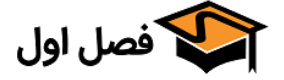

|                                          |                 |                  | <ul> <li>بلوک شبکه های اجتماعی</li> </ul> |
|------------------------------------------|-----------------|------------------|-------------------------------------------|
|                                          | خير             | بله              | بلوک شبکه های اجتماعی                     |
|                                          |                 | پیکربندی 🗹       |                                           |
| (.Display links to your store's social a | ccounts (Twitte | r, Facebook, etc |                                           |

با فعال کردن این گزینه، بلوک شبکه های اجتماعی مانند تصویر زیر نشان داده میشود.

| 00                                                                                                    |
|----------------------------------------------------------------------------------------------------|
| خرید لذت بخش اینترنتی را با ما تجربه کنید                                                                                                    |
| به ف ه شگاه فصل او ل خو ش آمدید                                                                                                    |
|                                                                                                    |
| <br>فروشگاه فصل اول هم اکنون به عنوان یکی از بهترین سایت های فروش پوشاک است که محصولات با کیفیت و با دوام را با کمترین قیمت موجود در بازار به فروش می رساند. |
|                                                                                                    |
|                                                                                                    |
|                                                                                                    |
|                                                                                                    |
|                                                                                                    |
|                                                                                                    |
|                                                                                                    |
|                                                                                                    |
|                                                                                                    |
|                                                                                                    |
|                                                                                                    |
|                                                                                                    |
|                                                                                                    |
|                                                                                                    |
|                                                                                                    |
|                                                                                                    |

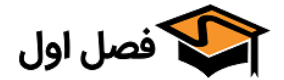

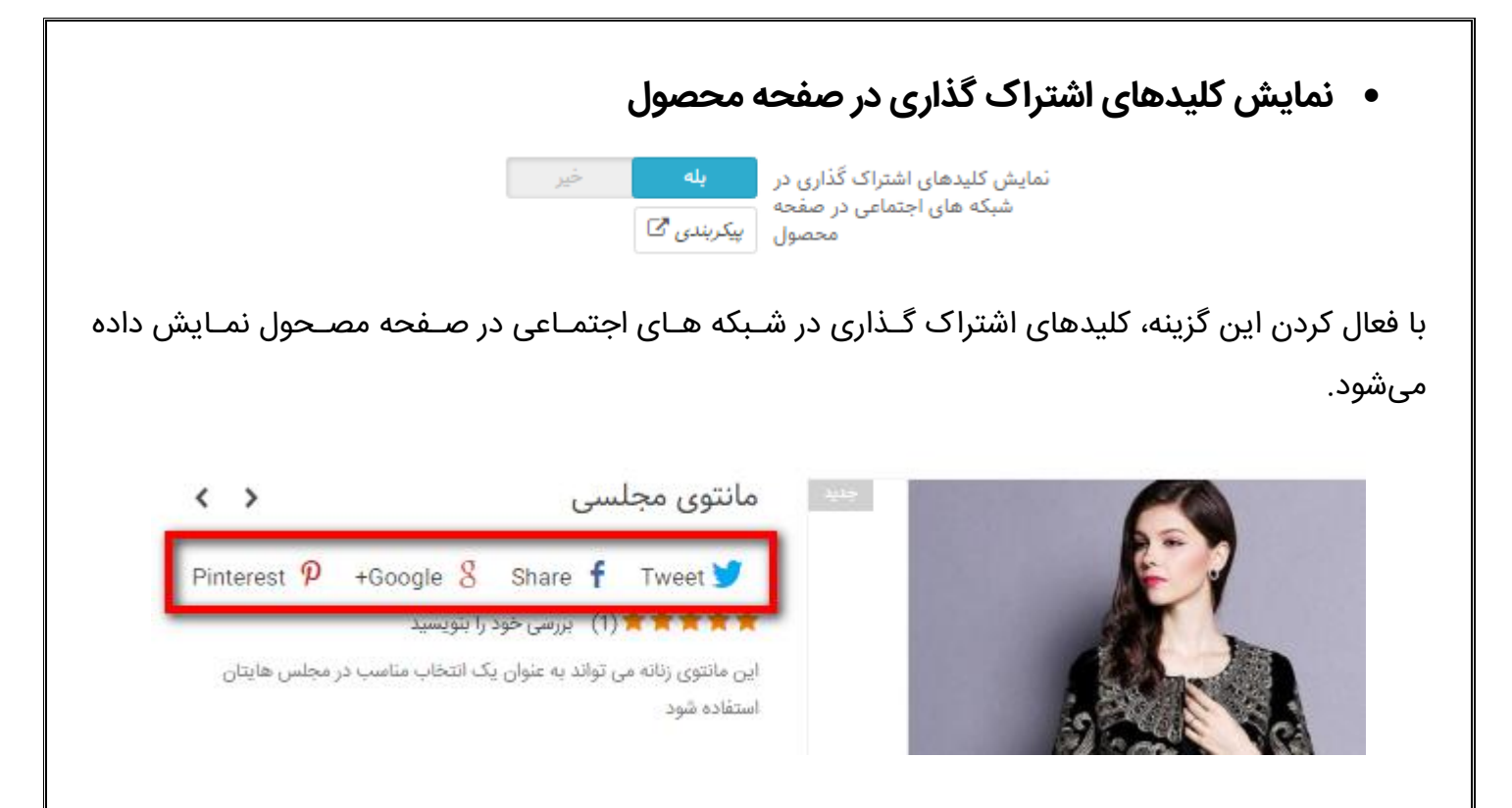

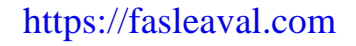

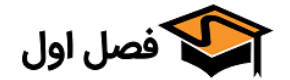

|                                                               |                                   |                               | <ul> <li>فعال سازی بنر بالا</li> </ul> |
|---------------------------------------------------------------|-----------------------------------|-------------------------------|----------------------------------------|
|                                                               | بله خیر<br>پیکربندی <sup>ای</sup> | فعال سازی بنر بالا            |                                        |
| ت پیکربنـدی آن را تغییـر                                      | ت قرار میگیرد که میتوانید از قسـم | ی در بالای صفحه سایہ          | با فعال کردن این گزینه، بنری<br>دهید.  |
|                                                               |                                   |                               |                                        |
| 1110 Mass Isl Josef L Dava L & Held                           | SALE 70% OFF AL                   |                               | GET SAVINGS NOW                        |
| Held: به معرف به قط الط، خمش آمدید Held:<br>سبد خرید - 0 ریال | مرید معرف فصل اول بر              | جستجو کنید<br>محصولات زنانه ۲ | GET SAVINGS NOW                        |

استفاده شود

-9

این مانتوی زنانه می تواند به عنوان یک انتخاب مناسب در مجلس هایتان

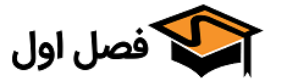

https://fasleaval.com

تضمین بیترین قیمت قیمت مصحولات فصل اول بهترین قیمت های

|                                                                                  | <ul> <li>نمایش لوگوهای پرداخت شما</li> </ul> |
|----------------------------------------------------------------------------------|----------------------------------------------|
| :اخت شما بله خیر<br>پیکربندی <sup>ای</sup>                                       | نمایش لوگوهای پرد                            |
| فت در صفحه محصول نمایش داده میشود.                                               | با فعال سازی این گزینه، تصویر لوگوهای پرداخ  |
| <ul> <li>مانتوی مجلسی</li> </ul>                                                 |                                              |
| Pinterest 🖗 +Google 🎖 Share 🕇 Tweet 🎔                                            |                                              |
| 🚖 🚖 🚖 🈭 (1) بررسی خود را بنویسید                                                 |                                              |
| این مانتوی زنانه می تواند به عنوان یک انتخاب مناسب در مجلس هایتان<br>استفاده شود | A A A                                        |
| ۶۰ ریال                                                                          | 2 2 2 2 2                                    |
| 500 قلم                                                                          |                                              |
| 1 افزودن به سبد خرید                                                             |                                              |
| VISA MasterCard                                                                  |                                              |
| 🛈 اضافه به مقایسه<br>G+ 😏 f 🕂 0                                                  |                                              |

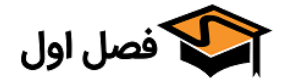

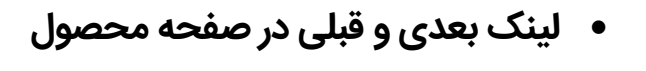

لینک بعدی و قبلی در صفحه محصول **بله** خیر

نمایش لینک محصول بعدی و قبلی در صفحه محصول

با فعال کردن این گزینه، آیکون های قبلی و بعدی در صفحه محصول اضافه میشود که کاربر بـا کلیـک بـر روی آن میتواند محصول بعدی/قبلی را مشاهده کند

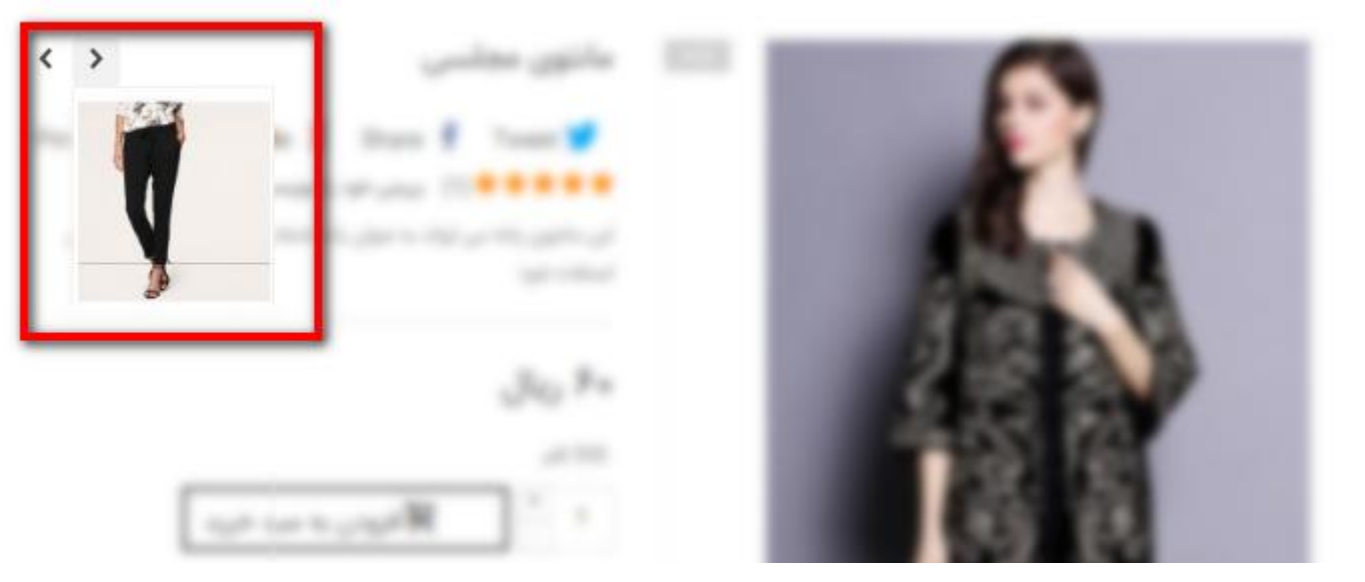

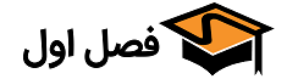

|                                                | <ul> <li>لینک های بعدی و قبلی در وبلاگ</li> </ul> |
|------------------------------------------------|---------------------------------------------------|
| <b>بله</b> خير                                 | لینک های بعدی و قبلی در بلاگ                      |
| نمایش لینک مطلب بعدی و قبلی در صفٰحه مطلب بلاگ |                                                   |

با فعال کردن این گزینه، همانند بخش قبل آیکونی در صفحه وبلاگ اضافه میشود که کاربر با کلیک بـر روی آن میتواند مطلب بعدی/قبلی را مشاهده کند.

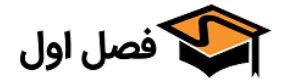

|                                   | <ul> <li>بلوک واحد پول و زبان</li> </ul> |
|-----------------------------------|------------------------------------------|
| mod بلوک واحد پول 🛛 بله خیر       |                                          |
| پیکربندی 🗗                        |                                          |
| تمایش بلوک واحد پول در هدر و فوتر |                                          |
| mod بلوک زبان بله خیر             |                                          |
| پیکربندی 🗗                        |                                          |
| تمایش بلوک زبان در هدر و قوتر     |                                          |

اگر در فروشگاه چند واحد پولی (مثلا ریال وتومان) یا چند زبان مختلف تعریـف کـرده باشـید، بلـوکی در هـدر و فوتر نمایش داده میشود که کاربر میتواند با استفاده از آن واحد پولی/زبان را تغییر دهد.

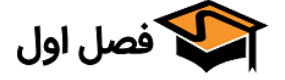

• کد QR

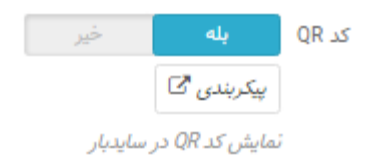

با فعال کردن این گزینه، کد QR در نوار کناری نمایش داده میشود.

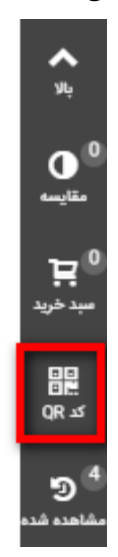

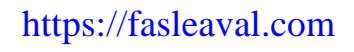

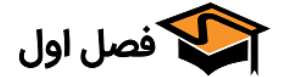

https://fasleaval.com

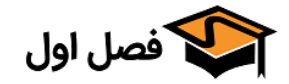

۱۷۴

## «IPHONE/IPAD Icons تب

| FOOTER               |
|----------------------|
| SLIDES               |
| CUSTOM CODES         |
| MODULE<br>NAVIGATION |
| IPHONE/IPAD ICONS    |

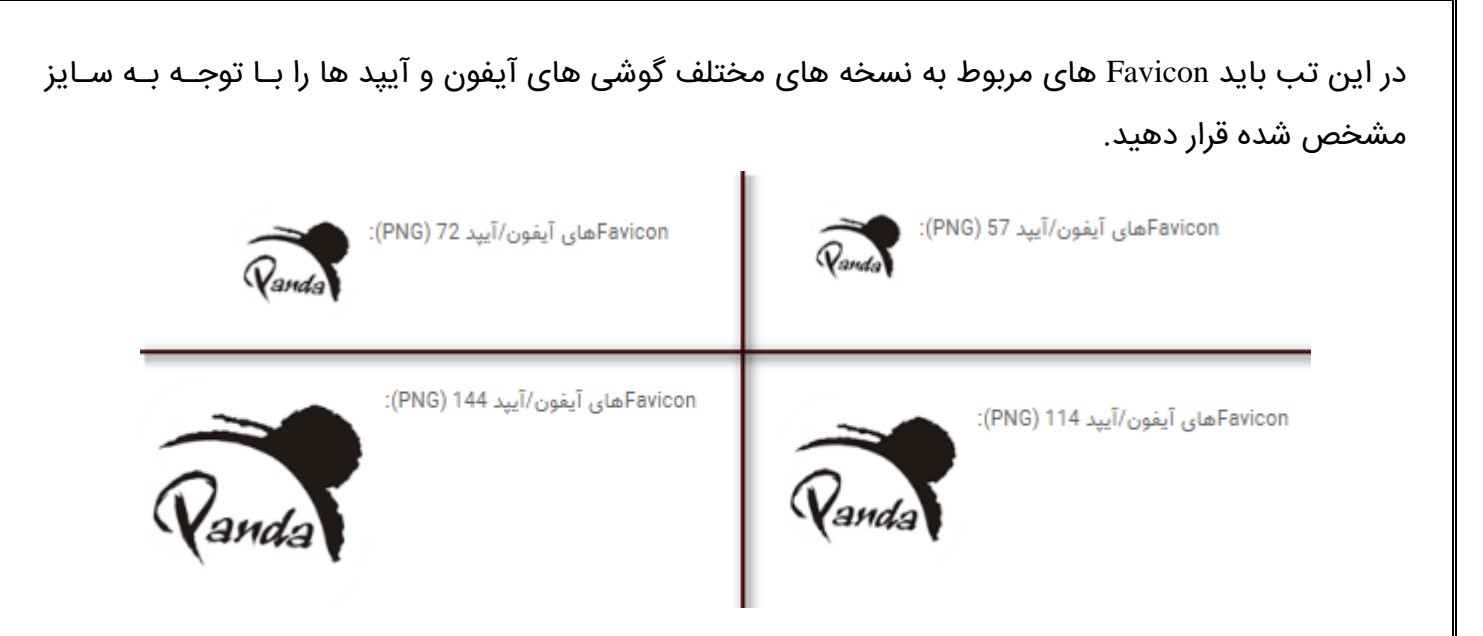

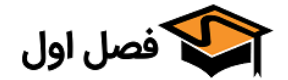

# پایان

### با سپاس از همراهی شما

سیستم پشتیبانی: https://fasleaval.com/support

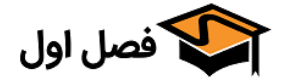